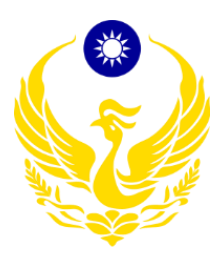

# 內政部消防署

109年應變管理資訊系統(EMIC2.0)演練委託案 案號:G109-023

功能應用操作手册

【鄉(鎮、市、區)公所防救災人員】

台灣恩益禧股份有限公司 中華民國 109 年 02 月 20 日

# 目 錄

| 壹、前言5                         |
|-------------------------------|
| 貳、 使用者電腦執行環境與 EMIC2.0 系統使用須知6 |
| 參、操作描述7                       |
| 一、 應變中心7                      |
| (一) 首頁7                       |
| (二) 專案開設                      |
| (三) 專案撤除/專案重開10               |
| (四) 工作會報11                    |
| (五) 指示事項回報12                  |
| (六) 災情看板13                    |
| (七) 簽到退14                     |
| (八) 基礎資料維護15                  |
| 1、 編組管理15                     |
| 2、 進駐機關管理16                   |
| 3、 災害類型主管機關管理16               |
| 二、 災情/任務17                    |
| (一) 災情17                      |
| (二) 任務                        |
| (三) 災情統計查詢                    |
| (四) 歷史災情查詢                    |
| (五) 網路災情通報系統                  |
| 三、 通報表                        |
| (一) 通報表                       |

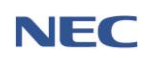

| 四、 通報傳送         |
|-----------------|
| (一) 通報接收        |
| (二) 基礎資料維護40    |
| 1、 通報通知清冊維護40   |
| 五、 疏散收容         |
| (一) 疏散撤離        |
| (二) 收容安置        |
| (三) 疏散收容統計54    |
| (四) 基礎資料維護55    |
| 1、 重點撤離機構管理55   |
| 2、 居民名單管理56     |
| 3、 交通工具聯絡名單57   |
| 4、 組織分工管理59     |
| 六、 調度支援60       |
| (一) 支援申請60      |
| (二) 回報調度指派62    |
| (三) 結案63        |
| (四) 調度支援統計64    |
| 七、 親友協尋65       |
| (一) 民眾使用65      |
| 八、 災害傷亡原因統計67   |
| (一) 災害基礎資料管理67  |
| (二) 案件描述資料管理69  |
| (三) 災害與案件綜合查詢70 |
| 九、 救災資源資料庫71    |

| (-) | ) 稽催填報 | 71 |
|-----|--------|----|
| (ニ) | 基礎資料維護 | 73 |

壹、前言

108 年起本署推動「前瞻基礎建設計畫-災害防救資訊系統整合計 畫-災害防救資訊系統整合建置案(以下簡稱為 EMIC2.0)」,配合行政 院建構民生公共物聯網計畫,以跨域多元數據匯流、資料策展開放共 享、災防應變情資整合、災防知識推廣演練等四大構面,進行本署與 國家災害防救科技中心之災防應變資料整合,發展防救災前瞻應用與 創新服務,提供即時民生防災空間及災防應變決策與輔助資訊,以提 高整體防災、抗災及救災之能力,精進防救災應變能量,並將原有 EMIC1.0 系統進行功能改良,包含介面優化、單一登入功能等多項系 統更新作業。

為持續強化地方政府災時災情傳遞效能,提升地方政府及中央相 關部會災害應變處置能力,各級災害防救人員多數皆使用 EMIC 系統 進行應變作業,惟109 年度起將改版為 EMIC2.0 系統,為使操作人員 能有效從1.0 銜接至2.0 系統,熟悉整體 EMIC2.0 系統功能操作及應處 不同災害情境下之災害防救業務運作機制,且由於各地方政府承辦人 時常更替,鄉(鎮、市、區)公所變動尤為頻繁,操作使用人員熟悉度更 為第一要務,爰針對中央部會(機關)、各直轄市、縣(市)政府及鄉(鎮、 市、區)公所防救災人員撰擬本系統之功能應用操作手冊,主要說明 應變中心開設運作期間,本系統之災防業務面應用時機、使用者角色 權限及其任務、系統功能操作流程、注意事項及功能基礎資料維護作 業,以協助上開中央部會(機關)、各直轄市、縣(市)政府及鄉(鎮、市、 區)公所防救災人員迅速了解系統功能操作流程及業務運作機制。

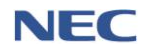

貳、使用者電腦執行環境與 EMIC2.0 系統使用須知

- 作業系統(OS): Windows7(含)以上。
- 瀏覽器(Browser):Google Chrome(V59以上版本)、Internet Explorer(11 以上版本)。
- 須具備連線上網能力。
- 使用本系統時,建議瀏覽解析度為 1024x768 以上。
- EMIC2.0 網址: <u>https://portal2.emic.gov.tw</u>
- 完成註冊一般帳號後,須待系統管理員審核通過,才能進入 EMIC2.0
   網站使用;使用舊帳號(E政府帳號)轉換後,無須待系統管理員審核, 轉換後便可開始使用 EMIC2.0 網站。
- 若使用者未隸屬任何機關(單位),如:民間企業等,須至應用系統權
   限申請申請權限,並待系統管理員審核,審核通過後即能使用應變
   管理資訊系統(EMIC2.0)。

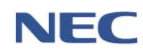

參、操作描述

一、應變中心

|                                                                                                    | <sup>₽央災審應變中心</sup><br>0312教育訓練(上 <sup>2</sup>                                  | <sup>中央災審農變中心</sup><br>0312教育訓練(上半)③級開設 <sup>後辦事項</sup> ④ 項 |                                           |                                 |                |                                           |  |  |
|----------------------------------------------------------------------------------------------------|---------------------------------------------------------------------------------|-------------------------------------------------------------|-------------------------------------------|---------------------------------|----------------|-------------------------------------------|--|--|
| ☆ 首頁       1         ⑦       應變中心       >         ⑤       災情/任務       >         Ø       逐概表/處置報告       >                                          | ★      致佈警報列表 5       災情狀況統計數                                                   | 土石流警報                                                       | 南投發土石流黃色警戒依據中<br>災資訊網(http://246.swcb.gov | 中央黨象局息兩資料研判:計118條土∛<br>(Iw/)查詢) | 石流潛勢漢流遽美色警戒(相) | ¥<br>29:43 後自動登出 重新計時<br>閣詳細土石流警戒寶訊講上土石流防 |  |  |
| <ul> <li>名 疏散收容 &gt;</li> <li>3) 調度支援 &gt;</li> <li>4) 通報傳送 &gt;</li> <li>3) 通報傳送 &gt;</li> <li>3) 親友現況 &gt;</li> <li>2) 災害傷亡原因統計 &gt;</li> </ul> | <ul> <li>6 總災備數</li> <li>154</li> <li>資料末源:災債管理</li> <li>待處理事項 c 重新器</li> </ul> | 死亡人數<br>0<br>理                                              | 輕重傷人數<br>10                               | 失疑人數<br>0<br>資料來源:通報表           | 累計撤離人數<br>0    | 收容處所人數<br>O<br>資料來源:通報表                   |  |  |
| ⑦ 輔助決策情資 →<br>□ 教護匯流資料庫 →<br>◎ 設定 →<br>& 快速連結                                                                                                    | 時間:2020-03-1608:51 7                                                            | 72<br>災備未回                                                  | a≊ 0                                      | 通報表未更新                          | 38 任務:         | tom O                                     |  |  |
| < 收起選單                                                                                                    | 工作會報指示事項未回覆                                                                     | 1                                                           |                                           |                                 |                |                                           |  |  |

①:功能選單。

:點擊後於彈窗內可切換專案。

③:點擊後即展開顯示各功能之待辦事項燈號(紅色為待處理、 綠色為)。

④:顯示使用者所屬單位及姓名,點擊後展開可於此簽到、簽退、觀看使用者登入資訊及離開系統。

⑤:可點選發布警報列表觀看所有發布警報,點選一則警報則 顯示該警報之受災地區。

⑥:災情狀況統計數據之總災情數未列入狀態為「誤報」案件。

⑦:點選任一待辦處理事項,進入該待辦事項功能卓處。

(二)專案開設

- 應用時機:各鄉、鎮、市(區)公所應即時掌握災害狀況或配
   合所屬上級災害應變中心開設災害應變中心。
- 2、操作流程:應變中心→專案管理→開設專案

開設專案必須填寫的欄位:正式開設時間、專案名稱、專案 類別、開設層級、指揮官姓名。

- 3、注意事項:
  - 鄉鎮市區公所機關帳號及所屬人員帳號能開設所有災 害類別之專案。
  - (2)為了因應複合型災害的情形發生,專案開設限制中央層 級最多可開設3個專案,而縣市及鄉鎮市區層級則可開 設2個專案。
  - (3)快速開設專案:如上層應變中心已經開設專案,則所屬 下層應變中心即可選擇已開設之專案快速開設。

| 應變中心 | ム / 専案開設 / 専業  | 管理   |               |                           |   |            |                         |     |                                             | 29:12 後自動登出 | 出 重新計時 |
|------|----------------|------|---------------|---------------------------|---|------------|-------------------------|-----|---------------------------------------------|-------------|--------|
| 專₹   |                | 期設專案 | R調整           |                           |   |            |                         |     |                                             |             |        |
|      | 查詢條件           |      | 開設時間 儲 關鍵字 可能 | 2019-07-12<br>全人要素名稱或關設人員 | ~ | 2020-02-11 | 查詢                      | 回預設 | 值                                           |             |        |
| 專案狀  | 戆 <u>全部</u> 開設 | 中日撤除 |               |                           |   |            |                         |     |                                             | 每頁 10 -     | ▲ 筆共2筆 |
| #    | 專案代碼◆          | 專案名稱 | 專案類型          | 應變中心                      |   | 開設層級       | 專案狀態♦                   |     | 開設人員                                        |             |        |
| 1    | 2019025351     | 天鴿1  | 風災            | 中央災害應變中心                  |   | 一級開設       | 開設中<br>2019-07-12 09:35 |     | 姓名 : 內政部淌防署<br>單位 : 淌防署<br>電話 : 0910-135277 | 撤除          | >      |
| 2    | 2020015724     | 專案名稱 | 水災            | 中央災害應變中心                  |   | 一級開設       | 開設中<br>2020-01-22 15:34 |     | 姓名 : 日本太郎<br>單位 : 內政部消防署<br>電話 : 09123456   | 撤除          | >      |
|      |                |      |               |                           |   |            |                         |     |                                             | 每頁 10 -     | ▲ 筆共2筆 |

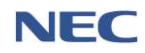

內政部消防署

| 109 年應變管理資訊 | 系統(EMIC2.0)演練 | 委託案-功能應用; | 操作手册-鄉(鎮、       | 市、區) | 公所防救災人員 |
|-------------|---------------|-----------|-----------------|------|---------|
|             |               |           | AND A DA VI CEN |      |         |

| 中心 / 專案開設 / 專案管理 |                                                                                                    | 29:51 後自動登出 重新計 |
|------------------|----------------------------------------------------------------------------------------------------|-----------------|
| 開設專案             |                                                                                                    |                 |
| *正式開設時間          | 🗎 2020-02-11 15 時 53 分                                                                                                    |                 |
| * 專案名稱           | 限 20 佩字                                                                                                    |                 |
| * 災害類別           | 請選擇 ▼                                                                                                    |                 |
| *開設層級            |                                                                                                    |                 |
| * 指揮官姓名          |                                                                                                    |                 |
| 發生原因             |                                                                                                    |                 |
| 災情狀況             |                                                                                                    |                 |
|                  | l de la constante de la constante de la consta |                 |

| 快速開                                                                                                    | 設專案                   |                               | × |  |  |  |  |  |  |
|----------------------------------------------------------------------------------------------------|-----------------------|-------------------------------|---|--|--|--|--|--|--|
| 說明:<br>1. 快速開設專案資料來自於您的上層機關所開設之專案。<br>2. 當訊息變成紅字,表示您機關非災害主管機關或重覆開設,無法執行。<br>3. 相同災害類別不得重覆開設,例如1:不能同時開設2個風災專案。 |                       |                               |   |  |  |  |  |  |  |
| 災害類別                                                                                                    | 專案名稱                  | 訊息說明                          |   |  |  |  |  |  |  |
| 風災                                                                                                    | 天鴿1                   | 已開設過此專案,目前已撤除,若需要此專案,建議【重開】專案 |   |  |  |  |  |  |  |
| 震災                                                                                                    | TEST3                 | 請選擇                           |   |  |  |  |  |  |  |
| 爆炸                                                                                                    | 20191028-爆炸測試專案       | 請選擇                           |   |  |  |  |  |  |  |
| 建立新專案                                                                                                    |                       |                               |   |  |  |  |  |  |  |
| PS. 若無適用                                                                                                    | PS. 若無適用之專案情形,請建立新專案。 |                               |   |  |  |  |  |  |  |

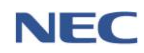

(三)專案撤除/專案重開

- 應用時機:災害緊急應變處置已完成而無緊急應變任務需求時,指揮官得以口頭或書面報告撤除應變中心,此時則可透過系統進行事案撤除。
- 2、操作流程:*應變中心→專案管理→*點選*撤除*
- 3、注意事項:
  - (1) 該災害專案僅能由專案開設機關進行撤除。
  - (2) 當需重開已撤除之災害專案時,須由該專案開設機關至 **專案管理**點選**已撤除**專案狀態,並點選**重開**。

| <sup>應變中/</sup> | A/專業開設/專業<br>条管理                                                                                                    | €管理<br>開設専案 専筹              | <b>ミ調整</b>       |                          |                |                         |                                             | 29:12 後自動登出 重新計時 |
|-----------------|----------------------------------------------------------------------------------------------------|-----------------------------|------------------|--------------------------|----------------|-------------------------|---------------------------------------------|------------------|
|                 | 查詢條件                                                                                                    |                             | 開設時間<br>關鍵字<br>可 | ▲ 2019-07-12 ▲人專案名稱或開設人員 | ~ 🛍 2020-02-11 | 查詢                      | 回預設值                                        |                  |
| 專案狀             | (「「「「」」」 (「」」) (「」」) (「」」) (● 「」」) (● 「」) (● 「」) (● 「」) (● 「」) (● 「」) (● 「」) (● 「」) (● 「」) (● 「」) (● 「」) (● 「」) (● 「」) (● 「」) (● 「」) (● 「」) (● 「」) (● 「」) (● (□ 」) (● (□ 」) (● (□ ) (● (□ ) (■ (□ ) (■ (□ ) (\square ) (■ (□ ) (■ (□ ) (\square ) (■ (□ ) (■ (□ ) (\square ) (\square ) (\square (□ ) (\square ) (\square ) (\square (\square ) (\square ) | <mark>日中 已撤除</mark><br>事案名稱 | 專案類型             | 魔變中心                     | 開設層級           | 専案狀態身                   | 開設人員                                        | 每頁 10 🔺 筆 共 2 筆  |
| 1               | 2019025351                                                                                                    | 天鴿1                         | 風災               | 中央災害應變中心                 | 一級開設           | 開設中<br>2019-07-12 09:35 | 姓名 : 內政部消防署<br>單位 : 消防署<br>電話 : 0910-135277 | <b>撤除</b> >      |
| 2               | 2020015724                                                                                                    | 專案名稱                        | 水災               | 中央災害應變中心                 | 一級開設           | 開設中<br>2020-01-22 15:34 | 姓名 : 日本太郎<br>單位 : 內政部消防署<br>電話 : 09123456   | 撤除 >             |
|                 |                                                                                                    |                             |                  |                          |                |                         |                                             | 每頁 10 🔺 筆共2筆     |

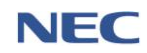

(四)工作會報

 應用時機:應變中心開設後,應即召開工作會報,瞭解相關 單位緊急應變處置情形及有關災情,並指示相關應變措施。 應變中心開設運作期間,各進駐單位主導機關應於工作會報 提出報告資料。會議召開完成後,應將該次工作會報會議紀錄上傳至系統,並依據會議紀錄長官指示事項指派進駐單位 卓處。

## 2、操作流程:應變中心→工作會報管理→新增會報→上傳會議 記錄檔案→新增指示事項

新增會報必須填寫的欄位:會議名稱、會議分類(情資研判 會議/工作會報/其他長官指示事項)、指揮官姓名、會報時間、 檔案、指示事項。

| 應變中 | ⊷/⊥ <sup>作會執</sup> |                      |                             | >    |                  | 29               | ±12 後自動登出 重新計時       |
|-----|--------------------|----------------------|-----------------------------|------|------------------|------------------|----------------------|
|     | 查詢條                | *會議分<br>件 關 <i>翁</i> | · 類 請選擇<br>· 字 可填入會議名稿、指示事項 |      | •<br>查詢          |                  |                      |
|     |                    |                      |                             |      |                  |                  | 匯出<br>毎頁 10 ▲ 筆共77 筆 |
| #   | 專案名                | 爯 會議名稱               |                             | 會議分類 | 會報時間♦            | 下次會報時間♦          |                      |
| 1   | 天鴿1                | 第一次工作會               | 報                           | 工作會報 | 2019-09-10 16:00 | 2019-09-10 20:00 | 指示事項                 |
| 2   | 天鴿1                | 第二次工作會               | 報                           | 工作會報 | 2019-09-20 14:13 | 2019-09-20 14:13 | 指示事項                 |

| 新增工作會報 |                                                     |                             |                  |      |  |  |  |  |
|--------|-----------------------------------------------------|-----------------------------|------------------|------|--|--|--|--|
| 基本資料   |                                                     |                             |                  |      |  |  |  |  |
| 專案名稱   | 天鴿1                                                 |                             |                  |      |  |  |  |  |
| * 會議名稱 |                                                     |                             |                  |      |  |  |  |  |
| * 會議分類 | ·會議分類 情質研判會議 工作會報 長吉指示事項                            |                             |                  |      |  |  |  |  |
| *指揮官姓名 |                                                     |                             |                  |      |  |  |  |  |
| * 會報時間 | <b>2020-02-14</b>                                   | 14 時                        | 42 <del>\$</del> |      |  |  |  |  |
| 下次會報時間 | 2020-02-21                                          | 14 時                        | 42 分             |      |  |  |  |  |
|        |                                                     |                             |                  |      |  |  |  |  |
| 雪蟲紀録   |                                                     |                             |                  |      |  |  |  |  |
| 檔案     | 選擇 複選備案                                             |                             | 🚔 瀏覽             |      |  |  |  |  |
| 指示事項   | 個案指式支援 ,pdf / .doc(x) / .xls(x) / .ppt(x) /<br>新增指示 | '.odt / .ods, 個葉大小R制 30 MB。 |                  |      |  |  |  |  |
| # 指示事項 |                                                     |                             | 分辦機關單位           | 交辦日期 |  |  |  |  |
| 確定 取消  |                                                     |                             |                  |      |  |  |  |  |

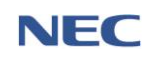

(五)指示事項回報

 應用時機:受指派的進駐機關單位須處理受交辦的指示事項 並回報處理情形。

#### 2、操作流程:應變中心→指示事項回報→回報

回報必須填寫的欄位:回報日期、處理情形。

| 應變中心 | 2) / 工作會朝                                                                                                    | 夏 / 指示事項 |            | $\geq$ |             |            |                       |                  | 29:53 後自動登 | 出 重新計 | 時    |
|------|----------------------------------------------------------------------------------------------------|----------|------------|--------|-------------|------------|-----------------------|------------------|------------|-------|------|
| 指示   | 下事項                                                                                                    | 夏回報      |            |        |             |            |                       |                  |            |       |      |
| 2    |                                                                                                    |          |            | 會議分頭   | 請選擇         |            | *                     |                  |            |       |      |
|      |                                                                                                    |          |            | 交辦單位   | 內政部消防署      |            |                       |                  |            |       |      |
|      | 杏                                                                                                    | 洵條件      |            | 回覆區間   | <b>m</b>    | ~ 🗰        |                       |                  |            |       |      |
| 中国城市 |                                                                                                    |          | 列管狀態       | 請選擇    |             | <b>v</b>   |                       |                  |            |       |      |
|      |                                                                                                    |          |            | 關鍵字    | 可读】会祥之话 史 物 |            | 查詢 回預設值               |                  |            |       |      |
|      |                                                                                                    |          |            |        | 可吸入管理有情 兆 捐 | 11 GB# 434 |                       |                  |            |       |      |
|      | 日本 (1) 日本 (1) (1) (1) (1) (1) (1) (1) (1) (1) (1) |          | 版 未回報      |        |             |            |                       |                  |            | 1     | Ш    |
|      |                                                                                                    | >        |            |        |             |            |                       |                  | 每頁 10 🔺    | 筆共2   | 07 筆 |
| #    | 回報狀態                                                                                                    | 專案名稱     | 會議名稱       | 會議分類   | 指示事項內容      | 處理情形       | 交辦單位                  | 回報時間             | 列管狀態       |       |      |
| 1    | 未回報                                                                                                    | 天鴿1      | 0214測試工作會報 | 工作會報   | 請各單位卓慮      |            | 內政部消防署                | -                | 解除列管       | 回報    | >    |
| 2    | 已回報                                                                                                    | 天鴿1      | 0214測試工作會報 | 工作會報   | 請各單位卓處      | 收到         | 內政部消防署                | 2020-02-14 08:59 | 持續列管       | 回報    | >    |
| 3    | 未回報                                                                                                    | 天鴿1      | 總統會報       | 工作會報   | 任務内容        |            | 內政部消防署_天鴿1-前進協調所(新竹縣) | -                | 尚未列管       | 回報    | >    |
| 4    | 已回報                                                                                                    | 天鴿1      | 總統會報       | 工作會報   | 任務內容        | 盧理情形 任務內容  | 內政部消防署_天鴿1-前進協調所(新竹縣) | 2020-01-29 12:39 | 尚未列管       | 回報    | >    |
| 5    | 已回報                                                                                                    | 天鴿1      | 2020test01 | 工作會報   | 指示事項        | 處理情形       | 內政部消防署                | 2020-01-22 11:30 | 尚未列管       | 回報    | >    |

| 應變中心 / 工作會報 / 指示 | 示事項回報                                                                    | 29:38 後自動登出 重新計時 |
|------------------|--------------------------------------------------------------------------|------------------|
| 回報指示事            | 項                                                                        |                  |
| 指示事項             | 任務內容                                                                     |                  |
| 交辦日期             | 2020-01-23 20:55                                                         |                  |
| 分辦機關             | 內政部消防署_天鴿1-前進協調所(新竹縣)                                                    |                  |
| * 回報日期           |                                                                          |                  |
| * 處理情形           |                                                                          |                  |
| 附加檔案             | //<br>選擇檔案<br>檔案指式支援.pdf/.doc(x)/.xls(x)/.ppt(x)/.odt/.ods,檔案大小限制 30 MB。 |                  |
| 確定取消             |                                                                          |                  |

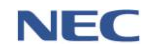

(六)災情看板

- 應用時機:應變中心開設運作期間,各項災情權責單位應隨
   時更新本次災害期間之人命傷亡失聯情形、疏散收容情形、
   維生管線受損情形...等災情統計數據。
- 2、操作流程:應變中心→災情看板→修改看板

修改看板必須填寫的欄位:項目、內容、更新時間。

注意事項:可透過 匯入功能即時轉入通報表災情統計數據;
 或透過 開放式欄位手動更新災情統計數據。

| 應變中心 / 災情看板 |                                                                     |                    |        |                 |                  | 29:51 後自 | 3動登出 重新計時   |
|-------------|---------------------------------------------------------------------|--------------------|--------|-----------------|------------------|----------|-------------|
| 災情看板        | 香板                                                                  |                    |        |                 |                  |          | 全螢幕檢視       |
| 專業          | <b>8名稿</b> 天鴿1                                                      |                    | 發布時間 2 | 018-07-13 10:32 |                  |          |             |
|             | da a                                                                |                    |        |                 |                  | 声が味      | 494         |
| 東日          | (14) (14) (14) (14) (14) (14) (14) (14)                             | Net cate           |        |                 |                  | 更新时      | a)          |
| 十万法整世       | 就已 2222240 除, 分前 5 新市, 5<br>茶色 2233348 修, 公布 5 联市, 5                | 御練、5 村田            |        |                 |                  |          |             |
| 人員進亡        | 変合 2255548 課・方当5 参加3 5 参加3 5 参加3 5 参加3 5 5   初亡 1 人、牛膝 8 人、受傷 125 人 | 14736 · J 13 ±     |        |                 |                  |          |             |
| ごのためと       |                                                                     |                    |        |                 |                  |          |             |
|             | 最高收容 399 人、目前 91 人                                                  |                    |        |                 |                  |          |             |
| 维牛管線        | 電力:停電 21 戶、修護 49 戶、待                                                | ◎將 70 戶            |        |                 |                  |          |             |
| 维生管線        | 自來水:停水 677 戶、修護 456 戶                                               | · 待修護 112 戶        |        |                 |                  |          |             |
| 維生管線        | 市話:中斷 738 戶、修復 872 戶、                                               | 寺修護 241 戶          |        |                 |                  |          |             |
| 維生管線        | 基地台:受損 61 座、修護 63座、将                                                | 修護 20 座            |        |                 |                  |          |             |
| 水利、滝水       | 水利設施受損 0 處、滝水 1 處、已                                                 | 31處、處理中0處          |        |                 |                  |          |             |
| 交通運輸        | 國道:中斷 0 處、搶通 3處、預警封                                                 | 開1處                |        |                 |                  |          |             |
| 交通運輸        | 省道:中斷0處、搶通4處、預警                                                     | 1閉2 盧              |        |                 |                  |          |             |
| 應變中心 / 災情看板 |                                                                     |                    |        |                 |                  | 29:48 後自 | ■動登出 重新計時   |
| 修改看板        |                                                                     |                    |        |                 |                  |          |             |
|             |                                                                     |                    |        |                 |                  |          |             |
| * 專家        | <b>8名稱</b> 天鴿1                                                      |                    | 發布時間   | 2018-07-13      | 10               | 時 32     | 分           |
|             |                                                                     |                    |        |                 |                  |          |             |
| ◎項目         | * 內容                                                                | * 更新時間             |        |                 |                  | 通单       | 嚴表          |
| 土石流磐戒       | 紅色 2222240 條,分布 5 縣市, 5 鄉鎮。                                         | 5 村里 🇰 2020-02-04  |        | 10 8            | 寺 20             | 分通章      | ₹(C4-1) (国人 |
| 土石流警戒       | 黃色 2233348 條,分布 5 懸市, 5 鄉鎮                                          | 5 村里 2019-11-27    |        | 12 8            | <del>\$</del> 23 | 分通報      | ₹₹(C4-2) 医入 |
| 人員傷亡        | 死亡1人、失蹤8人、受傷125人                                                    | 2019-11-27         |        | 12 8            | <del>1</del> 23  | 分通報      | 發表(A1) 匯入   |
| 疏散收容        | 累計疏散撤離 252 人                                                        | 2019-11-27         |        | 12              | <del>9</del> 23  | 分 通早     | 张表(A4) 匯入   |
| 疏散收容        | 最高收容 399 人、目前 91 人                                                  | 2019-11-27         |        | 12              | <del>ā</del> 23  | 分通常      | 浸表(D3) 匯入   |
| 維生管線        | 電力:停電 21 戶、修護 49 戶、待修護 7                                            | 0 户 2019-11-27     |        | 12              | <del>\$</del> 23 | 分通常      | 最表(E2) 匯入   |
| 維生管線        | 自來水:停水 677 戶、修護 456 戶、待修<br>戶                                       | 援 112 🗯 2019-11-27 |        | 12              | <del>\$</del> 23 | 分 通常     | 最表(E4) 匯入   |
| 維生管線        | 市話:中斷 738 戶、修復 872 戶、待修護                                            | 241 🖻 🛗 2019-11-27 |        | 12              | <del>\$</del> 23 | 分通章      | 景表(J2) 厘入   |

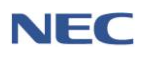

(七)簽到退

- 1、應用時機:各值勤人員簽到退應變中心時使用。
- 2、操作流程:**點開操作介面右上角→點選簽退**
- 3、注意事項:透過簽到退查詢,可掌握目前應變中心值勤人員 簽到退狀況。

|                      | <sup>中央災審應變中心</sup><br>天鴿1❶級開設 ④項 | 1.<br>100/  |                             |                  |                  | 內政部消防署<br>❹ 使用者 ^        |
|----------------------|-----------------------------------|-------------|-----------------------------|------------------|------------------|--------------------------|
|                      | <b>№</b>                          |             |                             |                  |                  | 内政部调防署                   |
| 命 首頁                 | A                                 |             |                             |                  |                  | 簽到                       |
| ③ 應變中心 >             | 發佈醫報列表                            | 土石流警報       | 宜蘭縣土石流黃色警戒依據中央              | 氣象局風雨資料研判:計12條土石 | 充潛勢溪流達黃色警戒(相關詳論  | 81五 未簽到                  |
| 必 災情/任務 >            |                                   |             | 火寶訊線(http://246.swcb.gov.ti | N/) 100 (200)    |                  | □ 登入資訊                   |
| I 通報表/處置報告 >         | 災情狀況統計數據                          |             |                             |                  |                  | ④ 離開                     |
| ·2 疏散收容 >            | 8                                 |             |                             |                  |                  |                          |
| □3.調度支援 >            | 總災情數                              | 死亡人殿<br>111 | 軽車傷人数                       | 失職人數             | 累計撤離人數<br>21 100 | 収容慮所人数<br>つ <b>フ 1</b> 0 |
| ⊖ 通報傳送 >             |                                   | TTT         | 120                         |                  | 51,198           | 2,740                    |
| ◎ 親友現況 >             | Rena                              |             |                             | AHOUR - 2004     |                  | Rinna - 2846             |
| ~ 災害傷亡原因統計 >         | 待處理事項 ♀■新醫理                       |             |                             |                  |                  |                          |
| ⑦ NCDR決策支援 >         | 時間:2020 - 02 - 14 14: 52          |             |                             |                  |                  |                          |
| ① 數據匯流資料庫 >          | 災債未損返                             | ○ 災債未回應     | 0                           | 诵暇表未更新           | <b>38</b> 任務未回   | <b>3</b> 0               |
| ● 設定 →               |                                   | 0           | U                           |                  | 50               |                          |
| <i>₽</i> 快速連結        |                                   |             |                             |                  |                  |                          |
|                      | 工作會報指示事項未回覆 16                    | 7           |                             |                  |                  |                          |
|                      |                                   |             |                             |                  |                  |                          |
| く 收起選單<br>Tevescript |                                   |             |                             |                  |                  |                          |

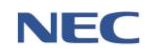

(八)基礎資料維護

- 1、編組管理
  - (1)應用時機:各級災害應變中心依各類型災害應變所需, 設參謀、訊息、作業、行政等群組,各群組下設功能分 組,處理各項災害應變事宜。
  - (2) 操作流程:*應變中心→編組管理*

| 應變中心 / 組 | 織分工維護 / 編組管理       |                  |            |                | 29:35 後自動登出 重新計時 |
|----------|--------------------|------------------|------------|----------------|------------------|
| 編組管      | 管理 <sub>新增編組</sub> |                  |            |                |                  |
| Ī        | 查詢條件               | * 開錢字<br>可輸入機關名稱 |            | <b>查詢</b> 回預設值 |                  |
|          |                    |                  |            |                | 每頁 10 🔺 筆共 24 筆  |
| #        | 所屬群組♦              | 編組               | 主管機開       | 組內機關數♥         |                  |
| 1        | 參謀群組               | 幕僚参謀組            | 內政部消防署     | 10             | >                |
| 2        | 参謀群組               | 情資研判組            | 國家災害防救科技中心 | 10             | >                |
| 3        | 参謀群組               | 災情監控組            | 內政部消防署     | 10             | >                |
| 4        | 作業群組               | 支援調度組            | 國防部        | 7              | >                |
| 5        | 作業群組               | 搜索救援組0810        | 內政部        | 3              | >                |
| 6        | 訊息群組               | 新聞發布組            | 行政院新聞傳播處   | 7              | >                |
| 7        | 行政群組               | 行政組              | 經濟部水利署     | 3              | >                |
| 8        | 作業群組               | 疏散撤離組            | 內政部消防署     | 13             | >                |
| 9        | 作業群組               | 收容安置組            | 衛生福利部      | 7              | >                |

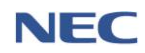

- 2、進駐機關管理
  - (1) 應用時機:設定所屬應變中心所需進駐機關單位。
  - (2) 操作流程:應變中心→進駐機關管理
  - (3)注意事項:若進駐單位已於其他功能留存紀錄則無法刪除,建議使用關閉功能。

| <sup>應變中心 / 組織分工維制</sup><br>進駐機關 | 護/進駐機關管理<br>管理 選擇機關單位 調整要 | 同示顺序                |    |            | 2    | 29:50 後自動登出 〕 | 重新計時    |
|----------------------------------|---------------------------|---------------------|----|------------|------|---------------|---------|
|                                  |                           |                     |    |            |      |               |         |
| 查詢條                              | * 機關名稱<br>件               | 可輸入機關名稱<br>✔顧示已關閉機關 |    | 查詢         | 回預設值 |               |         |
|                                  |                           |                     |    |            |      | 每頁 10 🔺       | 筆共 71 筆 |
| 排列順序◆                            | 機關名稱                      |                     | 機  | 關電話        | 啟用狀態 |               |         |
| 1                                | 內政部消防署                    |                     |    |            | 開啟   | 關閉            | >       |
| 3                                | 經濟部水利署                    |                     | 04 | 4-22501250 | 開啟   | 關閉            | >       |
| 5                                | 行政院環境保護署毒物及化學物質局は         | L區環境事故專業技術小組        | 02 | 2-33566500 | 開啟   | 關閉            | >       |
| 6                                | 衛生福利部                     |                     | 02 | 2-85906666 | 開啟   | 關閉            | >       |
| 7                                | 交通部臺灣區國道高速公路局員林收費         | 战                   | 04 | 4-8884111  | 關閉   | 啟用            | >       |

- 3、災害類型主管機關管理
  - (1) 應用時機:設定災害類別所對應的災害主管機關。

| 應變中心, | / 組織分工維護 / 災害類型主作 | 管機關管理   |                            |   |    | :    | 29:52 後自動登出    | 重新計時  |
|-------|-------------------|---------|----------------------------|---|----|------|----------------|-------|
| 災害    | 類別主管機             | 關管理     | 新埠機關                       |   |    |      |                |       |
|       | 杏甸修供              | * 災害類別  | 」 全部                       | • |    |      |                |       |
|       |                   | *負責主管機關 | 全部                         | ۳ | 查詢 | 回預設值 |                |       |
| V     |                   |         |                            |   |    |      | 每頁 10 🔺        | 筆共17筆 |
| #     | 災害類別              | 災害代號♦   | 負責主管機關                     |   |    | 最    | 新修改時間⇔         |       |
| 1     | 風災                | 000001  | 內政部消防署、經濟部、經濟部工業局、經濟部中小企業處 |   |    | 20   | 19-09-06 13:27 | >     |
| 2     | 水災                | 000006  | 內政部消防署、經濟部、經濟部水利署          |   |    | 20   | 19-10-21 14:26 | >     |
| 3     | 震災                | 000007  | 內政部消防署、行政院災害防救辦公室          |   |    | 20   | 15-03-12 18:23 | >     |
| 4     | 寒害                | 000009  | 內政部消防署、行政院農業委員會            |   |    | 20   | 19-09-06 13:27 | >     |
| 5     | 土石流災害             | 000010  | 行政院農業委員會                   |   |    | 20   | 14-12-23 10:02 | >     |
| 6     | 爆炸                | 000014  | 內政部消防署、行政院災害防救辦公室          |   |    | 20   | 18-10-05 15:04 | >     |
| 7     | 公用氣體與油料管線         | 000015  | 經濟部、經濟部國營事業委員會、經濟部態源局      |   |    | 20   | 14-12-23 09:41 | >     |

(2) 操作流程:應變中心→災害類型主管機關管理

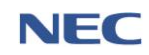

二、災情/任務

(一)災情

- 1、應用時機:應變中心開設運作期間,防救災人員於獲知災害 或有發生災害之虞時,應主動蒐集、傳達相關災情並迅速採 取必要之處置,此時可透過本系統報告災情功能,鍵入災情 相關資料。受理單位或人員接受災情通報後透過本系統災情 管理功能,進行災情之受理、分流、分派、管考、綜整管制 及指派作業。
- 2、報告災情
  - (1) 操作流程:災情/任務→報告災情

報告災情填寫欄位(紅色星號\*為必填,其餘欄位視需要 填寫):

A.\*發生時間。

B.\*災情發生地點,所需資訊包含:

\*地區:災情發生之行政區

\*相近地點:GIS 地圖定位/地址定位/電力座標定位 【範例:B8146CC58】/里程碑定位【範例:台1線 186K】4 種方式

\*發生地點-經緯度:由系統自動轉換

- C. 報案地點:災情查報人員所處地點。
- D.\*災情類別:將災情案件進行篩選分類,共有 14 種 主分類災情及 57 種次分類災情。
- E. 附加災情類別:如災情案件非屬單一類別可填報此 欄位。
- F. 救災風險:此欄位係供救災人員判斷災害現場是否 存有救災風險之情況時使用。
- G. 救災支援需求:此欄位係供救災人員判斷災害現場 是否有救災支援需求時使用。
- H. 災情分級:可將災情案件分為一般災情、涉及中央 權管、涉及人命傷亡受困災情或其他重大災情4種

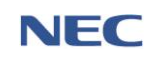

分級。

- I. 災情註記: 判定是否屬於**重大災情**或**交通障礙災 情**。
- J.\*災情描述:災情案件詳細說明。
- K. 附加檔案(圖片、影片):災情畫面。
- L. 災情來源: 分為民眾、防災人員及救災人員 3 種查 報人員。
- M. 是否孤島:透過防救災人員判定此災情是否屬於易 成孤島地區。
- N. 災情即時影像網址:如災害現場有即時影像畫面, 可透過直播等方式放置於網路上。
- O.\*傷損摘要:如案件有涉及人員傷亡或財損,應於選 擇<u>有傷損摘要</u>,並請盡可能詳填人員受傷、人員死 亡、人員失蹤、人員受困、人員收容、房屋毀損及 財物損失等資訊查報。
- P. 傷損名單:傷亡人員清冊。如有確切傷亡人員資料, 應點選新增填寫傷亡名單。傷亡名單必填項目有姓 名,其餘欄位請盡可能詳填細部資訊,填選完後點 選新增即完成。
- (2) 注意事項:
  - A. 報告災情內的所有欄位請盡可能詳填細部資訊,以 利於後續了解案件發生過程、狀況。
  - B. 上傳災情案件請確實依災情狀況選擇災害類別,如 無可分類案件才填選「其他」。
  - C. 本次功能增修可使用依電力座標及道路里程標示災 情發生地點。
  - D. 災情類別選擇主分類為「道路、隧道災情」、「橋梁災情」及「積淹水災情」須選擇是否為雙向全線 不通;災情類別選擇主分類為「積淹水災情」須選 擇是否已退水。

內政部消防署

| 109 年應變管理資訊系統(                       | EMIC2.0)演練委託案-功能應用操作手冊-鄉(鎮、市、區)公所防救災人員 |
|--------------------------------------|----------------------------------------|
| <sup>災情/任務 / 災情 / 報告災情</sup><br>報告災情 |                                        |
| 災情內容                                 |                                        |
| *發生時間                                | 2020-03-31 11 時 17 分                   |
| * 災情發生地點                             | 依地址                                    |
| *地區                                  | 請選擇    ▼                               |
| *相近地點                                | 請輸入地址                                  |
| * 發生地點 - 經緯度                         |                                        |
|                                      | 從地園選擇地點                                |
| 報案地點                                 | ■ 同災情發生地點                              |
|                                      | 依地址                                    |
|                                      | 請選擇地區 ▼                                |
|                                      | 請輸入地址                                  |
| $\times$                             | 從地圖選擇地點                                |
| * 災情類別                               | 請選擇    ▼                               |
| 附加災情類別                               | 請選擇    ▼                               |
| 災情分級                                 | 詩選擇                                    |

| 災情註記     | ■ 重大災情■ 交通障礙                                       |                   |  |  |  |
|----------|----------------------------------------------------|-------------------|--|--|--|
| * 災情描述   |                                                    |                   |  |  |  |
|          | 如有人員詳細資料,請填下方傷亡清冊。                                 |                   |  |  |  |
| 附加檔案(圖片) | 選擇 複選 備案<br>(個案格式支援jpg/png/gif, 檔案大小限制10MB, 最多3張。) |                   |  |  |  |
| 附加檔案(影片) | 選擇 單一檔案                                            | 🖿 淵質              |  |  |  |
|          | (檔案格式支援mov/mp4/3gp,檔案大小剛                           | 長制30MB + 最多1部 • ) |  |  |  |
| 救災所需項目 ^ | 救災風險                                               | 請選擇    ▼          |  |  |  |
|          | 救災支援需求                                             |                   |  |  |  |
|          | 是否孤島                                               | 是否                |  |  |  |
|          | 災情即時影像網址                                           |                   |  |  |  |

內政部消防署

| 109 年應變管理資訊系統(EMIC2.0)演練委託案-功能應用操作手冊-鄉( 鍵 | 、市 | 、區) | 公所防救災人員 |
|-------------------------------------------|----|-----|---------|
|-------------------------------------------|----|-----|---------|

| 災情來源 ^ | 民眾 是 否     |                     |    |    |      |
|--------|------------|---------------------|----|----|------|
|        | 民眾姓名       | 民眾姓名                |    |    |      |
|        | 聯絡電話       | 聯絡電話                |    |    |      |
|        |            | 範例:02-25117627#1234 |    |    |      |
|        | 防災人員       |                     |    |    |      |
|        | 通報人員姓名     | 通報人員姓名              |    |    |      |
|        | 通報人員所屬單位   | 通報人員所屬單位            |    |    |      |
|        | 通報人員電話     | 通報人員電話              |    |    |      |
|        |            | 範例:02-25117627#1234 |    |    |      |
|        | 通報人員行動電話   | 通報人員行動電話            |    |    |      |
|        |            | 8801.0911-0001      |    |    |      |
|        | 救災人員       |                     |    |    |      |
|        | 救災人員類別     | 請選擇                 |    |    | v    |
|        | 救災人員所屬縣市代碼 | 請選擇                 |    |    | ¥    |
|        | 救災人員聯絡資訊   | 救災人員聯絡資訊            |    |    |      |
| 傷損情形 ^ | * 傷損摘要     | 有無                  |    |    |      |
|        | 傷損名單       | 新増                  |    |    |      |
|        | 傷亡情形       | 姓名                  | 年齡 | 性別 | 發生原因 |
|        |            |                     |    |    |      |
| 確定 取消  |            |                     |    |    |      |

- 3、災情檢視
  - 應用時機:檢視災情案件詳細資訊,如:災情內容、傷 損資訊、權責單位、結案內容、救災資源。
  - (2) 操作流程:災情/任務→災情管理→點選災情案件資料列
  - (3) 注意事項:
    - A. 以災情成立時間作為查詢條件時,若選擇為自訂,時間區間預設為該專案之起訖日期,並非以專案作為災情案件篩選條件,如需檢視歷次專案區間所有災情,可至歷史災情查詢進行查詢。
    - B. 點選進階查詢調整查詢條件,可進一步限縮查詢範圍。

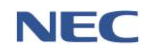

署

| 災情/任務 / 災情 / 災情管理               |                                  |                    |                  |                      | 29:25 後自動登出 重新計時       |
|---------------------------------|----------------------------------|--------------------|------------------|----------------------|------------------------|
| 災情管理 🌆                          | 災情                               |                    |                  |                      |                        |
| 查詢條件                            | ◆ 災情成立時間<br>災情類別<br>地區<br>変件領時   | 今日     自訂       全部 |                  |                      |                        |
| X                               | 柔什論就                             | <b>簡易查詢</b> 進階查詢   |                  | <b>查詢</b> 回預設值       |                        |
| 查詢清冊底色(粉紅-追談案件)。<br>這蹤狀態 全部 這蹤中 | 缓灰-誤報案件),字體(淺錄<br>未追蹤            | 結繁繁件, 紅字-災情描述含6    | 复亡,死亡字晕)         |                      | 匯出<br>毎頁 10 ▲ 筆共1筆     |
| # 案件编號 ♦                        | 發生時間/地點                          | ♦ 災情類別 ♦           | 災情描述             |                      | 權責單位 通報來源              |
| 042020013613673                 | 2020-02-14 10:00<br>新北市板橋區       | 環境汙染-環境汙染          | 災情描述600========t | esttt=======災情描述0102 | 災情查報                   |
| 合併 多筆指派 多筆結                     | 「案」 追蹤案件 <b>取</b> 淡              | <sup>当</sup> 追蹤案件  |                  |                      | 毎頁 10 ▲ 筆共1筆           |
| 災備/在務ノ災情ノ災備管理<br>災情檢視           | X                                |                    |                  |                      | 29:55 後自動登出 重新計時<br>匯出 |
| 狀態                              | 災情/案件狀態<br>受理時間                  | ❷ 棄件未指派 - ❷ 案件未維   | 58               | 指派<br>結案<br>課報       |                        |
|                                 | 最後續報時間                           |                    |                  |                      |                        |
| <b>災情內容</b> 傷損資訊 權調             | 責單位 結案內容 救                       | 災資源                |                  |                      |                        |
| 案件編號                            | 042020013613673                  |                    |                  |                      |                        |
| 災情發生地點                          | 新北市板橋區 오 檢視                      | 地圖                 |                  |                      |                        |
| 報案地點                            | 新北市板橋區 ♀檢視                       | 地圖                 |                  |                      |                        |
| 定位資訊                            | 經度:121.4579675<br>緯度:25.01186453 |                    |                  |                      |                        |
| 災情類別                            | 環境汙染-環境汙染                        |                    |                  |                      |                        |
| 附加災情類別<br>災情分級                  | 一般災情                             |                    |                  |                      |                        |

109 年應變管理資訊系統(EMIC2.0)演練委託案-功能應用操作手冊-鄉(鎮、市、區)公所防救災人員

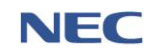

#### 4、災情續報

- (1)應用時機:災情案件如有需補充或內容須增修時,可操 作災情續報作業。
- (2) 操作流程:災情/任務→災情管理→點選災情案件資料列
   →點選續報

| 災情/任務 / 災情 / 災情管理 |                                                  | 29:55 後自動登出 重新計時 |
|-------------------|--------------------------------------------------|------------------|
| 災情檢視              |                                                  | 匯出               |
| 狀態                | 災情/索件狀態 ● 繁件未指派 - ● 繁件未結繁<br>近<br>受理時間<br>最後續報時間 | 續報<br>課報         |
|                   |                                                  |                  |
| 災情內容 傷損資訊 權到      | <b>責單位 結案內容 </b> 救災寶源                            |                  |
| 案件編號              | 042020013613673                                  |                  |
| 災情發生地點            | 新北市板橋區 9 檢視地圖                                    |                  |
| 報業地點              | 新北市板橋區 9 檢視地圖                                    |                  |
| 定位資訊              | 經度:121.4579675<br>緯度:25.01186453                 |                  |
| 災情類別              | 環境汙染-環境汙染                                        |                  |
| 附加災情類別            |                                                  |                  |
| 災情分級              | 一般災情                                             |                  |

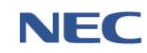

- 5、災情指派
  - 應用時機:災情案件管制人員針對該災情案件指派權責 單位處理。
  - (2) 操作流程:災情/任務→災情管理→點選災情案件資料列
     →點選指派→勾選指派的權責單位
  - (3) 注意事項:
    - A. 半自動指派功能(災情權責單位/類別管理):設定該災 情類別所對應指派之權責單位,點選指派功能時,將 會自動顯示已勾選預設之權責單位,若須再勾選其他 權責單位,點選顧示全部擇定須新增之權責單位。
    - B. 可於*災情管理*頁面複選多筆災情案件,並於下方點選 **多筆指派**,其中選擇的災情案件須為同縣市。

| 災備/任務 / 災情 / 災情管理                                 | 29:55 後自動登出 重新計時 |
|---------------------------------------------------|------------------|
| 災情檢視                                              | 匯出               |
| 災備/案件狀態 ● 案件未指派 - ● 案件未括案<br>狀態<br>受理時間<br>最後續知時間 |                  |
| 此文(文·)與千八 4·寸(回)                                  |                  |
|                                                   |                  |
| 双情内容 傷損資訊 權資單位 結果內容 双災資源                          |                  |
| 案件編號 042020013613673                              |                  |
| 災情發生地點 新北市板橋區 ♀ 檢視地圖                              |                  |
| 報案地點 新北市板構區 ♥ 檢視地園                                |                  |
| 定位資訊 經度:121.4579675<br>緯度:25.01186453             |                  |
| 災情類別 環境汙染-環境汙染                                    |                  |
| 附加災情類別                                            |                  |
| 災情分級 一般災情                                         |                  |

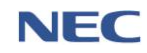

6、災情結案

- 應用時機:災情案件處理完畢後,由災情案件管制人員 進行結案。
- (2) 操作流程:災情/任務→災情管理→點選災情案件資料列 →點選.結案

結案必須填寫的欄位:結案時間、結案描述。

(3) 注意事項:可於災債管理頁面複選多筆災情案件,並於 下方點選多筆結案。

| 災情/任務 / 災情 / 災情管理         |                       | 29:55 後自動登出 重新計時 |
|---------------------------|-----------------------|------------------|
| 災情檢視                      |                       | 匯出               |
| 災情/案                      | #狀態 ◎ 案件未指派 - ◎ 案件未結案 |                  |
| 壯能                        | 指派 續取 結果 決報           |                  |
|                           |                       |                  |
| 最後續                       | 双時間                   |                  |
|                           |                       |                  |
| 災債內容 傷損資訊 權責單位 結案         | 19音 教災資源              |                  |
| 案件编號 0420200136           | 3673                  |                  |
| 災情發生地點 新北市板橋區             | ◆檢視地圖                 |                  |
| 報案地點 新北市板橋                | ♀ 檢視地圖                |                  |
| 定位資訊 經度:121.4<br>緯度:25.01 | 79675<br>86453        |                  |
| 災情類別 環境汙染-環               | 鬼汙染                   |                  |
| 附加災情類別                    |                       |                  |
| 災情分級 一般災情                 |                       |                  |
|                           |                       |                  |
| 結案                        |                       | ×                |
| 結案單位                      | 內政部消防署                |                  |
|                           |                       |                  |
| 結案人員                      | 使用者                   |                  |
| * 結案時間                    | 15 時                  | 14 分             |
|                           |                       |                  |
| * 結案描述                    |                       |                  |
|                           |                       | 10               |
|                           |                       |                  |
|                           | 確定取消                  |                  |

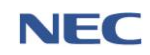

- 7、災情誤報
  - 應用時機:經災情管制人員查證案件是否屬實,若查證 災情案件發現為誤報,該案件以誤報結案。
  - (2) 操作流程:災情/任務→災情管理→點選災情案件資料列
     →點選誤報

誤報必須填寫的欄位:處理時間、處理描述。

(3) 注意事項:所有災情案件查報後皆無法刪除,僅能以誤報或結案卓處。

| 災情/任務 / 災情 / 災情管理                     |               |       | 29:55 後自動登出 重新計時 |
|---------------------------------------|---------------|-------|------------------|
| 災情檢視                                  |               |       | 匯出               |
| 災情/案件狀態 ◎ 案件未                         | 5指派 - ● 案件未結案 | 指派 續報 |                  |
| 狀態                                    |               | 結案誤報  |                  |
| 受理時間                                  |               |       |                  |
| 最後續報時間                                |               |       |                  |
| <b>災债內容</b> 傷損資訊 權責單位 結案內容 款災資源       |               |       |                  |
| 案件編號 042020013613673                  |               |       |                  |
| 災情發生地點 新北市板橋區 ♀檢視地圖                   |               |       |                  |
| 報案地點 新北市板橋區 ♀ 檢視地圖                    |               |       |                  |
| 定位資訊 經度:121.4579675<br>緯度:25.01186453 |               |       |                  |
| 災情類別 環境汙染-環境汙染                        |               |       |                  |
| 附加災情類別                                |               |       |                  |
| 災情分級 一般災情                             |               |       |                  |
|                                       |               |       |                  |
| 誤報災情                                  |               |       | ×                |
| 處理單位 内政部消防                            | 署者            |       |                  |
| 處理人員 使用者                              |               |       |                  |
| *處理時間 🛗 2020                          | 0-02-14       | 15 時  | 14 分             |
|                                       |               |       |                  |
| * 處理描述                                |               |       |                  |
|                                       |               |       | li               |
|                                       | 確定取消          |       |                  |

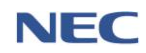

8、災情併案

- (1)應用時機:將重複報案或不同查報來源之災情案件,合 併成一個案件。
- (2) 操作流程:災情/任務→災情管理→勾選欲合併之災情案 件→於頁面下方點選合併→選擇主要災情案件
- (3)注意事項:如透過災情管理-新增災情時,可以災情距 離及通報時間作為判斷條件進行合併。

| #  | 案件編號  ◆         | 發生時間/地點 ♦                            | 災情類別  ♦           | <b>災情描述</b>                                                              | 權責單位  | 通報來源         |
|----|-----------------|--------------------------------------|-------------------|--------------------------------------------------------------------------|-------|--------------|
|    | 102019120000006 | 2019-12-31 11:58<br>和平路112號          | 廣告招牌災情-廣<br>告招牌掉落 | 臺東縣1999測試案件test                                                          |       | 1999介接<br>資料 |
|    | 102019120000005 | 2019-12-31 11:55<br>和平路112號          | 廣告招牌災情-廣<br>告招牌掉落 | 臺東縣1999測試案件                                                              |       | 1999介接<br>資料 |
|    | 102019120000004 | 2019-12-31 11:50<br>和平路112號          | 廣告招牌災情-廣<br>告招牌掉落 | 臺東縣1999測試案件                                                              |       | 1999介接<br>資料 |
|    | 102019120000003 | 2019-12-31 11:48<br>和平路111號          | 廣告招牌災情-廣<br>告招牌掉落 | 臺東縣1999測試案件                                                              |       | 1999介接<br>資料 |
|    | 102019120000002 | 2019-12-31 11:07<br>正光路(近文中路一<br>段口) | 路樹災情-路樹倒<br>塌     | 10809300393、路樹倒塌案件、民眾反映地點:桃園區正光路(近文中路一段口)事<br>由:上述地點有一路樹倒場橫躺路中,要求速派人員處理。 |       | 1999介接<br>資料 |
|    | 042019120001005 | 2019-12-31 09:54<br>基隆市中正區           | 道路、隧道災情-<br>土石流阻斷 | aaaaaaaa                                                                 |       | 災情查報         |
|    |                 |                                      |                   |                                                                          | 每頁 10 | 0▲筆共6筆       |
| 合併 | 多筆指派 多筆         | 結案 追蹤案件 耳                            | 取消追蹤案件            |                                                                          |       |              |

| 合住  | 并災情             |                                |                     |          |              | ;  | K |
|-----|-----------------|--------------------------------|---------------------|----------|--------------|----|---|
| 請選擇 |                 |                                |                     |          |              |    |   |
|     | 案件編號            | 發生時間/地區                        | 災情類別                | 通報事<br>項 | 通報來源         | 功能 | * |
| 0   | 102019120000003 | 2019-12-31<br>11:48<br>和平路111號 | 廣告招牌災情 - 廣告招牌掉<br>落 |          | 1999介接資<br>料 | 刪除 |   |
|     | 102019120000004 | 2019-12-31<br>11:50<br>和平路112號 | 廣告招牌災情 - 廣告招牌掉<br>落 |          | 1999介接資<br>料 | 刪除 |   |
|     |                 |                                |                     |          |              |    | - |
|     |                 |                                | 確定取消                |          |              |    |   |

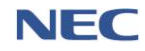

#### 9、災情回覆

- (1)應用時機:受指派處理災情案件之權責單位,回覆案件 處理狀況。
- (2) 操作流程:災情/任務→災情回覆→點選災情案件資料列
   →點選回覆

回覆必須填寫的欄位:處理時間、處理描述、是否處理 完成。

| 1/任務 | / 災情 / 災情回覆                                       |                                                                                                    |                            |                                |         |                                                | 29:28 後自動登出 重新計                         |
|------|---------------------------------------------------|----------------------------------------------------------------------------------------------------|----------------------------|--------------------------------|---------|------------------------------------------------|-----------------------------------------|
| 災    | 情回覆                                               |                                                                                                    |                            |                                |         |                                                |                                         |
|      |                                                   | * 災情成立時間                                                                                                    | 今日自訂                       |                                |         |                                                |                                         |
|      |                                                   |                                                                                                    | 2019-01-01                 | ~ 🛍 2019-10-01                 |         |                                                |                                         |
|      | 查詢條件                                              | 地區                                                                                                    | 全部                         | •                              |         |                                                |                                         |
|      |                                                   | 權責單位                                                                                                    | 全部                         | •                              |         |                                                |                                         |
|      |                                                   | 關鍵字                                                                                                    |                            |                                | 查詢 回預設值 | I                                              |                                         |
|      |                                                   |                                                                                                    |                            |                                |         |                                                |                                         |
| 處理狀  | 態 全部 待處                                           | 理 處理中 已處理                                                                                                    |                            |                                |         |                                                | 匯出                                      |
|      |                                                   |                                                                                                    |                            |                                |         |                                                | 每頁 10 🔺 筆共61                            |
| #    | 案件編號                                              | 發生時間/地點                                                                                                    | 災情類別                       | 災情描述                           |         | 權責單位                                           | <b>通報</b><br>來源                         |
|      | 042019100000040                                   | 2019/10/01 14:25                                                                                             | 橋梁災情 - 橋梁災情                | test日本1002_05                  |         | 處理中                                            | 災情                                      |
|      |                                                   | 連江縣莒光鄉[連江縣莒光鄉                                                                                                |                            |                                |         | 國的部                                            | 宣報                                      |
|      |                                                   | 青帆村1鄰1號]                                                                                                    |                            |                                |         | 已處理<br>內政部消防署                                  |                                         |
|      | 042019100000039                                   | 青帆村1踯1號]<br>2019/10/01 14:06                                                                                 | 橋梁災情 - 橋梁災情                | test日本1002_04                  |         | 已處理<br>內政部消防署<br>待處理                           | 災情                                      |
|      | 042019100000039                                   | 青帆村1鄰1號]<br>2019/10/01 14:06<br>連江縣莒光鄉[建江縣莒光鄉<br>田沃村2鄰43號]                                                   | 橋梁災情 - 橋梁災情                | test日本1002_04                  |         | 已處理<br>內政部消防署<br>待處理<br>內政部消防署<br>國防部          | 災情<br>查報                                |
|      | 042019100000039<br>042019100000016                | 青帆村1鄉1號]<br>2019/10/01 14:06<br>連江縣莒光鄉[建江縣莒光鄉<br>田沃村2鄰43號]<br>2019/10/01 12:40                               | 橋梁災情 - 橋梁災債<br>橋梁災情 - 橋梁災債 | test日本1002_04<br>test日本1002_03 |         | 已處理<br>內政部 消防署<br>待處理<br>內政部 消防署<br>國防部<br>處理中 | 災情                                      |
|      | 042019100000039                                   | 青帆村1卿1號)<br>2019/10/01 14:06<br>連江縣莒光鄉(連江縣莒光鄉<br>田沃村2卿43號)<br>2019/10/01 12:40<br>連江縣莒光鄉(連江縣莒光鄉<br>田沃村4卿77號) | 模梁災情 - 模梁災情<br>橋梁災情 - 橋梁災情 | test日本1002_04<br>test日本1002_03 |         | 已處理<br>內政部                                     | 災情<br>查報<br>災情<br>查報                    |
|      | 042019100000039                                   | 育帆村1第1號]<br>2019/10/01 14:06<br>連江縣莒光鄉(連江縣莒光鄉<br>田沃村2第43號]<br>2019/10/01 12:40<br>連江縣莒光鄉(建江縣莒光鄉<br>田沃村4鄰77號] | 橋梁災情 - 橋梁災債<br>橋梁災情 - 橋梁災債 | test日本1002_04<br>test日本1002_03 |         | 已處理<br>內政部消防署<br>有處理<br>內政部<br>國防部             | 災情<br>宣報<br>災情                          |
|      | 042019100000039<br>042019100000016<br>/ 災情 / 災情回覆 | 青帆村1単1號]<br>2019/10/01 14:06<br>連江縣莒光鄉(連江縣莒光鄉<br>田沃村2郡43號]<br>2019/10/01 12:40<br>連江縣莒光鄉[建江縣莒光鄉<br>田沃村4鄰77號] | 模梁災情 - 模梁災情<br>横梁災情 - 横梁災情 | test日本1002_04<br>test日本1002_03 |         | 已處理<br>內政部                                     | 災情<br>直報<br>災情<br>直報<br>29:53 後自動登出 重新計 |

| 义1月/11:43 / 义1月 / 义1月回復 |                                  |                             |    | 29:33 後日動豆山 里利訂时 |
|-------------------------|----------------------------------|-----------------------------|----|------------------|
| 回覆檢視                    |                                  |                             |    |                  |
|                         | 災情/案件狀態                          | ♥ 災情已指派 - ♥ 災情待處理 - ♥ 案件未結案 | 回覆 |                  |
| 狀態                      | 受理時間                             | 2019-12-30 15:03            |    |                  |
| $\overline{\mathbf{A}}$ | 最後續報時間                           | 2019-12-30 15:38            |    |                  |
| 災情內容 傷損資訊 權勇            | 責單位                              |                             |    |                  |
| 案件編號                    | 012019120000036                  |                             |    |                  |
| 災情發生地點                  | 新北市新店區 오 檢社                      | 見地圖                         |    |                  |
| 報業地點                    | ♀檢視地圖                            |                             |    |                  |
| 定位資訊                    | 經度:121.5316565<br>緯度:24.93039008 |                             |    |                  |
| 災情類別                    | 廣告招牌災情-廣告招                       | 牌欲墜                         |    |                  |

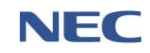

內政部消防署

| 109 年應變管理資訊系統(EMIC2.0)演練委託案-功能應用操作手冊-鄉( | (鎮 | 、市 | 、區) | )公所防救災人員 |
|-----------------------------------------|----|----|-----|----------|
|-----------------------------------------|----|----|-----|----------|

| 回覆災情     |                                                                | × |
|----------|----------------------------------------------------------------|---|
| 處理單位     | 內政部消防署                                                         | Ŧ |
| 處理人員     | 內政部消防署                                                         |   |
| * 處理時間   | <b>首</b> 2020-02-14 15 時 8 分                                   |   |
| *處理描述    |                                                                |   |
| 附加檔案(圖片) | 選擇 單一檔案 <b>&gt; 瀏覽</b><br>(檔案格式支援jpg/png/gif,檔案大小限制10MB,最多1張。) |   |
| 附加檔案(影片) | 選擇 單一檔案 > 瀏覽<br>(檔案格式支援mov/mp4/3gp,檔案大小限制30MB,最多1部。)           |   |
| * 是否處理完成 | 是否                                                             |   |
|          | 確定取消                                                           |   |

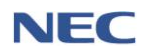

(二)任務

- 1、任務管理
  - (1)應用時機:應變中心開設運作期間,如有臨時交辦事項 或其他應變任務時,可透過此功能進行指派相關進駐單 位應處。
  - (2) 操作流程:災情/任務→任務管理→新增任務

新增任務必須填寫的欄位:任務內容、勾選權責單位。

| 災情/任務 / 任務 / 任務管理 |        |                   |                |        |      | 29:09 後自動登出  | 重新計時 |
|-------------------|--------|-------------------|----------------|--------|------|--------------|------|
| 任務管理              |        |                   |                |        |      |              |      |
|                   | * 指派時間 | ₱ 2020-02-13      | ~ 🛱 2020-02-13 |        |      |              |      |
| 查詢條件              | * 處理狀態 | <b>全部</b> 待處理 處理中 | 已完成            |        |      |              |      |
|                   | 列管狀況   | ☑ 持續追蹤 ☑ 自行追蹤 ☑   | 解除追蹤 🕑 併案追蹤    | 查約 回預調 | }值   |              |      |
|                   |        |                   |                | _      |      |              |      |
|                   |        |                   |                |        |      | 每頁 10 🔺 筆共0筆 | 國出   |
| # 任務編號            | 指派時間   | 任務地點              | 任務內容           | 處理單位   | 指派機關 | 追蹤狀態         |      |
| 沒有找到符合的結果         |        |                   |                |        |      |              |      |
| 合併                |        |                   |                |        |      |              |      |
| 災情/任務 / 任務 / 任務   | 管理     |                   |                |        |      |              |      |
|                   |        |                   |                |        |      |              |      |
| 新增任務              |        |                   |                |        |      |              |      |
|                   |        |                   |                |        |      |              |      |
| 新增任務              |        |                   |                |        |      |              |      |
|                   |        |                   |                |        |      |              |      |
|                   | * 任務內容 |                   |                |        |      |              |      |
|                   |        |                   |                |        |      |              | 4    |
|                   |        |                   |                |        |      |              | ~~   |
|                   | 任務地點   | 依地址               |                |        |      |              |      |
|                   | 世国     | <b></b>           |                |        |      | -            |      |
|                   | 70,00  | 明对于中心世            |                |        |      |              |      |
|                   | 相近地點   | 請輸入地址             |                |        |      |              |      |
|                   |        |                   |                |        |      |              |      |
|                   |        | 促地圖選倖地點           |                |        |      |              |      |
|                   |        |                   |                |        |      |              |      |
|                   | 列管狀況   | 持續追蹤              |                |        |      | ,            | •    |
|                   | * 榔毒留心 | 迎煙榔毒留丛            |                |        |      |              |      |
|                   | ℡貝半Ⅲ   | 选择)推具半世           |                |        |      |              |      |
|                   |        |                   |                |        |      |              |      |
| 確定 取消             |        |                   |                |        |      |              |      |
|                   |        |                   |                |        |      |              |      |

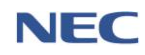

2、任務回覆

- 應用時機:受指派任務之進駐單位,回覆任務處理狀況。
- (2) 操作流程:災情/任務→任務回覆→點選資料列→點選回 覆

回覆必須填寫的欄位:處理時間、處理描述、是否處理 完成。

| 火雨/江防 / 1主防                             | / 任務回覆                                                                                                    |                                                       |        |          |        | 1    | 29:45 後自動登出 重新計時                       |
|-----------------------------------------|----------------------------------------------------------------------------------------------------|-------------------------------------------------------|--------|----------|--------|------|----------------------------------------|
| 任務回                                     | 回覆檢視                                                                                                    |                                                       |        |          |        |      |                                        |
|                                         | 狀態                                                                                                    | 處理狀態 <b>つ待處理</b><br>列管狀態 ◎解除追蹤                        |        |          |        |      |                                        |
|                                         | 任務編號 202002004                                                                                                    | 40007                                                 |        |          |        |      |                                        |
|                                         | 任務內容 Japantest0                                                                                                    | 004                                                   |        |          |        |      |                                        |
|                                         | 任務地點 新竹縣竹圳                                                                                                    | 10市 ♀檢視地圖                                             |        |          |        |      |                                        |
|                                         |                                                                                                    |                                                       |        |          |        |      |                                        |
| 任務回                                     | 覆 歷 程                                                                                                    |                                                       |        |          |        |      |                                        |
| 任務回                                     | ]覆歷程<br><sub>處理單位</sub>                                                                                                    | 處理狀態                                                  | 最後回覆時間 | 最後一次處理情形 | 最後處理人員 | 盖收人員 |                                        |
| 任務回<br><sup>序號</sup>                    | 回覆歷程<br><sup>建理單位</sup><br><sup>內政部</sup>                                                                                               | <b>處理</b> 狀態<br>待處理                                   | 最後回覆時間 | 最後一次處理情形 | 最後處理人員 | 盖收人員 | 歷程                                     |
| 任務回<br>序號<br>1<br>2                     | 回覆 <b>歷程<br/><sub>展現單位</sub></b><br>內政部<br>內政部湖防署                                                                                       | <b>虐理狀態</b><br>待處理<br>待處理                             | 最後回覆時間 | 最後一次處理情形 | 最後處理人員 | 簧收人目 | 歴程                                     |
| 任務回<br>序號<br>1<br>2<br>3                | 回覆 歴程<br><u> 處理單位</u><br>内政部<br>内政部消防署<br>國防部                                                                                           | <b>處理狀態</b><br>待處理<br>待處理<br>待處理                      | 最後回複時間 | 最後一次處理情形 | 最後處理人員 | 盖收人員 | 歷程<br>歴程<br>歴程                         |
| 任務回<br>序號<br>1<br>2<br>3<br>4           | 2 覆 歴程<br><u>#理単位</u><br>内政部<br>内政部消防署<br>國防部<br>経済部                                                                                    | <b>處理狀態</b><br>待處理<br>待處理<br>待處理<br>待處理               | 最後回夏時間 | 最後一次處理傍形 | 最後處理人員 | 盖收人員 | 医症<br>医症<br>医症<br>医症                   |
| 任務回<br>序號<br>1<br>2<br>3<br>4<br>5      | 1 覆 歴程<br><u>#37</u> 単位<br>内政部<br>内政部消防署<br>國防部<br>但清部<br>相論水利署                                                                         | <b>處理狀態</b><br>待處理<br>待處理<br>待處理<br>待處理<br>待處理        | 最後回覆時間 | 最後一次處理情形 | 最後處理人員 | 警收人員 | 歴程<br>歴程<br>歴程<br>歴程<br>歴程             |
| 任務回<br>序號<br>1<br>2<br>3<br>4<br>5<br>6 | 2 覆 歴程<br><u> 建理単位</u><br>内政部<br>内政部消防署<br>國防部<br>経済部<br>に<br>実通部<br>に<br>、<br>、<br>、<br>、<br>、<br>、<br>、<br>、<br>、<br>、<br>、<br>、<br>、 | <b>處理狀態</b><br>待處理<br>待處理<br>待處理<br>待處理<br>仲處理<br>符處理 | 最後回覆時間 | 最後一交處理情形 | 最後處理人員 | 蓋收人員 | 歴程<br>歴程<br>歴程<br>歴程<br>歴程<br>歴程<br>歴程 |

| 回覆任務     |                     | ×  |
|----------|---------------------|----|
| 處理單位     | 內政部消防署              | •  |
| 處理人員     | 使用者                 |    |
| 簽收人員     | 使用者                 |    |
| * 處理時間   | 2020-02-14 15 時 3 分 |    |
| *處理描述    |                     | li |
| * 是否處理完成 | 是否                  |    |
|          | 確定取消                |    |

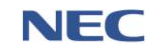

(三)災情統計查詢

- 應用時機:綜整專案開設期間災情統計數據並產出統計圖表。
- 2、操作流程:災情/任務→災情統計查詢
- 注意事項:災情案件查詢結果未列入狀態為「誤報」及「未 受理」之案件。

| 災情/任務, | / 災情 / 災情統計查詢 | $\langle \rangle$ |                    |         | J              |       | 29:41 後自動登出 重新計時 |
|--------|---------------|-------------------|--------------------|---------|----------------|-------|------------------|
| 災      | 情統計查詢         |                   |                    |         |                |       |                  |
|        |               | * 災情成立時間          | 專案 白訂<br>•專案 請選擇 ▼ |         |                |       |                  |
| 4.     | 杳詢條件          | 通報來源              | 全部                 |         | •              |       |                  |
|        |               | 統計方式              | 依地區 依災情類別 依網路通報    |         | <b>查詢</b> 回預設值 |       |                  |
|        |               | 災情類別              | 全部                 | -       | ,              |       |                  |
|        |               |                   |                    |         |                |       |                  |
|        | 列表 山 國表       |                   |                    |         |                |       |                  |
|        |               |                   |                    |         |                |       | 匯出               |
|        | 災情類別          |                   | 災情細分類              | 未處理筆數   | 處理中筆數          | 已處理筆數 | 災情總筆數            |
|        | 合計            |                   | 合計                 | 358,018 | 2              | 3     | 358,023          |
| +      | 路樹災情          |                   | 小計                 | 357,981 | 0              | 0     | 357,981          |
| +      | 廣告招牌災情        |                   | 小計                 | 5       | 0              | 0     | 5                |
| +      | 道路、隧道災情       |                   | 小計                 | 6       | 0              | 1     | 7                |

(四)歷史災情查詢

1、應用時機:可查詢、檢視或匯出歷次災情案件詳細資料。

2、操作流程:災情/任務→歷史災情查詢

注意事項:點選進階查詢調整查詢條件,可進一步限縮查詢
 範圍。

| 災情/任務 / | 災情 / 歴史災情查詢     | $\rightarrow$                      |                                                                                                    |      |                                                                           | 29:46 後自動登出 重新計時 |
|---------|-----------------|------------------------------------|----------------------------------------------------------------------------------------------------|------|---------------------------------------------------------------------------|------------------|
| 歷5      | 史災情查詢           |                                    |                                                                                                    |      |                                                                           |                  |
|         | 查詢條件            | •災備成立時間<br>災情頭別<br>地區<br>案件編號      | 専変         自订           ・専案         請選援         ・           已選0項             已選0項             認期面前 | •    | <b>盘的</b> 回預設值                                                            |                  |
|         |                 |                                    |                                                                                                    |      |                                                                           | 每頁 10 🔺 筆 共 51 筆 |
| #       | 案件編號            | 發生時間/地點                            | 災情類別                                                                                               | 災情描述 | 權責單位                                                                      | 通報來源             |
|         | 042020025976503 | 2020-02-10 20:19<br>臺中市中區<br>臺中市中區 | 路樹災情-路樹倒場                                                                                          | 樹倒   | 待處理<br>內取部消防著<br>經濟部水利署<br>社團法人中華民國紅十字會台灣貿給中市支會<br>中華電信股份商限公司<br>黨中市後備指揮部 | 災情查報             |

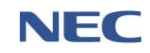

(五)網路災情通報系統

 應用時機:各直轄市、縣(市)政府於災害應變期間設定開啟 網路災情通報系統,提供民眾透過此系統通報災情案件,通 報後可查詢歷史通報紀錄及通報後處理情形

| 網路災情通報系統 | <b>H</b> Π                                                                                                    | 我要過報                                                                      | 我的過報                           | ◎ 廖于澤 |
|----------|----------------------------------------------------------------------------------------------------|---------------------------------------------------------------------------|--------------------------------|-------|
| 網路災債通報救援 |                                                                                                    | $\sim$                                                                    |                                |       |
|          | ようなない     ままの     になっての     は代表学校の     になっての     にたっての     にたっての |                                                                           | 定約曲個<br>定向曲個<br>民黨可量的過去共要導電的內容 |       |
|          |                                                                                                    |                                                                           |                                |       |
|          |                                                                                                    | 质程所有,內政部與防霉 電話:02-8195-9119 地址:23143 新北市新<br>政風檢單信箱:新店郵局第10542號信箱 政風檢型電話: | 信置走,新路3段200號8機<br>02-8911-4752 |       |

2、我要通報

我要通報必須填寫的欄位:地區、災情地址、發生地點-經 緯度、發生時間、災情描述。

| 我要通報         |                                                                                                    |     |
|--------------|----------------------------------------------------------------------------------------------------|-----|
| 標示災情地點       |                                                                                                    |     |
| * 地區         | 請選擇地區                                                                                                    | •   |
| * 災情地址       | 請輸入地址                                                                                                    |     |
| * 發生地點 - 經緯度 |                                                                                                    |     |
|              | 從地圖選攜地點                                                                                                    |     |
| 填寫災情狀況       |                                                                                                    |     |
| * 發生時間       | 2020-03-31 10 時 37                                                                                                    | 分   |
| * 災情描述       |                                                                                                    |     |
|              | 如有人員詳細資料,諸填下方備亡涛冊。                                                                                                    | li  |
| 附加檔案(圖片)     | 選擇 複選檔案                                                                                                    | 口瀏覽 |
|              | (檔案格式支援 jpg/png/gif,檔案大小限制10MB,最多3張。)                                                                                                    |     |
| 附加檔案(影片)     | 選擇 單一檔案<br>(檔案指式支援mov/mp4/3ap,檔案大小限制30MB,最多1部。)                                                                                                    | □瀏覽 |
|              | and the second second |     |
|              |                                                                                                    |     |

註:為避免災情重複通報,下方提供鄰近案件參考。

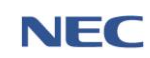

## 3、我的通報

| 網路災情通報系統          | 首頁                         | 我要通報            | 我的通報 | ● 廖于澤        |
|-------------------|----------------------------|-----------------|------|--------------|
| 我的通報              | ALXA                       |                 |      |              |
| 查詢條件              | * 通報時間 🏥 2020-03-31        | ~ 🛍 2020-03-31  | 9    |              |
| SA SK             |                            |                 |      | 每頁 10 ★ 筆共6筆 |
| 案件编號●             | 發生時間/地點                    | <b>災情類別</b>     |      | 處理情形         |
| 012020023496686 6 | 2020-03-31 10:20<br>桃園市桃園區 | 水利設施災情 - 堤防毀損   |      | 已結案          |
| 012020023496675   | 2020-03-31 10:09<br>桃園市桃園區 | 土石災情 - 其他       |      | 已完成通報        |
| 012020023496671   | 2020-03-31 10:08<br>机圈市桃園區 | 廣告招牌災情 - 廣告招牌欲墜 |      | 案件處理中        |
| 012020023496673   | 2020-03-31 10:08<br>桃園市桃園區 | 橋梁災情 - 橋墩基礎沖別   |      | 已完成通報        |
| 012020023496669 2 | 2020-03-31 10:07<br>桃園市桃園區 | 路樹災情 - 路樹傾斜     |      | 已完成通報        |
| 012020023496667   | 2020-03-31 10:06<br>桃園市桃園區 |                 |      | 已完成通報        |

- ①:完成通報未受理
- ②:完成通報已受理
- ③:已指派權責單位卓處
- ④:受指派單位回覆處理未完成
- ⑤:受指派單位回覆處理已完成
- ⑥:結案

三、通報表

(一)通報表

 應用時機:應變中心開設運作期間,進駐機關應迅速查明災 情,彙整填報表單,陳報所屬災害應變中心指揮官或其代理 人,定時填報災情狀況,以利後續掌握災情。

2、通報表填寫

操作流程:通報表/處置報告→通報表填寫→選擇報表項目 →填寫通報表內容→審核上傳通報表

| <sup>通報表/處置報告 / 通報表 /</sup><br>通報表填寫 () | / 通報表: | 填寫                 |        | 29:59 後自動登出 重新計時 |
|-----------------------------------------|--------|--------------------|--------|------------------|
| 通報表未更新:6                                |        |                    |        | 重新整理             |
| 報表代號                                    | ¢      | 報表名稱               | 目前填寫報別 | 上一報填寫時間 🔶        |
| Ala                                     |        | 直轄市縣市政府災情通報表       | 1      | -                |
| A2a                                     |        | 警戒區域劃定通報表          | 1      | -                |
| A3a                                     |        | 出動救災人員及裝備通報表       | 1      | -                |
| A4a                                     |        | 直轄市縣市政府撤離人數通報表     | 1      | -                |
| D3a                                     |        | 直轄市縣市政府避難收容處所開設通報表 | 1      | -                |
| D4a                                     |        | 災區志工人力志工服務通報表      | 1      | -                |
|                                         |        |                    |        |                  |

Ala:各鄉(鎮、市、區)災害應變中心應綜整各地區的災情資料,包含:鄉鎮市區、死亡、失蹤、受傷、房屋毀損、建築物、 危險品、其他。

| 催                                  | 修改通報表              |       |         |       |         |     |       |    |       |  |  |  |  |
|------------------------------------|--------------------|-------|---------|-------|---------|-----|-------|----|-------|--|--|--|--|
| A1a 各直轄市縣市政府災情通報表 ①<br>颱風0117 第1 報 |                    |       |         |       |         |     |       |    |       |  |  |  |  |
|                                    | 新增 匯人▼ 無資料可填報 填寫紀錄 |       |         |       |         |     |       |    |       |  |  |  |  |
|                                    | 織鎮士回               | 歴史は、  | 生925(1) | 受伤ノレン | 戶房飲塩ノ后、 |     | 火災(件) |    |       |  |  |  |  |
|                                    | 965 I I J 100      | パニ(ヘ) |         | 又勝(八) | 房产救限(厂) | 建築物 | 危險品   | 其他 |       |  |  |  |  |
|                                    | 總計                 | 0     | 0       | 0     | 0       | 0   | 0     | 0  | -     |  |  |  |  |
| /                                  | 桃園市-桃園區            | 0     | 0       | 0     | 0       | 0   | 0     | 0  | 修改 刪除 |  |  |  |  |
|                                    |                    |       |         |       |         |     |       |    |       |  |  |  |  |

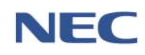

A2a:各鄉(鎮、市、區)災害應變中心應綜整各地區的劃定危 險區域數及執行狀況,包含:鄉鎮市區、劃定危險區域數(低窪 地區、山區、海邊、河川、建築物、其他)、勸導執行(警察、消 防、海巡、公所、其他)、開立舉發(警察、消防、海巡、公所、 其他)、解除危險區域數。

| <b></b> 敌    | 通報             | 表        |      |      |     |    |      |    |    |    |    |    |      |    |    |    |    |     |         |       | 匯出      |
|--------------|----------------|----------|------|------|-----|----|------|----|----|----|----|----|------|----|----|----|----|-----|---------|-------|---------|
| 2a 看<br>意風01 | 警戒區均<br>17 第 1 | 或劃)<br>報 | 定通   | 報表   | 0   |    |      |    |    |    |    |    |      |    |    |    |    |     |         | [     | 審核上傳通報表 |
|              |                |          |      |      |     |    |      |    |    |    |    |    |      |    |    |    | Ħ  | 听増  | 匯入 🕶 無資 | 日料可填料 | 服 填寫紀錄  |
|              |                |          | 劃定危險 | 區域數  |     |    |      |    |    |    |    | 執行 | ī情形  |    |    |    |    |     |         |       |         |
|              |                |          |      |      |     |    | 勸導執行 |    |    |    |    |    | 開立舉發 |    |    |    |    | 5.5 |         |       |         |
| 蜂市           | 低洼地區           | ше       | 海避   | 2000 | 建築物 | 其他 | 小計   | 警察 | 消防 | 海巡 | 公所 | 其他 | 小計   | 警察 | 消防 | 海巡 | 公所 | 其他  | 解除危險區域數 | 備証    |         |
| 合計           | 0              | 0        | 0    | 0    | 0   | 0  | 0    | 0  | 0  | 0  | 0  | 0  | 0    | 0  | 0  | 0  | 0  | 0   | 0       | -     |         |
| 桃園市          | 0              | 0        | 0    | 0    | 0   | 0  | 0    | 0  | 0  | 0  | 0  | 0  | 0    | 0  | 0  | 0  | o  | 0   | 0       | -     | 修改 刪除   |

A3a:各鄉(鎮、市、區)災害應變中心應綜整各地區救災人員 及裝備數量,包含:鄉鎮市區、受困人數、搶救災民人數、支 援送水勤務次數、消防(人員、車輛、船艇、直升機)、義消(人 員、車輛、船艇)、民間救難團體(人員、車輛、船艇)、義勇特 搜隊(人員、車輛、船艇)、警察(人員、車輛、船艇)、義警(人員、 車輛)、民防(人員、車輛)、國軍(人員、車輛、船艇、直升機)、 其他。

| 催        | <b></b>                            | 通報     | 表      |        |    |    |    |     |    |    |    |    |      |            |    |              |    |    |    |     |    |      |    | Œ   | 出 |
|----------|------------------------------------|--------|--------|--------|----|----|----|-----|----|----|----|----|------|------------|----|--------------|----|----|----|-----|----|------|----|-----|---|
| <b>人</b> | A3a 出動救災人員及裝備通報表 ①<br>颱風0117 第 1 報 |        |        |        |    |    |    |     |    |    |    |    |      |            |    |              |    |    |    |     |    |      |    |     |   |
|          |                                    |        |        |        |    |    |    |     |    |    |    |    |      |            |    |              | [  | 新増 | 澾, | λ.Ψ | 無資 | 料可填幸 | R  | 填寫紀 | 錄 |
|          | 螺结士同                               | 或用工業   | 伯勃尔尼王教 | 士爆兴水勘察 |    | 3  | 肖防 |     |    | 義消 |    | R  | 間救難國 | <b>1</b> 2 | 1  | <u>東</u> 勇特捜 | ŝ  | 警察 |    |     | 義警 |      | R  | 民防  |   |
| $\leq$   |                                    | Seaves | 追领父民八数 | 又頭还小到伤 | 人員 | 車輛 | 船艇 | 直昇機 | 人員 | 車輛 | 船艇 | 人員 | 車輛   | 船艇         | 人員 | 車輛           | 船艇 | 人員 | 車輛 | 船艇  | 人員 | 車輛   | 人員 | 車輛  | X |
|          | 合計                                 | 0      | 0      | 0      | 0  | 0  | 0  | 0   | 0  | 0  | 0  | 0  | 0    | 0          | 0  | 0            | 0  | 0  | 0  | 0   | 0  | 0    | 0  | 0   |   |
|          | 桃園市<br>桃園區                         | 0      | 0      | 0      | 0  | 0  | 0  | 0   | 0  | 0  | 0  | 0  | 0    | 0          | 0  | 0            | 0  | 0  | 0  | 0   | 0  | 0    | 0  | 0   |   |
|          |                                    |        |        |        |    |    |    |     |    |    |    |    |      |            |    |              |    |    |    |     |    |      |    |     | Þ |

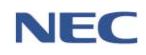

A4a:各鄉(鎮、市、區)災害應變中心綜整各地區撤離人數。 可透過新增方式或匯入疏散撤離功能之撤離資料,系統將撤離 區域居民人數自動列為預計撤離人數,如撤離區域居民之撤離 情形歸屬為「撤離、自行前往、自行依親」,系統將自動列為 實際撤離人數。

| 修改通報表                           |           |           |        |      |                              |                  | 匯出           |  |  |  |  |  |
|---------------------------------|-----------|-----------|--------|------|------------------------------|------------------|--------------|--|--|--|--|--|
| A4a 各直轄市縣市政府撤離人數通報表 ❶<br>天鴿1第6報 |           |           |        |      |                              |                  |              |  |  |  |  |  |
|                                 |           |           |        |      |                              | 新増 匯入▼ 無資料       | 可填報 填寫紀錄     |  |  |  |  |  |
|                                 |           |           |        |      | _                            | :                | 每頁 10 ▲ 筆共1筆 |  |  |  |  |  |
| 地點                              | 預計撤離人數    | 實際撤離人數    | 累計撤離人數 | 收容處所 | 備註                           | <b>資料更新時間</b>    |              |  |  |  |  |  |
| 合計                              | 1,234,567 | 1,111,111 | 100    | -    |                              | •                | -            |  |  |  |  |  |
| 新北市\淡水區\北投里                     | 1,234,567 | 1,111,111 | 100    | 收容所  | TESTTT<br>/ 累計撤離人數減少原因: 資料減少 | 2019-10-21 23:11 | 修改 刪除        |  |  |  |  |  |
|                                 |           |           |        |      |                              |                  | 每頁 10 🔺 筆共1筆 |  |  |  |  |  |

D3a:中央災害應變中心應綜整各直轄市、縣(市)政府開設中之 收容人數、累計收容人數、儲量預估收容所可再供應人數及天 數等收容資料。可透過新增方式或匯入收容安置系統之收容資 料。

| 修改通報表<br>D3 各直轄市縣市政府避難收容所開設通報表 ①<br>天鴿1 第 18 報<br>()<br>()<br>()<br>()<br>()<br>()<br>()<br>()<br>()<br>( |                   |                     |                     |                        |        |     |       |        |       |       |       |      |       |      |      |                |                 |
|----------------------------------------------------------------------------------------------------|-------------------|---------------------|---------------------|------------------------|--------|-----|-------|--------|-------|-------|-------|------|-------|------|------|----------------|-----------------|
|                                                                                                    |                   |                     |                     |                        |        |     |       |        |       |       |       |      |       |      | 無資)  | 料可填報<br>頁 10 ▲ | 填寫紀錄<br>筆 共 8 筆 |
| atter a                                                                                                   | 收容所<br>(資料來源:衛福部) | 開設時間                | 撤除時間                | 收容所可收容人數<br>(資料來源:衛福部) | 目前收容人數 |     |       | 累計收容人數 |       |       | 儲量預估  | 可再供應 | 是否開:  | 下層資料 |      |                |                 |
| AL III                                                                                                    |                   |                     |                     |                        | 小計     | 男   | 女     | 小計     | 男     | 女     | 人數    | 天數   | 民間國體挑 | 사라크/ | ra   | Arr 201 98 40  |                 |
| 合計                                                                                                    |                   |                     |                     | 2,975                  | 2,748  | 384 | 2,364 | 4,595  | 2,388 | 2,207 | 3,306 | 268  | -     |      | -    | -              | -               |
| 金門縣<br>金湖鎮                                                                                                | 金湖鎮公所             | 2019-11-19<br>15:20 | 2019-11-19<br>15:30 | 0                      | 0      | 0   | 0     | 0      | 0     | 0     | 0     | 0    | 長     |      | 楊00  | 0953000000     | 修改<br>刪除        |
| 新北市<br>五股區                                                                                                | 更新市民活動中心          | 2019-10-20<br>10:50 | 2019-10-21<br>16:11 | 65                     | 20     | 10  | 10    | 20     | 10    | 10    | 10    | 10   | 是     |      | qa   | 0988777666     | 修改<br>刪除        |
| 新北市<br>五股區                                                                                                | 賀商活動中心            | 2019-10-19<br>17:00 | 2019-10-21<br>12:00 | 88                     | 14     | 7   | 7     | 14     | 7     | 7     | 7     | 7    | 是     |      | poiu | 0988777555     | 修改<br>刪除        |
| 新北市<br>五股區                                                                                                | 五股國民小學            | 2019-10-18<br>14:00 | 2019-10-21<br>12:00 | 2,532                  | 6      | 3   | 3     | 6      | 3     | 3     | 3     | 3    | 長     |      | ytre | 0988777444     | 修改<br>刪除        |
| 新北市<br>五股區                                                                                                | 観音市民活動中心          | 2019-10-19<br>12:00 | 2019-10-21<br>13:23 | 149                    | 0      | 0   | 0     | 0      | 0     | 0     | 0     | 0    | 是     |      | QA   | 0221119999     | 修改<br>刪除        |

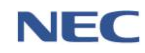
#### 3、注意事項:

- (1)應變中心開設期間上傳時限:二級開設時,應於6時、
   12時、18時、24時彙整更新通報表;一級開設時,應
   於3時、6時、9時、12時、15時、18時、21時、24
   時彙整更新通報表。
- (2) 當該報無資料可填報,點選**無資料可填報**按鈕,再**審核** 上傳通報表。
- (3) 可匯入歷次報別(第N報),點選匯入按鈕。
- (4) 已新增之地區則無法再新增,僅可透過修改方式更改資料。
- (5)每報通報表以累計方式統計,如第1報人數為5人,下 一報人數新增6人時,須於第2報填寫11人。

## 4、續報已撤除專案之通報表:通報表/處置報告→續報已撤除 專案的通報表

| <sup>通報表/處置報告/通報表/擴報已3</sup><br>續報已撤除的通報表 | 燉除專案的通報表<br>長       |        | 28:47 後自動登出 重新計時    |
|-------------------------------------------|---------------------|--------|---------------------|
|                                           |                     |        |                     |
| 查詢條件                                      | * 募奏 颱風0117         | ~      | 宣判                  |
|                                           |                     |        |                     |
| 報表代號 ♦                                    | 報表名稱                | 目前填窤報別 | 上一報填寫時間 🗧           |
| A1                                        | 各直轄市縣市政府災情通報表       | 3      | 2020-01-21 17:27:27 |
| A2                                        | 警戒區或劃定通報表           | 1      |                     |
| A3                                        | 出動救災人員及裝備通報表        | 1      | -                   |
| A4                                        | 各直轄市縣市政府撤離人數通報表     | 1      | -                   |
| B1                                        | 環境保護工程設施災情通報表       | 1      |                     |
| CI                                        | 農林漁牧產物及民間設施災情遇報表    | 2      | 2020-01-17 15:00:00 |
| C2                                        | 農林渔牧業產物公共設施災情通報表    | 2      | 2020-01-17 15:00:00 |
| C3                                        | 颱風過境大陸船員進港或上岸遊園集整表  | 4      | 2020-01-17 16:08:08 |
| C4                                        | 土石流響戒區發布備形通報表       | 2      | 2020-01-17 15:00:00 |
| D1                                        | 醫療機構災情通報表           | 4      | 2020-01-17 16:40:40 |
| D2                                        | 聚急醫療救護通報表           | 2      | 2020-01-17 16:55:55 |
| D3                                        | 各直轄市縣市政府避難收容處所開設通報表 | 2      | 2020-01-17 17:19:19 |
| D4                                        | 災區志工人力志工服務通報表       | 6      | 2020-01-20 09:42:42 |
| E1                                        | 公用天然氣事業災情通報表        | 3      | 2020-01-20 10:48:48 |

四、通報傳送

(一)通報接收

- 應用時機:通報傳送單位發送傳真通報後,接收單位進行查
   閲、回傳回條至通報傳送單位。
- 2、操作流程:通報傳送→通報接收→回傳回條→點閱檔案→輸入回條細項

回傳回條必須填寫的欄位:回條簽署層級、回條簽署人員、 回條檔案。

| <sup>通報傳送</sup><br>通幸 | <sup>/通戦接收</sup><br>反接收 | ζ        |                        |                                      |         |      |                     |               | 29:52          | 後自動登出 重   | 新計時           |
|-----------------------|-------------------------|----------|------------------------|--------------------------------------|---------|------|---------------------|---------------|----------------|-----------|---------------|
|                       | 查諸                      | 郇條件      | 傳送日期<br>關鍵字            | 2019-10-17 可輸入通報主旨                   |         |      | ~ 🛍 2020-02         | 2-14          | <b>查詢</b> 回預設值 |           |               |
| 回傳狀                   | <b>援 全部</b>             | 已回傳未回復   | ₿ 已補登 不需回傳             |                                      |         |      |                     |               | f              | 每頁 10 ▲ 會 | 匯出<br>単共 16 筆 |
| #                     | 專案名稱                    | 通報主旨     | 傳送時間                   | 回條要求 回傳                              | 專時限     | 回傳狀態 | 回傳時間                | 姓名            | 提醒回傳次數         | 狀態        |               |
| 1                     | 天鴿1                     | 0214T1   | 2020-02-14 08:52:59    | 需回條                                  | 180     | 已回傳  | 2020-02-14 09:10:16 | 新北市政府消防局(使用者) | 0              | 重傳回條      | >             |
| 2                     | 天鴿1                     | 0213TEST | 2020-02-13 18:32:46    | 需回條                                  | 180     | 未回傳  | 未回傳                 | -             | 0              | 回傳回條      | >             |
| 3                     | Test2                   | mailtest | 2020-01-16 13:54:38    | 需回條                                  | 180     | 已回傳  | 2020-01-16 13:57:03 | 新北市政府消防局(1)   | 0              | 重傳回條      | >             |
| 4                     | 天鴿1                     | 回傳人名     | 2020-01-06 16:20:28    | 需回條                                  | 180     | 已回傳  | 2020-01-06 16:21:36 | 新北市政府消防局(回條人) | 0              | 重傳回條      | >             |
| 5                     | 天鴿1                     | 三方驗測2    | 2019-12-31 11:42:09    | 需回條                                  | 180     | 已回傳  | 2019-12-31 11:46:08 | 新北市政府消防局      | 0              | 重傳回條      | >             |
| 6                     | 天鴿1                     | 三方驗測     | 2019-12-31 11:38:25    | 素回條                                  | 180     | 未回傳  | 未回傳                 |               | 0              | 回傳回條      | >             |
| 7                     | 天鴿1                     | 三方驗測     | 2019-12-31 11:38:12    | 需回條                                  | 180     | 未回傳  | 未回傳                 |               | 0              | 回傳回條      | >             |
| 通報傳                   | <sup>≵ / 通報接</sup>      | iik<br>K | 通報主旨<br>通報 檔案<br>編(決時間 | 三方 驗例<br>對聞檔案 尚未點錄<br>2019/12/31 上午1 | 1:38:11 | 2    |                     |               |                |           |               |

回傳時限 180 分鐘 回條簽署層級 縣市長

| * 回條簽署層級 | 懸市長    ▼                                           |
|----------|----------------------------------------------------|
| *回條簽署人員  | 限 30 字                                             |
| 姓名       | 新北市政府消防局(使用者)                                      |
| *回條檔案    | 選擇 單一檔案 <b>&gt;&gt; 泡覽</b>                         |
| 手簽       | 個条佔式支援.pdf/.doc(X)/.tlf(X) / 個条入小股制 30 MB。<br>新增手簽 |
| 訊息通知     | · 通知 不通知 · · · · · · · · · · · · · · · · · · ·     |
|          | ❷簡訊<br>❷Mail                                       |
|          | ☑備用傳真一<br>☑備用傳真二                                   |
|          | 確定取消                                               |

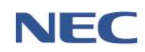

(二)基礎資料維護

1、通報通知清冊維護

- (1)應用時機:維護各防災應變中心之電話、傳真及主要連絡人之通報資訊清冊。
- (2) 操作流程: **通報傳送→通報通知清冊維護→**點選維護

通知清冊必須填寫欄位:主要承辦人員、職稱、聯絡電話、主要傳真電話、備用傳真電話一、備用傳真電話、 行動電話、Mail、承辦人員清單。

(3)注意事項:為避免災害應變中心尚未開設時,無法接收 傳真通報,請各級災害應變中心至少擇定1隻備用傳真 電話設定為24小時常設之傳真機。

| 通報傳送 | / 通報通知清冊維護    |        | /     |                  |            |             |                      | 28:47 後自動音       | 登出 重新計時   |
|------|---------------|--------|-------|------------------|------------|-------------|----------------------|------------------|-----------|
| 通報   | <b>發通知清冊維</b> | 護      |       |                  |            |             |                      |                  | 匯出        |
| 2    | 查詢條件          | 應變中心   | 鹊     | 整揮               |            | •           | <b>約</b> 回預設值        |                  |           |
|      |               |        |       |                  |            |             |                      | 每頁 10            | ▲ 筆共 27 筆 |
| #    | 廣變中心          | 主要承辦人員 | 職稱    | 聯絡電話             | 主要傳真電話     | 行動電話        | Mail                 | 塵變座席電話           |           |
| 1    | 中央災害應變中心      |        |       |                  |            |             |                      |                  | 維護        |
| 2    | 新北市災害應變中心     | 王崇飛    | NEC   | 02-25117627#1234 | 02-2511762 | 0911-355555 | lacoste154@gmail.com | 000000           | 維護        |
| 3    | 宜蘭縣災害應變中心     | 王崇飛    | 456   | 02-25117627#1234 | 02-2511762 | 02-25117627 | 123@emic.ovm         | 02-25117627#1234 | 維護        |
| 4    | 桃園市災害應變中心     | 王崇飛    | NEC   | 213213213213546  | 0289114283 | 1231456     | 213213213@ety.com    | -                | 維護        |
| 5    | 新竹縣災害應變中心     | 王崇飛    | QA    | 222222222        | 0289127108 | 2333333     | 213213@emic.vi       | 1                | 維護        |
| 6    | 苗栗縣災害應變中心     | 王崇飛    | title | 0229989898       | 0289114296 | 232465897   | 123213231@ewmuic.com | 4545             | 維護        |
| 7    | 彰化縣災書應變中心     | 王崇飛    | QA    | 1                | 0289114276 | 123123213   | 21213@emu.com        | 1                | 維護        |
| 8    | 南投縣災書應變中心     | 王崇飛    | QA    | 1                | 0289114280 | 12213213    | 213213321@co.copm    | 1                | 維護        |
| 9    | 雲林縣災害應變中心     | 王崇飛    | QA    | 1                | 0289114297 | 213123213   | 213231@e.com         | 1                | 維護        |
| 10   | 嘉義縣災害應變中心     | 王崇飛    | QA    | 1                | 0289114213 | 213213213   | 123213@emi.com       | 1                | 維護        |
| < 1  | 2 3 >         |        |       |                  |            |             |                      | 每頁 10            | ▲ 筆共 27 筆 |

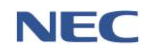

五、疏散收容

(一)疏散撤離

- 應用時機:地方政府因應重大災害發生或發生之虞時,劃定 警戒區域,通知民眾遠離危險區域,限制或禁止民眾、車輛、 船舶及航空器進入或通行,將災害發生影響範圍內的民眾撤 離至安全的環境或避難場所,並於系統紀錄撤離人員的撤離 情形。
- 2、運作步驟:
  - (1) 新增撤離區域

操作流程: **疏散收容→疏散撤離→新增撤離區域** 

新增撤離區域必須填寫的欄位:劃分區域方式、行政區域、 劃定撤離時間。

注意事項:已新增之撤離區域,如未關閉前不可重複新增。

| 疏散收得     | 容/疏散撤離              | $\leq$             |      | $\langle \rangle$ |     |        |         |                |        | 26:43  | 3後自動 | 登出 重               | 新計時          |
|----------|---------------------|--------------------|------|-------------------|-----|--------|---------|----------------|--------|--------|------|--------------------|--------------|
| 疏詞       | <b>教</b> 撤離         | 離區域                |      |                   |     |        |         |                |        |        |      |                    |              |
| 2        |                     | * 行政區均             | t 新士 | b市                |     |        | •       |                |        |        |      |                    |              |
| k        |                     |                    | 請至   | 少選到 鄉銷            | 18  |        |         |                |        |        |      |                    |              |
|          |                     | * 撤離區域狀態           | ķ.   | 全部                |     |        |         |                |        |        |      |                    |              |
| À        | 查詢條件                | * 撤離區域內是召<br>右潛勢溪流 | 5    | 有                 | Ī   |        |         |                |        |        |      |                    |              |
|          |                     | * 潛勢溪流警刑           | t i  | 全部                |     |        |         |                |        |        |      |                    |              |
|          |                     |                    |      |                   |     |        |         | 查詢 回發          | 設值     |        |      |                    |              |
|          |                     |                    |      |                   |     |        |         |                |        |        | E    |                    | 匯出<br># 18 筆 |
| $\times$ |                     |                    |      |                   |     |        |         |                |        |        |      | , - ) <del>+</del> | × 10 ∓       |
| #        | 劃定撤離區域時間            | <b>關閉撤離區</b> 域時間   | 縣市   | 鄉鎮                | 村里  | 撤離區域狀態 | 是否有潛勢溪流 | <b>浯</b> 勢溪流警戒 | 預計撤離人數 | 最新撤離人數 |      |                    |              |
| 1        | 2019-10-07 08:00:00 |                    | 新北市  | 鳥來區               | 福山里 | 已開啟    | 有       | 黃色警戒           | 3      | 0      | 通知   | 修改                 | 刪除           |
| 2        | 2020-02-06 14:03:00 |                    | 新北市  | 新店區               | 德安里 | 已開啟    | 有       | 無警戒            | 1      | 0      | 通知   | 修改                 | 刪除           |
| 3        | 2020-02-06 14:03:00 |                    | 新北市  | 新店區               | 雙城里 | 已開啟    | 有       | 無警戒            | 0      | 0      |      | 修改                 | 刪除           |
| 4        | 2020-02-06 14:03:00 |                    | 新北市  | 新店區               | 日興里 | 已開啟    | 有       | 無警戒            | 0      | 0      |      | 修改                 | 刪除           |

| 增撤離區     | 區域                     |             |     |                                                                    |
|----------|------------------------|-------------|-----|--------------------------------------------------------------------|
| * 劃分區域方式 | 依行政區                   | 依潛勢溪流       |     |                                                                    |
| * 行政區域   | 選擇行政區域                 |             | •   |                                                                    |
|          | 如果只選到 區/鄉/鎮            | 層級 會自動把底下的里 | 都新増 |                                                                    |
|          | <u>uu</u> 2020-02-17 0 | 3.4.1.4.1   |     | 2<br>・<br>・<br>・<br>・<br>・<br>・<br>・<br>・<br>・<br>・<br>・<br>・<br>・ |
| 確定 取消    |                        |             |     |                                                                    |

(2) 通知該撤離區域的民眾

操作流程: **疏散收容→疏散撤離→查詢該撤離區域→**點選**通** 知

注意事項:此功能係透過訊息服務平台(MSP)發送簡訊予該 撤離區域內所有居民。

| 疏散收容 | F/疏散撤離              |                     | $\checkmark$ |        |     |        |         |        |        | 29:49  | 9後自動  | 登出 重  | 新計時    |
|------|---------------------|---------------------|--------------|--------|-----|--------|---------|--------|--------|--------|-------|-------|--------|
| 疏贯   | 汷撤離 <del>新增適</del>  | 離區域                 |              |        |     |        |         |        |        |        |       |       |        |
|      |                     | * 行政區域              | 新北市          | đ      |     |        | •       |        |        |        |       |       |        |
|      |                     |                     | 請至少          | 選到 鄉鎮區 | 10  |        |         |        |        |        |       |       |        |
|      |                     | * 撤離區域狀態            |              | 全部     |     |        |         |        |        |        |       |       |        |
| A    | 查詢條件                | * 撤離區域內是否<br>有潛勢溪流  |              | 有      |     |        |         |        |        |        |       |       |        |
| <    |                     | * 潛勢溪流警戒            | 全部           | 8      |     |        |         |        |        |        |       |       |        |
| 2    |                     |                     |              |        |     |        |         | 查詢  回預 | 設值     |        |       |       |        |
|      |                     |                     |              |        |     |        |         |        |        |        |       |       | 匯出     |
|      |                     |                     |              |        |     |        |         |        |        | 1      | ¥貝 1( | ) * # | 六 18 車 |
| #    | 劃定撤離區域時間            | <b>關閉撤離區</b> 域時間    | 縣市           | 鄉鎮     | 村里  | 撤離區域狀態 | 是否有潛勢溪流 | 潛勢溪流警戒 | 預計撤離人數 | 最新撤離人數 |       |       |        |
| 1    | 2019-10-07 08:00:00 |                     | 新北市          | 烏來區    | 福山里 | 已開啟    | 有       | 黃色警戒   | 3      | 0      | 通知    | 修改    | 刪除     |
| 2    | 2020-02-06 14:03:00 |                     | 新北市          | 新店區    | 德安里 | 已開啟    | 有       | 無警戒    | 1      | 0      | 通知    | 修改    | 刪除     |
| 3    | 2020-02-06 14:03:00 | 2020-02-17 09:22:35 | 新北市          | 新店區    | 雙城里 | 已關閉    | 有       | 無警戒    | 0      | 0      |       | 修改    | 刪除     |
| 4    | 2020-02-06 14:03:00 |                     | 新北市          | 新店區    | 日興里 | 已開啟    | 有       | 無警戒    | 0      | 0      |       | 修改    | 刪除     |

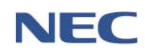

(3) 劃定警戒區域

操作流程: 疏散收容→疏散撤離→查詢該撤離區域→點選修 改→於繪製警戒區域點擊地圖劃定→送出

注意事項:繪製區域後,須於下方點選送出,方能成功儲存。

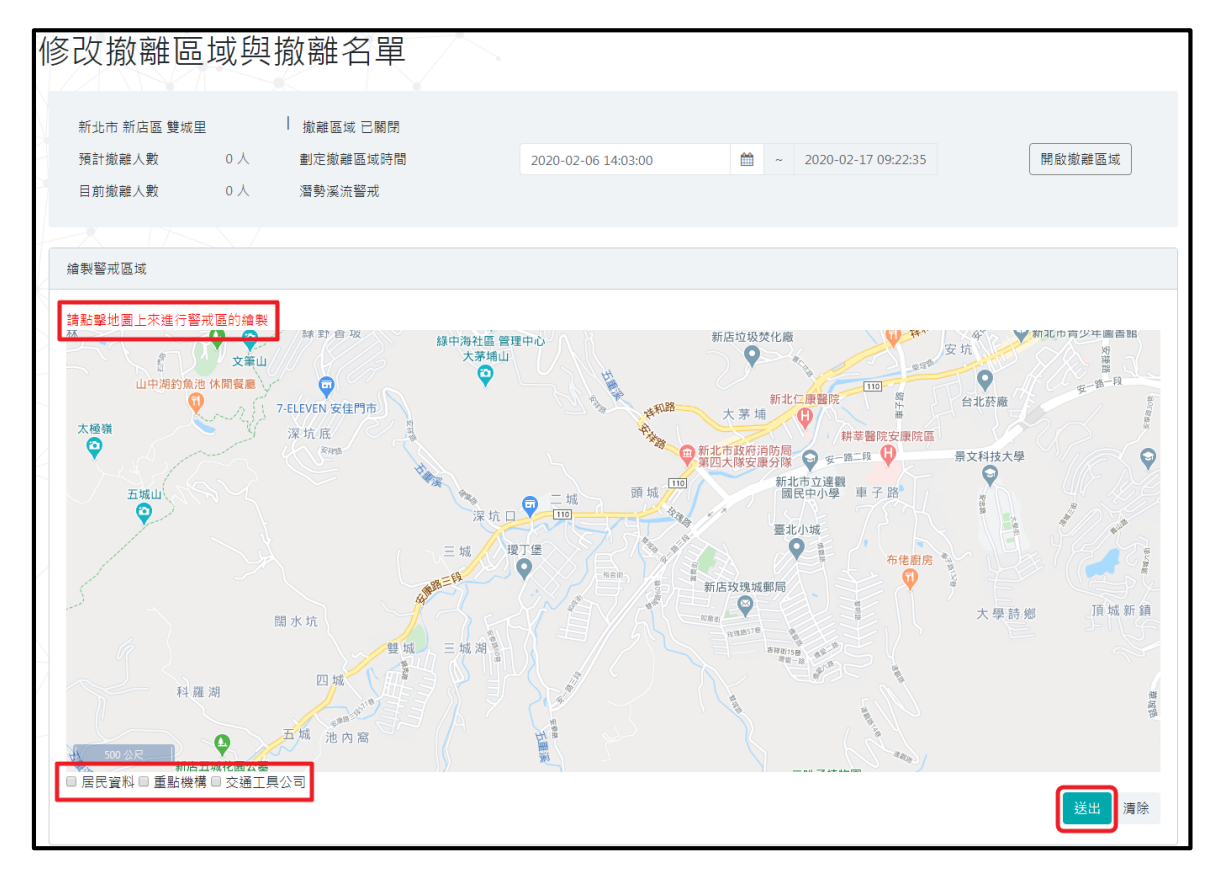

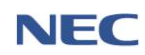

(4) 撤離名冊

操作流程: 疏散收容→疏散撤離→查詢該撤離區域→點選修 改→撤離名冊

注意事項:此撤離名冊為該撤離區域內所有居民資料,地方 政府防救災人員須更改居民**撤離時間、撤離情形**以及預計前 往處所後,並於下方點選確定,方能成功儲存。

| 撤离               | 離名· | ₩ 新增臨                                  | 時撤離人員 |                               |                   |                                                |                              |                        |                                                                                                    |    |      |                                |                             | 匯入                                                                            |
|------------------|-----|----------------------------------------|-------|-------------------------------|-------------------|------------------------------------------------|------------------------------|------------------------|----------------------------------------------------------------------------------------------------|----|------|--------------------------------|-----------------------------|-------------------------------------------------------------------------------|
|                  |     |                                        | *:    | 名冊來源                          | 全部                |                                                |                              |                        | ×                                                                                                    |    |      |                                |                             |                                                                               |
|                  | 杳詢  | 降件                                     | * J   | 居民狀況                          | 全部                | ß                                              |                              |                        |                                                                                                    |    |      |                                |                             |                                                                               |
|                  |     | PNTT                                   |       | 關鍵字                           |                   |                                                |                              |                        |                                                                                                    | 查詢 | 回預設值 |                                |                             |                                                                               |
|                  |     |                                        |       |                               | 可輸入姓名             | 、電話或地址                                         |                              |                        |                                                                                                    |    |      |                                |                             |                                                                               |
| 物神庙卫             |     |                                        |       |                               |                   |                                                |                              |                        |                                                                                                    |    |      |                                |                             |                                                                               |
| 18X PDE 178 / 12 | Ê   | 部 禾撤離                                  | 拒絕撤離  | 撤離                            | 目行前住              | 目行依親                                           | 不在住處                         | 其他                     |                                                                                                    |    |      |                                |                             | 進出                                                                            |
|                  |     |                                        |       |                               |                   |                                                |                              |                        |                                                                                                    |    |      |                                | 每頁 10                       | ▲ 筆共3筆                                                                        |
| 編號               |     |                                        |       |                               |                   |                                                |                              |                        |                                                                                                    |    |      |                                |                             |                                                                               |
|                  | 選擇  | 姓名                                     |       | 電話                            |                   | 住址                                             |                              |                        | 撤離時間                                                                                                    |    |      | 撤離情形                           | 預計前往處所                      |                                                                               |
| 1                | 選擇  | 姓名<br>test                             |       | 電話<br>0234567                 | 7890              | 住址<br>新北市鳥                                     | 來區福山里te                      | est                    | 撤離時間                                                                                                    |    |      | 撤離情形<br>請選擇 ▼                  | 預計前往處所<br>請選擇               | • -                                                                           |
| 1                | 選擇  | <b>姓名</b><br>test<br>新北居民              |       | 電話<br>0234567<br>-            | 7890              | 住址       新北市鳥       新北市鳥                       | 來區福山里te<br>來區福山里烏            | est<br>F來街34號          | 撤離時間                                                                                                    |    |      | 撤離 <b>情形</b><br>請選擇 ▼<br>請選擇 ▼ | <b>預計前往處所</b><br>請選擇<br>請選擇 | • -<br>• -                                                                    |
| 1<br>2<br>3      | 選擇  | <b>姓名</b><br>test<br>新北居民<br>20190924新 | 増測試   | 電話<br>0234567<br>-<br>0298130 | 7890<br>0000#2475 | 住址       新北市鳥       新北市鳥       新北市鳥       新北市鳥 | 來區福山里te<br>來區福山里烏<br>來區福山里xx | est<br>F來街34號<br>ox路一段 | <ul> <li>撤雜時間</li> <li>一 (</li> <li>一 (</li> <li>一 (</li> <li>一 (</li> <li>一 (</li> <li>一 (</li> <li>一 (</li> <li>一 (</li> <li>一 (</li> <li>一 (</li> <li>一 (</li> <li>- (</li> <li>- (</li></ul> |    |      | <u>撤離情形</u><br>請選擇 ↓<br>請選擇 ↓  | 預計前往處所<br>請選擇<br>請選擇<br>請選擇 | •         •           •         •           •         •           •         • |

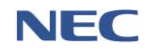

(5) 新增臨時撤離名單

操作流程:疏散收容→疏散撤離→查詢該撤離區域→點選修 改→撤離名冊→新增臨時撤離人員

新增臨時撤離人員必須填寫的欄位:姓名、性別、國籍、身 分證號、行動電話、居住地址、撤離時間、撤離情形。

注意事項:如撤離人員不在上述(4) 撤離名冊資料內,即須使用本功能。

| 撤离      | 濉名 <del>[</del> | ₩ 新増臨時撤離人    | 員               |                 |               |         |    |      |     |       |        | iλ  |
|---------|-----------------|--------------|-----------------|-----------------|---------------|---------|----|------|-----|-------|--------|-----|
|         |                 |              | * 名冊來源          | 全部              |               |         | •  |      |     |       |        |     |
|         | 查詢(             | 条件           | * 居民狀況          | 全部              | 弱勢族群          |         |    |      |     |       |        |     |
|         |                 |              | 關鍵字             |                 |               |         | 查詢 | 回預設值 |     |       |        |     |
|         |                 |              |                 | 可輸入姓名、          | 電話或地址         |         |    |      |     |       |        |     |
| 撤離情形    | 全               | 部 未撤離 拒絶损    | 撤離 撤離           | 自行前住            | 自行依親 不在住處     | 其他      |    |      |     |       |        | 匯出  |
|         |                 |              |                 |                 |               |         |    |      |     | 每頁    | 10 🔺 筆 | 共3筆 |
| 編號      | 選擇              | 姓名           | 電話              |                 | 住址            | 撤離      | 寺間 | 撤離情  | ¥   | 預計前往處 | ĥ      |     |
| 1       |                 | test         | 02345678        | 390             | 新北市烏來區福山里tes  | it 🗎    |    | 請選擇  | T   | 請選擇   | ٣      | -   |
| 2       |                 | 新北居民         | -               |                 | 新北市烏來區福山里烏:   | 來街34號 🇰 | [  | 請選擇  | •   | 請選擇   | T      | -   |
| 3       |                 | 20190924新増測試 | 02981300        | 000#2475        | 新北市烏來區福山里xxo  | 路一段 🛗   |    | 請選擇  | •   | 請選擇   | ٣      | -   |
|         |                 |              |                 |                 |               |         |    |      |     | 每頁    | 10 🔺 筆 | 共3筆 |
| 多筆物調    | 譜 荷             | 定 取消         |                 |                 |               |         |    |      |     |       |        |     |
| 2 + 201 | ··· ·           | -977-3       |                 |                 |               |         |    |      |     |       |        |     |
| 新增      | 臨               | 寺撤離人員        |                 |                 | · •           |         |    |      |     |       |        |     |
|         |                 |              | *姓名             |                 |               |         |    |      |     |       |        |     |
|         |                 |              | * 性別            | 男女不             |               |         |    |      |     |       |        |     |
|         |                 |              | 出生年             |                 |               |         |    |      |     |       | 請輸入西   | 元年  |
|         |                 |              | * 國籍            | 轉換爾維,詳          | 本國籍           | 檀花姿刻注险  |    |      | 小國籍 |       |        |     |
| $\sim$  |                 | * 身          | 份證號             | **17<22,72 / 05 |               |         |    |      |     |       |        |     |
|         |                 | * 行          | 動電話             |                 |               |         |    |      |     |       |        |     |
|         |                 | * 8          | 節<br>(† ## +F ) | 例:0911-35       | 5555          |         |    |      |     |       |        |     |
| $\leq$  |                 | <u>ط</u> ر   | ERGY            | 透1半1」以回场        |               |         |    |      |     |       |        |     |
|         |                 | * 揻          | 離時間             | 2020-02         | 2-17 09:33:54 |         |    |      |     |       |        |     |
|         |                 | * 撤          |                 |                 |               |         |    |      |     |       |        |     |
| -       |                 |              | 衛田1育 升2         | 選擇撒離狀態          |               |         |    |      |     |       |        |     |

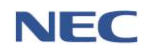

(6) 關閉撤離區域

應用時機:解除警戒區域或災害無影響之虞時,即須使用本功能關閉撤離區域。

操作流程:疏散收容→疏散撤離→查詢該撤離區域→**關閉** 

| 調査                                                                                                    |                                   |                             |                               |        |                                                                                                    |                                                       |                                      | ¥ / 坑稅稅和                                                                                                    | I.R.C.I.X.T  |
|----------------------------------------------------------------------------------------------------|-----------------------------------|-----------------------------|-------------------------------|--------|----------------------------------------------------------------------------------------------------|-------------------------------------------------------|--------------------------------------|----------------------------------------------------------------------------------------------------|--------------|
| ā≅                                                                                                    |                                   |                             |                               |        |                                                                                                    |                                                       | 區域                                   | <b>汝撤離</b> 新增嫩麗區                                                                                                    | 疏黄           |
| 鄉鎮市區                                                                                                    | •                                 |                             |                               | 區      | 新北市板橋<br>青至少選到 鄉                                                                                                    | 行政區域                                                  | * 行西                                 |                                                                                                    |              |
| 部 已用金 已開開<br>方 ▲ 本本本本本本本本本本本本本本本本本本本本本本本本本本本本本本本本本本本                                                                                                    |                                   | 已關閉<br>無                    | 已開啟                           | 有      | 全部                                                                                                    | 區域狀態<br>內是否有<br>潛勢溪流                                  | *撤離區5<br>*撤離區域內別<br>潛動               | 查詢條件                                                                                                    |              |
|                                                                                                    |                                   |                             |                               |        |                                                                                                    |                                                       |                                      |                                                                                                    |              |
| 毎頁 10 ▲ 単共160 単                                                                                                    |                                   |                             |                               |        |                                                                                                    |                                                       |                                      |                                                                                                    |              |
| 村里 撒雜區域狀態 是否有潮勢淡流 潮勢淡流警戒 預計撤離人數 最新撤離人數                                                                                                    | 潛勢溪流警戒                            | 是否有潛勢溪流                     | 撤離區域狀態                        | 村里     | 鄉鎮                                                                                                    | 計 縣市                                                  | <b>關閉撤離區</b> 域時間                     | 劃定撤離區域時間                                                                                                    | #            |
| I 像翠里 已開啟 無 無警戒 0 0 修改 MM + + + + + + + + + + + + + + + + + +                                                                                                    | 無警戒                               | 無                           | 已開啟                           | 懷翠里    | 板橋區                                                                                                    | 新北市                                                   |                                      | 2020-03-02 15:39:38                                                                                                    | 1            |
| Σ         損容里         已開飲         無         無警戒         0         0         修改         期間         剰除                                                                                                    | 無警戒                               | 無                           | 已開啟                           | 福翠里    | 板橋區                                                                                                    | 新北市                                                   |                                      | 2020-03-02 15:39:38                                                                                                    | 2            |
| I 港湾里 已開啟 無 無警戒 0 0 修改 關閉 <b>刪</b> 除                                                                                                    | 無警戒                               | 無                           | 已開啟                           | 港嘴里    | 板橋區                                                                                                    | 新北市                                                   |                                      | 2020-03-02 15:39:38                                                                                                    | 3            |
| I 振興里 已開啟 無 無警戒 0 0 % 關閉 <b>刪</b> 除                                                                                                    | 無警戒                               | 無                           | 已開啟                           | 振興里    | 板橋區                                                                                                    | 新北市                                                   |                                      | 2020-03-02 15:39:38                                                                                                    | 4            |
| Δ     振義里     已開啟     無     無警戒     0     0     修改     開閉                                                                                                    | 無警戒                               | 無                           | 已開啟                           | 振義里    | 板橋區                                                                                                    | 新北市                                                   |                                      | 2020-03-02 15:39:38                                                                                                    | 5            |
| 2019-10-07 08:00:00 ~<br>Y                                                                                                    |                                   | 08:00:00 ~                  | 2019-10-07<br>Y               |        | 三円開啟<br>區域時間<br>醫戒                                                                                                    | │ 撤離區域<br>劃定撤離<br>潛勢溪流                                | ■山里 I<br>3人<br>0人                    | 新北市 烏來區 福<br>預計撤離人數<br>目前撤離人數                                                                                                |              |
|                                                                                                    |                                   |                             |                               |        |                                                                                                    |                                                       |                                      |                                                                                                    |              |
|                                                                                                    |                                   |                             |                               |        |                                                                                                    |                                                       |                                      | 繪製警戒區域                                                                                                    | A            |
|                                                                                                    | 院盆市が見<br>盆自然見                     |                             |                               |        | łł                                                                                                    | 5~                                                    | 行警戒區的總教                              | 繪製醫戒區域<br>講點擊地圖上來進<br>40%。                                                                                                   |              |
| 1     振興里     ご開設     無     無警戒     0     0     修改     期間     1       5     振義里     ご開設     無     無警戒     0     0     修改     期間     1       5     振義里     ご開設     無     無警戒     0     0     修改     期間     1       29:55 後自動登出     重新計算       2019-10-07 08:00:00 ~       Y | <ul><li>無警戒</li><li>無警戒</li></ul> | 無<br>無<br>(無)<br>(8:00:00 ~ | ご開設<br>ご開設<br>2019-10-07<br>Y | 振興里振義里 | <ul> <li>NT</li> <li>NT</li> <li>E</li> <li>E</li> <li>M</li> <li>M<td>新北市<br/>新北市<br/>教務年<br/>2<br/>激離區域<br/>劃定激調。<br/>二<br/>勤定激調。</td><td>區域與撤<br/><sup>副业里</sup> I<br/>3人<br/>0人</td><td>2020-03-02 15:39:38<br/>2020-03-02 15:39:38<br/>2020-03-02 15:39:38<br/>故收容 / 疏散嫩離<br/>修 心 抗 腐敗<br/>新北市 烏來區 福<br/>預計撒雜人數<br/>目前撒離人數</td><td>4<br/>5<br/>疏苈</td></li></ul> | 新北市<br>新北市<br>教務年<br>2<br>激離區域<br>劃定激調。<br>二<br>勤定激調。 | 區域與撤<br><sup>副业里</sup> I<br>3人<br>0人 | 2020-03-02 15:39:38<br>2020-03-02 15:39:38<br>2020-03-02 15:39:38<br>故收容 / 疏散嫩離<br>修 心 抗 腐敗<br>新北市 烏來區 福<br>預計撒雜人數<br>目前撒離人數 | 4<br>5<br>疏苈 |

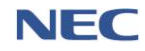

(7) 開啟撤離區域

操作流程: **疏散收容→疏散撤離→查詢該撤離區域→開啟** 注意事項:撤離區域於上述(6)**關閉撤離區域**關閉後,如須 再次開啟時則需使用本功能。

| 疏散收       | 容 / 疏散撤離            |                     |                |                       |     |        |         |        |        |        | 19 | 9:29 後自 | 動登出 🗄  | 「新計時  |
|-----------|---------------------|---------------------|----------------|-----------------------|-----|--------|---------|--------|--------|--------|----|---------|--------|-------|
| 疏靜        | 教撤離                 | 區域                  |                |                       |     |        |         |        |        |        |    |         |        |       |
|           |                     | * 行政區               | 域 新<br>請至<br>4 | 北市板橋區<br>少選到 郷鎮<br>全部 | 市區  |        | 一一時間    | •      |        |        |    |         |        |       |
|           | 查詢條件                | * 撤離區域內是否           | <b>4</b>       |                       | 左   |        | =       |        |        |        |    |         |        |       |
|           |                     | 超離臨风內定百             | 流              |                       | 75  |        | *       |        |        |        |    |         |        |       |
| 7         |                     |                     |                |                       |     |        |         | 查詢     | 回預設值   |        |    |         |        |       |
| $\langle$ |                     |                     |                |                       |     |        |         |        |        |        |    |         | ≡ N    | 匯出    |
|           |                     |                     |                |                       |     |        |         |        |        |        |    | 每頁      | 10 🔺 🛱 | ┋共37筆 |
| #         | 劃定撤離區域時間            | 關閉撤離區域時間            | 脉市             | 鄉鎮                    | 村里  | 撤離區域狀態 | 是否有潛勢溪流 | 潛勢溪流警戒 | 預計撤離人數 | 最新撤離人數 |    |         |        |       |
| 1         | 2017-05-10 13:12:03 | 2017-05-10 13:13:10 | 新北市            | 板橋區                   | 深丘里 | 已關閉    | 無       | 無警戒    | 11     | 0      | 通知 | 修改      | 開啟     | 刪除    |
| 2         | 2017-05-10 15:25:14 | 2017-05-10 15:26:58 | 新北市            | 板橋區                   | 深丘里 | 已關閉    | 無       | 無警戒    | 11     | 0      | 通知 | 修改      | 開啟     | 刪除    |
| 3         | 2017-05-15 11:06:44 | 2017-05-15 11:07:56 | 新北市            | 板橋區                   | 深丘里 | 已關閉    | 無       | 無警戒    | 11     | 0      | 通知 | 修改      | 開啟     | 刪除    |
| 4         | 2017-06-01 08:38:13 | 2017-06-01 08:49:27 | 新北市            | 板橋區                   | 深丘里 | 已關閉    | 無       | 無警戒    | 11     | 0      | 通知 | 修改      | 開啟     | 刪除    |
| 5         | 2017-06-19 14:28:35 | 2017-06-19 14:31:29 | 新北市            | 板橋區                   | 深丘里 | 已關閉    | 無       | 無警戒    | 11     | 0      | 通知 | 修改      | 開啟     | 刪除    |

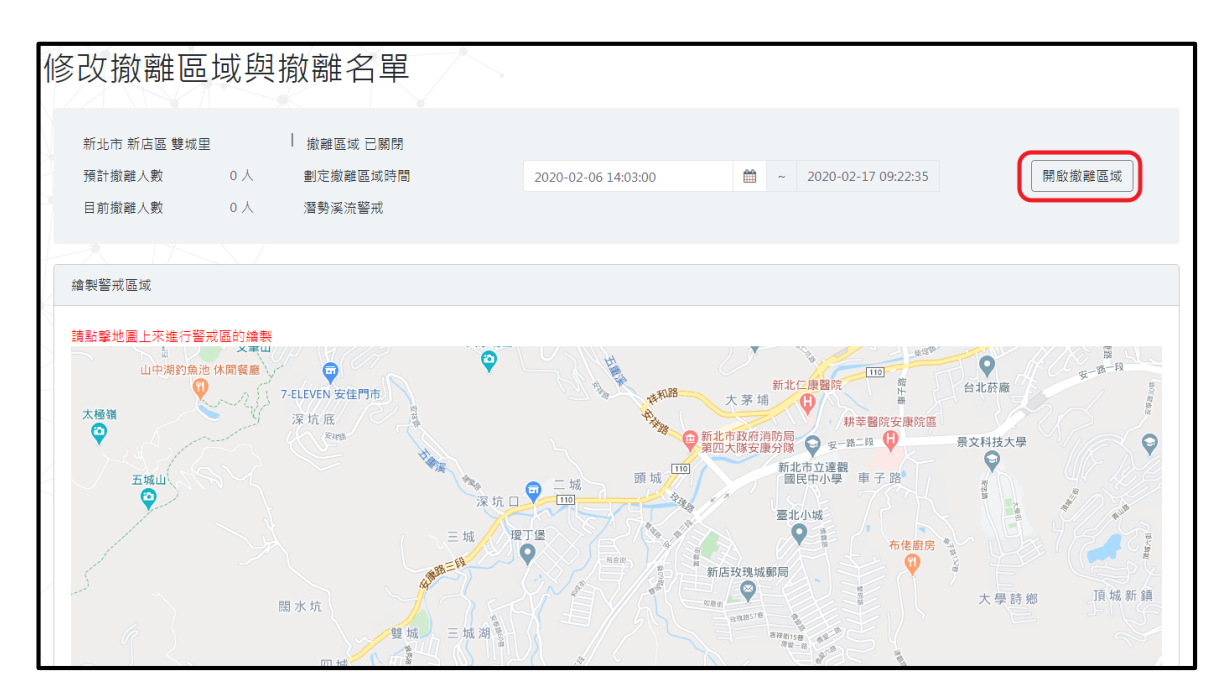

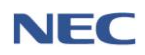

(二)收容安置

 應用時機:收容處所有開設必要時,主辦人員須於本系統開 設收容處所,並建立收容居民清冊,受理災民登記,發放收 容物資。

註1:固定收容處所清冊來源為衛生福利部社會救助及社工 司,如欲開設臨時收容處所,亦可透過本系統新增。

註 2:收容人員名冊可透過撤離名冊(前往收容處所)自動轉入,亦可透過新增臨時收容人員進行新增。

- 2、運作步驟:
  - (1) 開設固定收容處所

操作流程: **疏散收容→收容安置→查詢固定收容處所→開設** 注意事項:資料列右方「通知」按鈕為通知處所管理人目前 收容場所的開設狀況。

| 疏散收容 | / 收容安置     |        |                | $\searrow$    |       |        |           |              |        |      |    |        |                  |                  | 29:19 後自 | 動登出 重  | 新計時 |
|------|------------|--------|----------------|---------------|-------|--------|-----------|--------------|--------|------|----|--------|------------------|------------------|----------|--------|-----|
| 收容   | 客安置 🛈 🍿    | 當時收容處所 | <del>7</del> 7 |               |       |        |           |              |        |      |    |        |                  |                  |          |        |     |
|      |            |        |                | * 行政區域        | 新北市板橋 | 書店     |           |              |        | •    |    |        |                  |                  |          |        |     |
|      |            |        |                |               | 請至少選到 | 鄉鎮市區   |           |              |        |      |    |        |                  |                  |          |        |     |
| Χ    |            |        | * [            | 收容處所狀態        | 全部    | I      |           |              |        |      |    |        |                  |                  |          |        |     |
|      | 查詢固定收容場所   | ŕ      |                | 場所類別          | 請選擇   |        |           |              |        | ٣    |    |        |                  |                  |          |        |     |
|      |            |        | 3              | <b>歯用災害類別</b> | 全部    |        |           |              |        | -    |    |        |                  |                  |          |        |     |
|      |            |        |                | 關鍵字           |       |        |           |              |        |      | 查詳 | 回預設值   |                  |                  |          |        |     |
|      |            |        |                |               | 可輸入收容 | 所名稱、地址 |           |              |        |      |    |        |                  |                  |          |        |     |
|      |            |        |                |               |       |        |           |              |        |      |    |        |                  |                  | 毎頁       | 10 🔺 🎬 | 匯出  |
|      | 收容所處所      | 滕市     | 鄉鎮區            | 地址            |       | 場所類別   | 適用災害類別    |              | 預計收容人數 | 最近收容 | 人數 | 收容處所狀態 | 收容處所開設時間         | 收容處所關閉時間         |          |        |     |
| 1    | 民生市民活動中心   | 新北市    | 板橋區            | 民生路一段30       | 之1號   | 活動中心   | 水災,震災,土石) | 흈.海 <b>啸</b> | 292    |      | 1  | 開設中    | 2020-01-01 00:00 |                  | 通知       | 修改     | 撤除  |
| 2    | 板橋莊敏市民活動中心 | 新北市    | 板橋區            | 民生路二段12       | D號    | 活動中心   | 水災,震災,主石) | 充,海嘯         | 188    |      | 0  | 已撤除    | 2020-01-01 00:00 | 2020-01-01 00:00 | 通知       | 修改     | 開設  |
| 3    | 板橋圓小       | 新北市    | 板橋區            | 文化路一段23       | 號     | 學校     | 水災,震災     |              | 1112   |      | 0  | 已撤除    | 2020-01-01 00:00 | 2020-01-01 00:00 | 通知       | 修改     | 開設  |
| 4    | 文德國小       | 新北市    | 板橋區            | 英士路179號       |       | 學校     | 震災        |              | 2292   |      | 0  | 已撤除    | 2020-01-01 00:00 | 2020-01-01 00:00 | 通知       | 修改     | 開設  |
| 5    | 江韓國小       | 新北市    | 板橋區            | 文化路三段41       | 3號    | 學校     | 震災,主石流,海  | 8            | 785    |      | 0  | 已撤除    | 2020-01-01 00:00 | 2020-01-01 00:00 | 通知       | 修改     | 開設  |
| 6    | 文聖國小       | 新北市    | 板橋區            | 文聖街86號        |       | 學校     | 震災        |              | 1023   |      | 0  | 已撤除    | 2020-01-01 00:00 | 2020-01-01 00:00 | 通知       | 修改     | 開設  |
| 7    | 埔墘國小       | 新北市    | 板橋區            | 永豐街42之8號      | ţ     | 學校     | 水災,震災     |              | 628    |      | 0  | 已撤除    | 2020-01-01 00:00 | 2020-01-01 00:00 | 通知       | 修改     | 開設  |

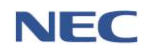

| 修改收容處所與                                              | 多改收容處所與收容名單 · · · · · · · · · · · · · · · · · · ·                                                                      |  |  |  |  |  |  |  |  |
|------------------------------------------------------|----------------------------------------------------------------------------------------------------|--|--|--|--|--|--|--|--|
| 板橫莊敬市民活動中心<br>開設時間<br>預計收容人數<br>最新收容人數<br>地址<br>場所類別 | 收容處所 已撤除       2019-10-07 10:21:00 ~ 2019-10-18 11:16         188 人          0 人       新北市板橋區莊敬里民生路二段120號         活動中心 |  |  |  |  |  |  |  |  |
| <sup>病力]</sup><br>適用災審類別<br>收容人數<br>收容村里             | 水災,震災,土石流海嘯<br>188人<br>荘敬、埠墘、華江、介壽、百壽                                                                                  |  |  |  |  |  |  |  |  |
| 處所管理人<br>開設處所管理人                                     | 域/市場<br>29686911轉605<br>0972379261<br>高恵華<br>02-22514289<br>0919329708                                                 |  |  |  |  |  |  |  |  |

(2) 新增臨時收容處所

#### 操作流程:疏散收容→收容安置→新增臨時收容處所

新增臨時收容處所必須填寫的欄位:臨時處所名稱、地址、 經度-緯度、預計收容人數、預計收容村里、適用災害類別、 場所環境、必難弱者安置適合性、開設收容處所時間、姓名、 電話、行動電話。

| 疏散收署 | 容 / 收容安置         |         | $\langle \rangle$ | $\langle \rangle$ |                                        |                  |            |            |            |                     | 29:41 後自            | 動登出    | 重新計                                                                | 時          |
|------|------------------|---------|-------------------|-------------------|----------------------------------------|------------------|------------|------------|------------|---------------------|---------------------|--------|--------------------------------------------------------------------|------------|
| 收餐   | 容安置,新增           | 時收容處    | ff                |                   |                                        |                  |            |            |            |                     |                     |        |                                                                    |            |
|      |                  |         | * 行政              | 區域 新北市            |                                        |                  |            | •          |            |                     |                     |        |                                                                    |            |
|      |                  |         |                   | 請至少選到             | り鄉鎮區                                   |                  |            |            |            |                     |                     |        |                                                                    |            |
| t.   |                  | *       | 收容處所              | 狀態 全部             | 全部         開設中         已滿額         已撤除 |                  |            |            |            |                     |                     |        |                                                                    |            |
| Ν    | 查詢條件             |         | 場所                | 類別 請選擇            | 請選擇                                    |                  |            |            |            |                     |                     |        |                                                                    |            |
|      |                  |         | 適用災害              | 類別全部              | 全部 	 ▼                                 |                  |            |            |            |                     |                     |        |                                                                    |            |
| <    |                  |         | 關                 | 鍵字                | 查詢  回預設值                               |                  |            |            |            |                     |                     |        |                                                                    |            |
|      |                  |         |                   | 可輸入收容             | 客所名稱、                                  | 也址               |            |            | -          |                     |                     |        |                                                                    |            |
|      |                  |         |                   |                   |                                        |                  |            |            |            |                     | 每頁                  | 10 •   | Ⅲ<br>●<br>●<br>●<br>●<br>●<br>●<br>●<br>●<br>●<br>●<br>●<br>●<br>● | €出<br>83 筆 |
| #    | 收容所處所            | 縣市      | 鄉鎮區               | 地址                | 場所類<br>別                               | 適用災害類別           | 預計收容<br>人數 | 最近收容<br>人數 | 收容處所<br>狀態 | 收容處所開設<br>時間        | 收容處所關閉<br>時間        |        |                                                                    |            |
| 1    | 新北市金山區中角國<br>民小學 | 新北<br>市 | 金山區               | 海興路49號            | 學校                                     | 水災,震災,土石流,<br>海嘯 | 249        | 0          | 開設中        | 2019-10-08<br>13:32 |                     | 通<br>知 | 修<br>改                                                             | >          |
| 2    | 民生市民活動中心         | 新北<br>市 | 板橋<br>區           | 民生路一段30<br>之1號    | 活動中<br>心                               | 水災,震災,土石流,<br>海嘯 | 292        | 0          | 開設中        | 2019-10-07<br>10:21 |                     | 通<br>知 | 修<br>改                                                             | >          |
| 3    | 板橋莊敬市民活動中<br>心   | 新北<br>市 | 板橋<br>區           | 民生路二段120<br>號     | 活動中心                                   | 水災,震災,土石流,<br>海嘯 | 188        | 0          | 已撤除        | 2019-10-07<br>10:21 | 2019-10-18<br>11:16 | 通<br>知 | 修<br>改                                                             | >          |
| 4    | 板橋國小             | 新北市     | 板橋                | 文化路一段23<br>號      | 學校                                     | 水災,震災            | 1112       | 19         | 開設中        | 2019-10-07          |                     | 通知     | 修改                                                                 | >          |

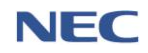

|                 |                          | 10 TH 10 TH |
|-----------------|--------------------------|----------------------------------------------------------------------------------------------------|
| 新增收容處所方<br>式    | 開設臨時收容處所                 | 18.768<br>                                                                                                    |
| *臨時處所名稱         |                          |                                                                                                    |
| * 地址            | 選擇行政區域                   | - X                                                                                                    |
|                 | 請至少選到 鄉鎮區                |                                                                                                    |
| * 經度-緯度         |                          | 格图市 •••                                                                                                    |
| *預計收容人數         |                          |                                                                                                    |
| 場所類別            | き:肥/挥<br>                | 今<br>台中市<br>前家公園                                                                                                    |
| 期別              | 請選擇                      | - 花蓮縣                                                                                                    |
| *預計收容村里         | 選擇行政區域                   | •                                                                                                    |
| * 適用災害類別        | 選擇災害類型                   | •                                                                                                    |
| * 場所環境          | 室內 室外 室內暨室外              |                                                                                                    |
| 避難弱者安置適<br>合性   | 通合 不適合                   |                                                                                                    |
| 開設收容處所時<br>間    | 2020-02-17 09:44:10      |                                                                                                    |
| 閉收容處所時間         |                          |                                                                                                    |
| 近傍田人            |                          |                                                                                                    |
| * 姓名            |                          |                                                                                                    |
| * 雷託            |                          |                                                                                                    |
| -644            | 範例:02-25117627#1234      |                                                                                                    |
| ★ 行動電話          |                          |                                                                                                    |
|                 | 範例:0911-355555           |                                                                                                    |
| 各人              |                          |                                                                                                    |
| 姓名              |                          |                                                                                                    |
| 電話              | 節例.02-25117627#1234      |                                                                                                    |
| 行動電話            | #D//3 . UZ-ZJII/UZ/#IZJM |                                                                                                    |
| store tar ellet | 範例:0911-355555           |                                                                                                    |

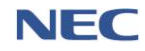

(3) 收容名册

操作流程: 疏散收容→收容安置→查詢該收容處所→點選修 改

註 1:更改收容狀況(已收容、未收容及已離開)後,須於下 方點選確定,方能成功儲存。

註 2:「勾選居民」內的居民資料為該村里內所有居民,可 透過此功能匯入收容名冊。

| 収容名冊 新増臨時收容人員 の 選届民 整批收容 |       |       |            |         |          |  |           |    |      |           | 整批收容 匯入       |
|--------------------------|-------|-------|------------|---------|----------|--|-----------|----|------|-----------|---------------|
|                          |       |       | *名冊3       | を源 全部   |          |  |           |    |      |           |               |
|                          | 查詢條件  | ŧ     | 閥釒         | 建字      |          |  |           | 查詢 | 回預設值 |           |               |
|                          |       |       |            | 可輸入姓名、呉 | 分證字號     |  |           |    |      |           |               |
| 收容狀態                     | 全部    | 3收容 未 | 收容 已離開     |         |          |  |           |    |      |           | 匯出            |
|                          |       |       |            |         |          |  |           |    |      |           | 每頁 10 🔺 筆共3 筆 |
| 編號                       | 姓名    | 性別    | 身份證字號      | 申請狀態    | 收容時間     |  | 離開        | 寺間 |      | 離開原因      | 來源            |
| 1                        | 王大    | 男     |            | 未收容▼    |          |  | <b>m</b>  |    |      | Y         | 撤離名冊          |
| 2                        | 11111 | 男     |            | 未收容▼    |          |  | <b>**</b> |    |      | Ŧ         | 撤離名冊          |
| з                        | 張哲維   | 男     | F123456789 | 未收容▼    | <b>m</b> |  | (m)       |    |      | · · · · · | 撤離名冊          |
|                          |       |       |            |         |          |  |           |    |      |           | 毎頁 10 ▲ 筆共3筆  |
|                          |       |       |            |         |          |  |           |    |      |           |               |
| 確定                       | 取满    |       |            |         |          |  |           |    |      |           |               |

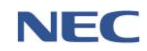

(4) 新增臨時收容人員

操作流程: 疏散收容→收容安置→查詢該收容處所→點選修 改→收容名冊→新增臨時收容人員

新增臨時收容人員必須填寫的欄位:姓名、性別、國籍、身 分證號、行動電話、居住地址、收容時間。

|            | 查詢條            | 件     | * 名冊來<br>關鎖                                                                  | 源 全部<br>字                                     | 撤離名冊 居民資料                                                                                                    | 脑時收容人員<br>查詢 回預 | 設值                                    |           |
|------------|----------------|-------|------------------------------------------------------------------------------|-----------------------------------------------|----------------------------------------------------------------------------------------------------|-----------------|---------------------------------------|-----------|
|            |                |       |                                                                              | 可輸入姓名、                                        | 导分證字號                                                                                                    |                 |                                       |           |
| Ę          | 全部             | 已收容 未 | 地容 已離開                                                                       |                                               |                                                                                                    |                 |                                       |           |
|            |                |       |                                                                              |                                               |                                                                                                    |                 |                                       | 每頁 10 🔺   |
|            | 姓名             | 性別    | 身份證字號                                                                        | 申請狀態                                          | 收容時間                                                                                                    | 離開時間            | 離開原因                                  | 來源        |
|            | 王大             | 男     |                                                                              | 未收容▼                                          | <b>m</b>                                                                                                    |                 |                                       | 撤離名冊      |
|            | 11111          | 男     | -                                                                            | 未收容▼                                          | <b>m</b>                                                                                                    | <b>m</b>        | · · · · · · · · · · · · · · · · · · · | 撤離名冊      |
|            | 張哲維            | 男     | F123456789                                                                   | 未收容▼                                          | <b>m</b>                                                                                                    | <b>m</b>        | · · · · · · · · · · · · · · · · · · · | 撤離名冊      |
|            |                |       |                                                                              |                                               |                                                                                                    |                 |                                       | 每頁 10 🔺 🕅 |
|            |                |       |                                                                              |                                               |                                                                                                    |                 |                                       |           |
|            |                |       |                                                                              |                                               |                                                                                                    |                 |                                       |           |
|            | 取消             |       |                                                                              |                                               |                                                                                                    |                 |                                       |           |
| _          |                |       |                                                                              |                                               |                                                                                                    |                 |                                       |           |
|            |                |       |                                                                              |                                               |                                                                                                    |                 |                                       |           |
|            | <u>× п/- г</u> | + 14  |                                                                              |                                               | / ~                                                                                                    |                 |                                       |           |
| t          | 曾臨日            | 時收    | 容人員                                                                          |                                               |                                                                                                    |                 |                                       |           |
| 4          | 曾臨日            | 時收    | 容人員                                                                          |                                               | / >                                                                                                    |                 |                                       |           |
| ţ          | 曾臨日            | 時收    | 容人員                                                                          | 新北市金山區                                        | <b>五中角國民小學</b>                                                                                                    |                 |                                       |           |
| ±          | 曾臨日            | 時收    |                                                                              | 新北市金山區                                        | 中角國民小學                                                                                                    |                 |                                       |           |
| - <b>1</b> | 曾臨日            | 時收    | 容人員<br>* <sup>收容處所</sup><br>* <sup>姓名</sup>                                  | 新北市金山區                                        | <b>乒</b> 中角國民小學                                                                                                    |                 |                                       |           |
| Ţ          | 曾臨日            | 時收    | 容人員<br>• <sup>收容處所</sup><br>• 姓名<br>• 性別                                     | 新北市金山區                                        | <b>亚中角國民小學</b><br>不明                                                                                                    |                 |                                       |           |
| Ţ          | 曾臨日            | 時收    | 容人員<br>* <sup>收容處所</sup><br>* 姓名<br>* 世別<br>出生年                              | 新北市金山區                                        | 中角國民小學                                                                                                    |                 |                                       | 讀輸入西元4    |
| - <b>T</b> | 曾臨             | 時收    | 容人員<br>* 收容處所<br>* 姓名<br>* 性別<br>出生年<br>* 國籍                                 | 新北市金山區                                        | (中角國民小學<br>不明<br>本國籍                                                                                                    |                 | 外國籍                                   | 請輸人西元4    |
| - <b>T</b> | 曾臨日            | 時收    | 容人員<br>* <sup>收容處所</sup><br>* 姓名<br>* 性別<br>出生年<br>* 國籍                      | 新北市金山區<br>男女<br>如時換國籍,                        | 至中角國民小學<br>不明<br>本國籍<br>講把身份證字號或攜照號碼層他                                                                                          | 2貿科清除           | 外國籍                                   | 請輸入西元4    |
| Ţ          | 曾臨日            | 時收    | 容人員<br>* 收容處所<br>* 姓名<br>* 性別<br>出生年<br>* 國籍<br>* 身份識號                       | 新北市金山區<br>男 女<br>如轉換國籍,                       | 1中角國民小學<br>不明                                                                                                    | 2寶料清除           | 外國籍                                   | 請輸入西元2    |
| т<br>т     | 曾臨日            | 時收    | 容人員<br>* 收容處所<br>• 姓名<br>• 性別<br>出生年<br>• 國籍<br>• 身份證號                       | 新北市金山區<br>男 女<br>如轉換國籍,                       | (中角國民小學<br>不明<br>本國籍<br>講把身份證字號或護照號碼層位                                                                                          | 2質科清除           | 外國籍                                   | 請輸人西元名    |
| · 北        | 曾臨日            | 時收    | 容人員<br>*收容處所<br>*姓名<br>*性別<br>出生年<br>*國籍<br>*分腦戰                             | 新北市金山區<br>男女<br>如轉換國籍,<br>範例:0911-3           | (中角國民小學<br>不明)<br>本國籍<br>請把身份證字號或護照號碼價值<br>355555                                                                               | 近資料遺除           | 外國籍                                   | 請輸入西元     |
| T          | 曾臨日            | 時收    | 容人員<br>* 收容處所<br>* 收容處所<br>* 性別<br>出生年<br>* 身份證號<br>* 行動電話<br>* 尾生地++        | 新北市金山區<br>男 女<br>如轉換國籍,<br>範例:0911-3<br>選擇行政區 | 至中角國民小學 不明 本國籍 諸把身份證字號或護照號碼欄位 3555555 核                                                                                         | 2寶科清除           | 外國籍                                   | 請輸入西元1    |
| Ţ          | 曾臨日            | 時收    | 容人員<br>* 收容處所<br>* 姓名<br>* 性別<br>出生年<br>* 國蜀<br>* 行動電話<br>* 居住地址             | 新北市金山區<br>男 女<br>如募換國籍,<br>範例:0911-3<br>選擇行政區 | 4中角國民小學<br>不明                                                                                                    | ;寳料清除           | 外國籍                                   | 請輸入西元年    |
| ţ          | 曾臨             | 時收    | 容人員<br>* 收容處所<br>* 姓容處所<br>* 姓羽<br>出生年<br>韓<br>* 句盼電話<br>* 居住地社              | 新北市金山區<br>男 女<br>如轉換國籍,<br>範例:0911-3<br>選擇行政區 | (中角國民小學<br>不明)<br>本國籍<br>講把身份證字號或護照號碼層位<br>355555<br>返                                                                          | 近資料遺除           | 外國籍                                   | 請輸入西元4    |
| ±1         | 曾臨日            | 時收    | 容人員<br>* 收容處所<br>* 性容處所<br>* 性別<br>出生年<br>* 國籍<br>* 分別電話<br>* 居住地社<br>* 收容時間 | 新北市金山區<br>男女<br>如轉換國籍,<br>範例:0911-3<br>選擇行政區  | <ul> <li>(中角國民小學</li> <li>不明</li> <li>本國籍</li> <li>講記身份證字號或護照號碼欄位</li> <li>355555</li> <li>域</li> <li>02-18 09:22:31</li> </ul> | 2資料清除           | 外國籍                                   | 請輸人西元     |

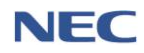

(5) 收容人數額滿

操作流程: *疏散收容→收容安置→查詢該收容處所→*點選修 *改→額滿* 

| 修 | 改收容處所與山                                                                | 收容名單 <sub>物質查詢</sub>                                                                                                    |
|---|------------------------------------------------------------------------|----------------------------------------------------------------------------------------------------|
|   | 板橋國小<br>開設時間<br>預計收容人數<br>最新收容人數<br>地址<br>場所頭別<br>期別<br>通用災審頭別<br>收容人數 | 收容處所開設中       2019-10-07 10:21 ~       1112人       19人       新北市板横區黃石里文化路一段23號       學校       水災、震災       1112人       進除收容處所 顕満 |
| 4 | 收容村里                                                                   | 留侯、流芳、赤松、黃石、挹秀、自強、光華、浦興、民權、民安、<br>建國、社後、金華、光榮、漢生、香雅                                                                             |
|   | 處所管理人                                                                  | 錢浩瀚<br>29686911#605<br>0972379261                                                                                               |
|   | 開設處所管理人                                                                | 張菊芳<br>29686834#831<br>0921850103                                                                                               |

(6) 撤除收容處所

# 操作流程:疏散收容→收容安置→查詢該收容處所→撤除

| <sup>建散收容</sup> | / weed<br>容安置 <b>()</b> 新編 | 語時收容處所 | ĥ   | X                                              |                                                      |              |        |        |        |                  | :                | 29:19 後自)      | 助登出 重  | 新計時           |
|-----------------|----------------------------|--------|-----|------------------------------------------------|------------------------------------------------------|--------------|--------|--------|--------|------------------|------------------|----------------|--------|---------------|
|                 | 查詢固定收容場所                   |        | * 1 | •行政區域<br>如一一一一一一一一一一一一一一一一一一一一一一一一一一一一一一一一一一一一 | 新北市板橋區<br>至少獲到 鄉鎮市區<br>全部<br>詩選擇<br>全部<br>輸入收容所名稱、地址 |              |        |        | 跨 回預設值 |                  |                  |                |        |               |
| $\sum$          |                            |        |     |                                                |                                                      |              |        |        |        |                  |                  | <b>第</b><br>每頁 | 10 🔺 🛱 | 匯出<br>新共 42 筆 |
| . #             | 收容所處所                      | 驟市     | 燃鎖區 | 地址                                             | 場所類別                                                 | 適用災害類別       | 預計收容人數 | 最近收容人數 | 收容處所狀態 | 收容處所開設時間         | 收容處所關閉時間         |                |        |               |
| 1               | 民生市民活動中心                   | 新北市    | 板橋區 | 民生路一段30之                                       | 1號 活動中心                                              | 水災,震災,土石流,海嘯 | 292    | 1      | 開設中    | 2020-01-01 00:00 |                  | 通知             | 修改     | 撤除            |
| 2               | 板橋莊敏市民活動中心                 | 新北市    | 板橋區 | 民生路二段120號                                      | 1 活動中心                                               | 水災,震災,土石流,海嘯 | 188    | 0      | 已撤除    | 2020-01-01 00:00 | 2020-01-01 00:00 | 通知             | 修改     | 開設            |
| 3               | 板橋圖小                       | 新北市    | 板橋區 | 文化路一段23號                                       | 學校                                                   | 水災,震災        | 1112   | 0      | 已撤除    | 2020-01-01 00:00 | 2020-01-01 00:00 | 通知             | 修改     | 開設            |
| 4               | 文德國小                       | 新北市    | 板橋區 | 英士路179號                                        | 學校                                                   | 震災           | 2292   | 0      | 已撤除    | 2020-01-01 00:00 | 2020-01-01 00:00 | 通知             | 修改     | 開設            |
| 5               | 江發圖小                       | 新北市    | 板橋區 | 文化路三段413號                                      | 8 學校                                                 | 震災,主石流,海嘯    | 785    | 0      | 已撤除    | 2020-01-01 00:00 | 2020-01-01 00:00 | 通知             | 修改     | 開設            |
| 6               | 文聖國小                       | 新北市    | 板橋區 | 文聖街86號                                         | 學校                                                   | 震災           | 1023   | 0      | 已撤除    | 2020-01-01 00:00 | 2020-01-01 00:00 | 通知             | 修改     | 開設            |
| 7               | 埔墘國小                       | 新北市    | 板橋區 | 永豐街42之8號                                       | 學校                                                   | 水災,震災        | 628    | 0      | 已撤除    | 2020-01-01 00:00 | 2020-01-01 00:00 | 通知             | 修改     | 開設            |

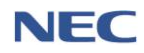

(三)疏散收容統計

 應用時機:依地區之撤離或收容人數綜整撤離或收容狀況產 出統計報表及圖表。

# 2、操作流程:疏散收容→疏散收容統計

| 疏散收容 | /疏散收容统言      | f A            | 7           | X        |           |        |  |            |    |         |       | 28:35 | 後自動登出 重新計時   |
|------|--------------|----------------|-------------|----------|-----------|--------|--|------------|----|---------|-------|-------|--------------|
| 疏散   | <b>女</b> 收容約 | 充計             |             |          |           |        |  |            |    |         |       |       |              |
|      |              |                | *           | 時間區間     | 2019-02-  | 01 ~   |  | 2020-02-14 |    |         |       |       |              |
| *    |              | *              | 行政區域        | 新北市    ▼ |           |        |  | -          |    |         |       |       |              |
|      | 查詢條件         |                | *           | 統計報表     | 撤離統計人數    |        |  | 收容統計人數     |    | 查詢 回預設備 | I     |       |              |
|      |              |                | *撤離區城(      | 內是否有     | 全部        |        |  | 無          |    |         |       |       |              |
|      |              |                | 潜勢漢流        |          |           |        |  |            |    |         |       |       |              |
| 潜静泽  | 济警戒 📃        |                | ₩ /2 00 → 1 | (T A 93→ |           |        |  |            | _  |         |       |       |              |
|      |              | a) <u>未曾</u> 戒 | 黄巴普形        | 紅巴曾戒     |           |        |  |            |    |         |       |       |              |
| ≡列   | 表通图表         |                |             |          |           |        |  |            |    |         |       |       |              |
| X    |              | •              |             |          |           |        |  |            |    |         |       | 4     | 募頁 10 ▲ 筆共9筆 |
| #    | 縣市           | 鄉鎮             | 村里          | 是否有潛勢    | <b>溪流</b> | 潛勢溪流警戒 |  | 居民人數       | 依親 | 自行離去    | 前往收容所 | 不在住處  | 勸導撤離中        |
| 1    | 新北市          | 三重區            | 全部          | 無        |           | 無警戒    |  | 304,531    | 0  | 0       | 0     | 0     | 304,531      |
| 2    | 新北市          | 新莊區            | 全部          | 有        |           | 黃色警戒   |  | 615        | 0  | 0       | 0     | 0     | 615          |
| 3    | 新北市          | 板橋區            | 全部          | 有        |           | 紅色警戒   |  | 105        | 1  | 18      | 12    | 4     | 70           |
| 4    | 新北市          | 中和區            | 全部          | 無        |           | 無警戒    |  | 36         | 0  | 0       | 0     | 0     | 36           |
| 5    | 新北市          | 烏來區            | 全部          | 有        |           | 黃色警戒   |  | 20         | 0  | 0       | 0     | 0     | 20           |

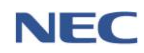

(四)基礎資料維護

- 1、重點撤離機構管理
  - (1)應用時機:須於平時定期維護資料,以利該地區災害發 生時能儘速撤離該重點撤離機構內部人員。
  - (2) 操作流程: 疏散收容→重點撤離機構管理→新增重點撤 離機構

新增重點撤離機構必須填寫的欄位:機構名稱、類別、 公/私立、床位數、地址、負責人姓名、負責人電話。

(3) 注意事項:除了逐筆新增重點撤離機構,亦可透過 Excel 多筆資料 **匯入**。

| 疏散收容 / 整備作業 / 重點撤離機構管理 |         |              |     |                | 29:51 後自動登出 重新計時 |
|------------------------|---------|--------------|-----|----------------|------------------|
| 重點撤離機構管理               | 増重點撤離機構 |              |     |                |                  |
| 7                      | * 行政區域  | 宜蘭縣          | -   |                |                  |
| 查詢條件                   |         | 講至少選到 鄉鎮區 層級 |     |                |                  |
|                        | *機構類型   | 全部           | • 2 | <b>运約</b> 回預設值 |                  |
|                        |         |              |     |                |                  |
| 新增重點撤離機構               |         |              |     |                |                  |
| *機構                    | 名稱      |              |     |                |                  |
|                        | 類別 全音   | 1            |     |                |                  |

| "" " " " " " " " " " " " " " " " " " " |                                                  |
|----------------------------------------|--------------------------------------------------|
| * 類別                                   | <u>全</u> 節 · · · · · · · · · · · · · · · · · · · |
| * 公/私立                                 | <u>公立</u> 私立                                     |
| * 床位數                                  |                                                  |
| * 地址                                   | 選擇行政區域                                           |
|                                        | 講至少權到 里 的層級                                      |
|                                        |                                                  |
| 經度,緯度                                  |                                                  |
|                                        |                                                  |
| 服務項目                                   |                                                  |
| * 負責人姓名                                |                                                  |
| * 負責人電話                                |                                                  |
|                                        | 載例: (02)22009831#12 珹 (0987654321                |
| 聯絡人姓名                                  |                                                  |
| 聯絡人電話                                  |                                                  |
|                                        | 第例: (02)22009831#12 或 0987654321                 |
| 確定 取消                                  |                                                  |

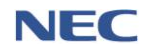

### 2、居民名單管理

- 應用時機:須事先掌握各轄區內居民資料並定期維護更新,以有效掌握災害發生時需撤離或收容之居民名單。
- (2) 操作流程: 疏散收容→居民名單管理→新增居民資料

新增居民資料必須填寫的欄位:姓名、性別、身分證字號、血型、出生年、居民狀況、地址、是否為常住人口、 行動電話、預計收容場所、是否為土石流潛勢保全對象、 是否為淹水潛勢保全對象。

(3) 注意事項:除了逐筆新增居民資料,也可透過 Excel 多 筆 **匯入**。

| 疏散收容 / 整備作業 / 居民名單管理 |                                                 | 29:51 後自動登出 重新計時 |
|----------------------|-------------------------------------------------|------------------|
| 居民名單管理               | RR                                              |                  |
| <u>í</u>             | <ul> <li>行政區域 宣聯縣 ▼</li> <li>請至少編到鄉鎮</li> </ul> |                  |
| 查詢條件                 | • 居民狀況 詞選擇 •                                    |                  |
|                      |                                                 |                  |
|                      | · 1 蜀八后戌戌名、尨派                                   |                  |
|                      |                                                 | 匯入 匯出            |
|                      |                                                 |                  |
| 新增居民資料               |                                                 |                  |
| *姓名                  |                                                 |                  |
| * 性別                 | 男女 不明                                           |                  |
| * 身份證字號              |                                                 |                  |
| * 血型                 | A B O AB                                        |                  |
| * 出生年                |                                                 |                  |
| * 居民狀況               | 讀選                                              | Ŧ                |
| * 地圵                 | 選擇行政區域                                          | •                |
|                      |                                                 |                  |
| 經度.緯度                |                                                 |                  |
|                      |                                                 |                  |
| 調                    |                                                 |                  |
| * 是否為常住人口            | <b>是</b> 좀                                      |                  |
| 聯絡電話                 |                                                 |                  |
|                      | 範例: 02-25117627#1234                            |                  |
| * 行動電話               | 46.61 . 0011 355555                             |                  |
|                      | 報8/21:0711-200000                               |                  |

| * 預計收容場所       | 選擇收會處所     | ¥ |
|----------------|------------|---|
| * 是否為土石流潛勢保全對象 | <b>是</b> 否 |   |
| *是否為淹水潛勢保全對象   | <b>是</b> 否 |   |
| 溪流名稱           | 選擇漢流       | • |
| 備註             |            |   |
|                |            |   |
| 確定取消           |            |   |

- 3、交通工具聯絡名單
  - (1)應用時機:須事先於系統建立,並定期維護更新,災害發生時透過此功能之名單聯絡相關廠商協助支援撤離或收容居民。
  - (2) 操作流程: 疏散收容→交通工具聯絡名單→新增聯絡資 料→新增擁有車種→按下確定

新增聯絡資料必須填寫的欄位:公司名稱、地址、經度 緯度、聯絡人、連絡電話、擁有車種及其數量。

(3) 注意事項:除了逐筆新增交通工具聯絡名單,也可透過 Excel 多筆**匯入**。

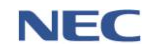

內政部消防署

| 疏散收容 / | 整備作業 / 交通工具聯絡名單 | $\rightarrow$ |                         |    |      | 29:55 後自動登出 重新計時 |
|--------|-----------------|---------------|-------------------------|----|------|------------------|
| 交通     | 工具聯絡名單          | 新増聯絡資料        |                         |    |      |                  |
|        |                 | * 行政區域        | ▼                       |    |      |                  |
| X      | 查詢條件            | 關鍵字           | 請全少選到 鄉鎮區               | 查詢 | 回預設值 |                  |
|        |                 |               | <b>口</b> 翹人公司名稱、單確、行動電話 |    |      |                  |
| 7      |                 |               |                         |    | (    | 管理車種 匯入 匯出       |

| 新瑁父廸丄具聯 | 品名里                     |    |    |
|---------|-------------------------|----|----|
| * 公司名稱  |                         |    |    |
| * 地圵    | 選擇行政區域                  |    | •  |
|         | 請至少選到 里                 |    |    |
| * 經度-緯度 |                         |    |    |
| * 聯絡人   |                         |    |    |
|         | 電話和行動電話講擇一輸入即可,但至少要輸入一個 |    |    |
| 電話      |                         |    |    |
|         | 範例:02-25117627#1234     |    |    |
| 聯絡電話    |                         |    |    |
|         | 範例:0911-355555          |    |    |
| 擁有車種    |                         |    |    |
| # 車種名   | 新                       | 數量 |    |
| 1 遊覽車   | Ĩ                       | 1  | 刪除 |
| 確定取消    |                         |    |    |

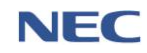

- 4、組織分工管理
  - (1)應用時機:須事先於系統建立,並定期維護更新,在收 容處所開設期間,須透過本系統之功能分組有效執行收 容場所內各分工事項。
  - (2) 操作流程: 疏散收容→.組織分工管理→新增成員

新增成員必須填寫的欄位:姓名、居住地址、單位名稱、 單位地址、經度緯度、行動電話、編組分工。

| 疏散收容 / 整備作業 / 組織分工管理                                                                               | 29:55 後自動登出 重新計時    |
|----------------------------------------------------------------------------------------------------|---------------------|
| 組織分工管理                                                                                             |                     |
| <ul> <li>*行政區域 全部<br/>時至少選到 影旗區</li> <li>查詢條件 * 組別 時選擇</li> <li>爾魏字</li> <li>可輸入姓名、單位地址</li> </ul> | ▼<br>▼<br><b>直接</b> |
|                                                                                                    | <b>無短組別</b> 医出      |
| 新增組織成員資料                                                                                           |                     |
| * 姓名                                                                                               |                     |
| *居住地北 選擇行政區域                                                                                       | •                   |
| * 留仲之稱                                                                                             |                     |
| * 單位地址 選擇行政區域                                                                                      | •                   |
| 請至少選到 里                                                                                            |                     |
| * 經度, 緯度                                                                                           |                     |
| 職編<br>職稿不能輸入英文字母                                                                                   |                     |
| 電話                                                                                                 |                     |
| 彩99:02-2511/62/#1234<br>* 行動電話                                                                     |                     |
| 範例:0911-355555<br>* 編組分工                                                                           | ×                   |
| <b>確定</b> 取消                                                                                       |                     |

#### 六、調度支援

#### 運作流程:支援申請→受理與調度→回報調度→結案

#### (一)支援申請

- 應用時機:當地方政府轄內發生災害,基於救災需要,須調 度、運用轄內消防、救災、救護人員、車輛、船舶、航空器 及裝備等救災資源,若因救災資源不足,不能即時有效搶救 或控制而須申請跨轄支援時。
- 2、操作流程:調度支援→支援申請與結案→申請支援→選擇救 災資源項目→輸入資源需求數量→按下確定→等待上層應 變中心受理與調度

新增支援申請必須填寫的欄位:機關單位、申請人、行動電話、災情名稱、災情發生地點、地區、相近地點、經緯度、 災情地點聯絡人、聯絡人行動電話、選擇救災資源及填寫其 數量。

| 調度支援 / | 支援申請與結案  |         | $7 \times$          |                                                         |                    |              |            |          |   |         |     |    | 29               | :46 後 | 自動登出 | 1 重新計時 |
|--------|----------|---------|---------------------|---------------------------------------------------------|--------------------|--------------|------------|----------|---|---------|-----|----|------------------|-------|------|--------|
| 支援     | 申請與結     | 条 🛑     | 支援 整體結              | 案                                                       |                    |              |            |          |   |         |     |    |                  |       |      | 匯出     |
|        | 查詢條件     |         | *時間區間<br>*狀態<br>關鍵字 | <ul> <li>              2019-1              全部</li></ul> | 12-05<br>姓名、聚急联络人: | ~ 🇰<br>姓名、聯絡 | 202<br>译電話 | 20-02-14 | • | 查約回到    | 項設值 |    |                  |       |      |        |
| 已送出貨   | £#4      |         |                     |                                                         |                    |              |            |          |   |         |     |    |                  | 每頁    | 10 - | 筆共9筆   |
| #      | 申請單位     | ♦ 申請人   | 聯絡電話                | f                                                       | 申請內容               |              |            | 災情緊急聯絡人  |   | 災情地圵    |     | 狀態 | 申請時間             |       |      |        |
| 1      | 宜蘭縣政府消防局 | QA      | 02111122            | 222                                                     | 直線雲梯消防             | 車(未達         |            | QA       |   | 宜蘭縣 宜蘭市 | 5   |    | 2020-01-06 13:12 |       | 查看   |        |
| 2      | 宣蘭縣政府消防局 | 王鐘後     | 02981300            | 000#2475                                                | 射水砲塔               |              |            | 李一二      |   | 宜蘭縣 宜蘭市 | 5   |    | 2019-12-25 09:52 |       | 童看   |        |
| 3      | 宜蘭縣政府消防局 | 申請人2    | 02981300            | 000#2475                                                | 搜救犬                |              |            | 聯絡人2     |   | 宜蘭縣 員山鄉 | 6   |    | 2019-12-25 09:40 |       | 查看   |        |
| 4      | 宜蘭縣政府消防局 | guruTes | t 09876543          | 321                                                     | 射水砲塔               |              |            | guruTest |   | 宜蘭縣 羅東錄 | Ē.  |    | 2019-12-25 09:29 |       | 查看   |        |
| 5      | 宜蘭縣政府消防局 | 1220TES | T 02-25117          | 627#1234                                                | N95口罩              |              |            | ннн      |   | 宜蘭縣 羅東銀 | ŧ.  |    | 2019-12-20 16:03 |       | 查看   | 結案     |
| 6      | 宜蘭縣政府消防局 | 新増      | 02251500            | 000                                                     | N95口罩              |              |            | 市政府人員    |   | 宜蘭縣 宜蘭市 | 5   |    | 2019-12-11 17:32 |       | 查看   | 結案     |

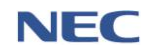

內政部消防署

| 調度支援 / 支援申請與結案 |                     | 29:45 後自動登出 重新計 |
|----------------|---------------------|-----------------|
| 新增支援申          | 請                   |                 |
| 申請人資訊          |                     |                 |
| 應變中心           | 宜臟縣災害應變中心           |                 |
| *機關單位          | 宣蘭縣政府消防局            |                 |
| *申請人           |                     |                 |
| 聯絡電話           |                     |                 |
| * 行動關鍵         | 範例:02-25117627#1234 |                 |
|                | 總何:0911-355555      |                 |
| 災情地點描述         |                     |                 |
| * 災情名稱         |                     |                 |
| ★災情類別          | 選擇災情                | •               |
| *災情發生地!        | 5 依地址 依電力座標         |                 |
| *地區            | [ 請選擇地區 ▼           |                 |
| *相近地開          | 5 請輸入地址             |                 |

| * 40      | 緯度                  |      |     |       |        |     |          |
|-----------|---------------------|------|-----|-------|--------|-----|----------|
|           | 從地圖選擇地點             |      |     |       |        |     |          |
|           |                     |      |     |       |        |     |          |
| *災情地動聯絡人  |                     |      |     |       |        |     |          |
| 聯絡人聯絡電話   |                     |      |     |       |        |     |          |
|           | 範例:02-25117627#1234 |      |     |       |        |     |          |
| * 聯絡人行動電話 | 節例 · 0911-355555    |      |     |       |        |     |          |
| 備註        |                     |      |     |       |        |     |          |
| 179 Hat   |                     |      |     |       |        |     |          |
|           |                     |      |     |       |        |     |          |
|           |                     |      |     |       |        | li. |          |
|           | 可輸入災情描述、其他需注意之      | 事項   |     |       |        |     |          |
|           |                     |      |     |       |        |     |          |
| 新增支援申請    | 請選擇救災資源             |      |     |       |        |     |          |
| # 資源類別    | 主分類                 | 次分類  | 細分類 | 資源項目  | * 需求數量 | 備註  |          |
| 1 救災資源    | 一般災害搶救装備器材          | 救災装備 | 緩降機 | 緩降機 🕄 | 3      |     | 刪除       |
|           |                     |      |     |       |        |     | <i>Î</i> |
|           |                     |      |     |       |        |     |          |
|           |                     |      |     | 確定    | 取消     |     |          |

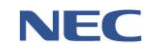

(二)回報調度指派

- 應用時機:受指派調度救災資源之非受災縣市接獲上層應變中心之調度,掌握自身轄區內之救災資源,於系統回報可調度的資源可用量,並電覆申請支援之縣市。
- 2、操作流程:調度支援→回報調度指派→點選未回報→點選調 度→輸入該資源本次欲調度數量→按下確認

| 周度支援 / 回報調 | 度指派              |                           |        | Z           |             |                    |               |            |         | 29:54 後自動登出 重 |
|------------|------------------|---------------------------|--------|-------------|-------------|--------------------|---------------|------------|---------|---------------|
| 回報調        | 周度指派             |                           |        |             |             |                    |               |            |         |               |
|            |                  |                           |        |             |             |                    |               |            |         |               |
|            |                  | * 8                       |        | 2020-01-14  | ~ 🗰         | 2020-02-14         |               |            |         |               |
|            |                  | * [                       | 眼狀態    | 全部          | 未回報         |                    |               |            |         |               |
|            | 查詢條件             | 5                         | 否結案    | 未結案         |             |                    |               |            |         |               |
|            |                  |                           | 開鍵字    | ↓由請人姓名、巛    | 唐州點聯總人、聯    | 这番話                | 查詢 回預調        | £值         |         |               |
|            |                  |                           | -1 +a: | NTHENNEL DO |             | under Mille Milder |               |            |         |               |
|            |                  |                           |        |             |             |                    |               |            |         | 每頁 10 🔺 筆 共 1 |
| # 申讀       | 青單位 申            | 聯絡電<br>■請人 話              | 申請內容   | 災情地址        | 災情地點聯絡<br>人 | 申請應變中心             | 調度應變中心        | 申請時間       | 回報時間    | 回報狀態 結案       |
| 1 桃園       | 图市政府消防 Q         | A                         | 人員輻射劑量 | 桃園市 桃園      | 陳組長         | 桃園市災害應變中           | 宜蘭縣災害應變中<br>心 | 2020-01-13 | - [     | 未回報 否 :       |
| (F)        | -                |                           | -      | <u> </u>    |             | 10,                | 10            | 11.50      | - 1     |               |
|            |                  |                           |        |             |             |                    |               |            |         | 母見 10▲ 単共1    |
| 回報打        | 言派               |                           |        |             |             |                    |               |            |         |               |
|            | 申請應變中            | 心 桃園市災害應<br>              | 變中心    |             |             |                    |               |            |         |               |
|            | 回報知              | K展 ⊟回報<br>★開 2020.01.13.1 | 1.30   |             |             |                    |               |            |         |               |
|            |                  | 間 2019-12-10 1            | 16:49  |             |             |                    |               |            |         |               |
|            |                  |                           |        |             |             |                    |               |            |         |               |
| 亟犬         | 百日               |                           |        |             |             |                    |               |            |         |               |
| # 1        | <sup>会</sup> 源項目 | 需求數量                      | 備註     | 保管場所        |             | 聯絡人                | 聯絡電話          | 可調度數量      | 本次欲調度數量 | 2             |
| 1 .        | 人員輻射劑量計 🛛        | 1                         |        | -           |             | -                  | -             | -          | -       | 調度            |
|            |                  |                           | 3      | 宜蘭縣政府消      | 防局礁溪分隊      | 陳俊華                | 03-9882903    | 1          | 1       | 刪除            |
|            | >                |                           |        |             |             |                    |               |            |         |               |
| 指定帶        | 隊官               |                           |        |             |             |                    |               |            |         |               |
| 4          | *帶隊官姓名           | 帶隊官姓名                     |        |             |             |                    |               |            |         |               |
|            | 聯絡電話             | 聯絡電話<br>範例:02-25117627#1  | 234    |             |             |                    |               |            |         |               |
|            | * 行動電話           | 行動電話                      |        |             |             |                    |               |            |         |               |
|            |                  | 範例:0911-355555            |        |             |             |                    |               |            |         |               |
|            | 衛星電話             | 衛星電話                      |        |             |             |                    |               |            |         |               |

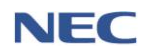

| 申請資訊    |              |
|---------|--------------|
| 申請人     |              |
| 申請機關單位  | 桃園市政府消防局     |
| 申請人     | QA TEST      |
| 聯絡電話    |              |
| 行動電話    | 0988222111   |
| 災情地點描述  |              |
| 災情名稱    | 地震           |
| 災情類型    | 建物毁損         |
| 災情地址    | 桃園市 桃園區      |
| 災情地點聯絡人 | 陳組長          |
| 聯絡電話    |              |
| 行動電話    | 0988777111   |
| 備註      |              |
|         | 5            |
|         | <b>確定</b> 取消 |

(三)結案

- 應用時機:申請支援之受災縣市接獲其他非受災應變中心調 度的救災資源後,即可結案。
- 2、操作流程:**調度支援→支援申請與結案→**點選結案

| 調度支援 / | 度支援 / 支援申請與結案 29:46 後自動登出 重新計時 |          |                  |             |                |                |                            |  |  |  |
|--------|--------------------------------|----------|------------------|-------------|----------------|----------------|----------------------------|--|--|--|
| 支援     | 申請與結業                          | 电 博支援    | 整體結案             |             |                |                | 匯出                         |  |  |  |
|        | 查詢條件                           |          | 時間區間             | 2-05 ~ 曽 20 | 120-02-14<br>V | <b>查約</b> 回預設值 |                            |  |  |  |
| 已送出調   | E KI                           |          |                  |             |                |                | 每頁 10 ▲ 華共9 華              |  |  |  |
| #      | 申請單位 🔶                         | 申請人      | 聯絡電話             | 申請內容 🔶      | 災情緊急聯絡人        | 災情地圵 ✦ 狀態 ✦    | 申請時間    ◆                  |  |  |  |
| 1      | 宜蘭縣政府消防局                       | QA       | 0211112222       | 直線雲梯消防車(未達  | QA             | 宜蘭縣 宜蘭市        | 2020-01-06 13:12   查看      |  |  |  |
| 2      | 宜蘭縣政府消防局                       | 王鐘後      | 0298130000#2475  | 射水砲塔        | 李一二            | 宜蘭縣 宜蘭市        | 2019-12-25 09:52   查看      |  |  |  |
| 3      | 宜蘭縣政府消防局                       | 申請人2     | 0298130000#2475  | 搜救犬         | 聯絡人2           | 宜蘭縣 員山鄉        | 2019-12-25 09:40 查看        |  |  |  |
| 4      | 宜蘭縣政府消防局                       | guruTest | 0987654321       | 射水砲塔        | guruTest       | 宜蘭縣 羅東鎮        | 2019-12-25 09:29 查看        |  |  |  |
| 5      | 宜蘭縣政府消防局                       | 1220TEST | 02-25117627#1234 | N95口置       | ннн            | 宜蘭縣 羅東鎮        | 2019-12-20 16:03   查看   結案 |  |  |  |
| 6      | 宜蘭縣政府消防局                       | 新増       | 0225150000       | N95口罩       | 市政府人員          | 宜蘭縣 宣蘭市        | 2019-12-11 17:32 查看 結案     |  |  |  |
| 7      | 宜蘭縣政府消防局                       | 王鐘後      | 0298130000#2475  | 射水砲塔        | 王鐘後            | 宜蘭縣 頭城鎮        | 2019-12-11 17:04 查看        |  |  |  |
| 8      | 宜蘭縣政府消防局                       | 李一二      | 0298130000#2475  | 拖吊車         | 李一二            | 宜蘭縣 員山鄉        | 2019-12-11 17:02 查看        |  |  |  |

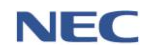

(四)調度支援統計

 應用時機:檢視應變中心和下層應變中心之申請支援或指派 支援成功率統計報表及產出圖表。

## 2、操作流程:**調度支援→調度支援統計**

| 調度支援 / 調度支援統計           |                    |                          |                |                        |          | 27:20 後自動登出 重新計時 |
|-------------------------|--------------------|--------------------------|----------------|------------------------|----------|------------------|
| 調度支援統計                  |                    |                          |                |                        |          |                  |
|                         | * 時間區間             | 2019-11-18               | ~ 🛗 2020-02-18 |                        |          |                  |
| 查詢條件                    | * 統計方式             | 依申請之應變中心                 | 依回報之應變中心       |                        |          |                  |
| 7                       | 應慶中心               | 請選擇                      |                | ▼ 査詢 回預設               | 值        |                  |
|                         |                    |                          |                |                        |          | 500 L L          |
|                         |                    |                          |                |                        |          | 四月 10▲ 筆共1筆      |
| # 申請應變中心                |                    | 申請次數                     | 結案率            | 支援成功率                  |          |                  |
| 1 桃園區災害應變中心             |                    |                          | 0              | 0 %                    | 0% 資源統計表 | >                |
|                         |                    |                          |                |                        |          | 每頁 10 🔺 筆共1筆     |
|                         |                    |                          |                |                        |          |                  |
| 檢視調度支援統                 | 計                  |                          |                |                        |          | 匯出               |
|                         |                    |                          |                |                        |          |                  |
| 申請應變中心                  | 桃園區災害應變中心          |                          |                |                        |          |                  |
| 申請次數                    | 1                  |                          |                |                        |          |                  |
| 支援成功率                   | 0 %                |                          |                |                        |          |                  |
| 公式說明                    | 結案率:(((本次支援申       | 時所有需求數量皆已滿足) * 100       | ))/(總申請次數))%   |                        |          |                  |
|                         | 支援成功率:((總回報        | 量 * 100 ) / (總申請需求量) ) % |                |                        |          |                  |
|                         |                    |                          |                |                        | 网络金属     |                  |
| # 需求項目<br>1 小型水箱消防車(水箱容 | ≆ <b>冒</b> 2千公升以下) |                          |                | 申請數重                   | 詞度數量     | 黄隙间度数量           |
|                         |                    |                          |                |                        |          |                  |
|                         |                    | 由詰動量、                    | 湖府數量及實         | <b>欧</b> 湖   宙   動   昌 |          |                  |
|                         |                    | 〒 明 女 些                  |                |                        |          |                  |
|                         | 0 0.5              | 1.0 1                    | .5 2.0         | 2.5 3.0                | 3.5 4.0  | 4.5 5.0          |
|                         |                    |                          |                |                        |          |                  |
|                         |                    |                          |                |                        |          |                  |
|                         |                    |                          |                |                        |          |                  |
|                         |                    |                          |                |                        |          |                  |
|                         |                    |                          |                |                        |          |                  |
| 小型水箱消防車(水箱容量2千公升以       | (下)                |                          |                |                        |          |                  |
|                         |                    |                          |                |                        |          |                  |

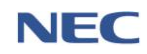

七、親友協尋

(一)民眾使用

- 1、目前撤離區域:民眾可查詢自身所在行政區域是否須撤離。
- 2、尋找失聯親友:民眾可於此平台或透過「1991 報平安留言 平台」搜尋自己親友的資訊。
- 3、設定自動尋人:民眾設定自動尋人後,當系統有該民眾親友 的消息時會以電子郵件自動通知該民眾。

建立尋人資料必須填寫的欄位:被尋者姓名、性別、出生年 次、國籍、通知用電子信箱。

4、 通報親友資料:民眾可通報自己親友或自己的行蹤。

建立親友資料必須填寫的欄位:姓名、最後出現地點、通報 時間。

5、找我的人:民眾可於此功能查看是否有親友透過系統找尋自己。

| 医雙管理資訊雲端服務                                                                                                    | 災區親友現況查詢平台                                                                                                    |
|----------------------------------------------------------------------------------------------------|----------------------------------------------------------------------------------------------------|
|                                                                                                    |                                                                                                    |
| 登入         切次使用本系統請先註冊         ① 請輸入姓名         ① 請輸入行動電話 範例: 0912345678         ① 請輸入電子信箱         ① 請輸入電子信箱         ① 驗證碼         ▶金季季         ▶證碼不分大小寫         登入                                                                                                    | 使用說明 *災區親友現況查詢經研判有開放必要者,適時公布於消防署 防救災社群網站專區 *本系統僅供於災害發生時期,協助民眾查詢親友資訊。查詢 資料來源為災害應變中心的傷亡名冊資料、撤離或收容名 冊、1991平安留言資訊,以及民眾於本系統建立的收留親友 資料 *1991平安留言資訊,是民眾與親友事先以約定電話,進行 互相留言的資訊平台,本系統僅提供此資訊的查詢,若需文 字或電話留言,請進入 www.1991.tw/1991_MsgBoard/index.jsp 此網址使用 *為保護個人資訊,本系統內的聯絡電話、地址、身分證字號 等個資,會適當以*號遮罩 *本系統可以建立姓名資料存入後,由系統定時查詢資料庫, 找到符合條件資料時,將依據民眾意願,發送email通知尋親 者,本項功能僅限於本次災害時期與本次災害期間所生的資 料庫 |
| 版權所有內政部消防署 電話<br>政風檢舉信箱:新                                                                                                    | :02-8195-9119 地址:23143 新北市新店區北新路3段200號8樓<br>店郵局第10542號信箱 政風檢舉電話:02-8911-4752                                                                                                    |
| (費業業現異代業業務長序)         (登録)         (第二次)         (第二次)         (第二》)         (第二》)         (第二 | <ul> <li>親友協尋● 通報親友資料 找我的人 ● 休久一<br/>①</li> <li>建造</li> </ul>                                                                                                    |

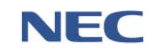

八、災害傷亡原因統計

為有效掌握歷次災害專案期間人命傷亡原因統計分析,爰建立此功 能,分為「災害基礎資料管理」及「案件描述資料管理」此2功能, 「災害基礎資料管理」係為建立該次災害專案之天然觀測資料參數、 災害發生規模參數等資料;「案件描述資料管理」係為紀錄該次專 案之人員傷亡資料,包含:人員姓名、年齡、傷亡地點、原因...等 傷亡資訊。

(一)災害基礎資料管理

- 應用時機:提供災害基礎資料填報功能,災害發生後,原則 由消防署及權責單位填報,中央無成立中央災害應變中心時, 由地方政府填報。
- 2、操作流程:災害傷亡原因統計→災害基礎資料管理→新増資 料→選擇災害種類→點選自專案清單選擇專案→填寫災害 天然觀測資料、災害發生規模參數→確定

新增資料必須填寫的欄位(以風災為例):年份、專案名稱、 災害發生時間、災害發生時間、強度、加成影響/共伴效應、 侵襲路徑、7級暴風圈經過縣市、颱風中心是否登陸、應變 中心開設天數、陸上警報持續時間、警報期間總降雨量、總 累積雨量前5名地區級雨量值。

3、注意事項:

- (1) 若填寫的災害種類資料非風災、水災或震災,則選擇其他。
- (2)不同的災害種類填寫的災害專案之天然觀測資料參數、 災害發生規模參數有所不同。
- (3)請盡可能詳填人、事、時、地、物等細部資訊,以未來 了解各案狀況與格式、分類調整時之追蹤修訂。

| 災害傷亡原因統計 / 災害基礎資料管理 |                  |               |                |    |      | 29:55 後自動登出 重新計時 |
|---------------------|------------------|---------------|----------------|----|------|------------------|
| 災害基礎資料管理            | 新増資料             |               |                |    |      | 填表說明與參數定義        |
| 本韵收供                | 災害種類<br>* 災害發生時間 | 全部 2010.09.16 | 2020 02 12     | v  |      |                  |
| 旦词际什                | 專案名稱             | E 2013-08-19  | ~ 🗰 2020-02-12 | 查詢 | 回預設值 |                  |
|                     |                  |               |                |    |      |                  |

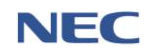

內政部消防署

| 選打 | 睪欲 | 新增 | 的災 | 害種 | 巨類 | × |
|----|----|----|----|----|----|---|
|    | 風災 | 水災 | 震災 | 其他 |    |   |

| 新增災害基礎資      | 料                       |   |   |         |
|--------------|-------------------------|---|---|---------|
|              |                         |   |   |         |
| 專案資訊         |                         |   |   |         |
| 災害種類         | 風災                      |   |   |         |
| * 年份         |                         |   |   |         |
| * 專案名稱       | 限 10 字                  |   |   | 白專案清單選擇 |
| *災害發生時間      | <b> </b>                | 時 | 分 |         |
|              | <b> </b>                | 時 | 分 |         |
| 災害天然觀測資料填報參數 |                         |   |   |         |
| * 強度         | <b>送烈</b> 中度 輕度         |   |   |         |
| * 加成影響/共伴效應  | <b>東北季風影響</b> 引進西南氣流 其他 |   |   |         |
| * 侵襲路徑       | 選擇路徑                    | • |   |         |
| * 7級暴風圈經邊縣市  | 選擇縣市                    |   |   |         |
| 其他           |                         |   |   |         |
|              | 限 200 字                 |   |   |         |

| * 發生/推估地點         | 指定地點不明         |    |
|-------------------|----------------|----|
|                   | 選擇發生/推估地點      | •  |
|                   |                |    |
|                   | *請填入詳細地址<br>經度 | 緯度 |
|                   |                |    |
|                   | 從地圖選擇地點        |    |
| * 88/十 / 世 (十 地 回 | 湖语教子 / 佐什如百    |    |
| 致土/推旧地區           | 越速致土 / 淮口地區    | •  |
|                   |                |    |
| 確定取消              |                |    |

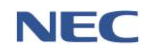

(二)案件描述資料管理

- 應用時機:提供人員傷亡案件描述填報功能,災害發生後, 由地方政府登錄人命傷亡案件的具體案情描述,紀錄傷亡人 員身分類別、時間地點、傷亡情形,傷亡原因分類等資訊。
- 2、操作流程:災害傷亡原因統計→案件描述資料管理→新增資 料

新增資料必須填寫的欄位:專案名稱、人員姓名、人員身分、 人員性別、人員國籍、人員年齡、人員傷亡情形、人員傷亡 原因、發生/推估發生時間、發生/推估地點、發生/推估地區。

| 災害傷亡原因統計 / 案件描述資料管理 |                                                                | 29:56 後自動登出 重新計時 |
|---------------------|----------------------------------------------------------------|------------------|
| 新增案件描述資料(地          | 方政府填報)[####]                                                   |                  |
| 7                   | 人員身分         全部         公務人員         一般民家         不明           |                  |
| X                   | <b>人員性別 全部</b> 男 女 第三性別 其他                                     |                  |
|                     | 人員蜜籍         全部         本国語         中國語         外國語         不明 |                  |
| 查詢條件 人              | <b>夷德亡情形 全部</b> 失聚 重像 死亡                                       |                  |
| 發生                  | /推估地區 全部 ▼                                                     |                  |
|                     | 開設字<br>可能人来来な能、人目性な                                            |                  |
|                     |                                                                |                  |
|                     |                                                                |                  |
| 災害傷亡原因統計 / 案件描述資料管理 |                                                                |                  |
|                     |                                                                |                  |
| 新增案件描述資料            | 科(地方政府填報)                                                      |                  |
|                     |                                                                |                  |
| * 專案名稱              | 選擇專案                                                           |                  |
| * 人員姓名              | 已如姓名 不明                                                        |                  |
| NAX1                |                                                                |                  |
|                     | 酒 50 字                                                         |                  |
|                     | HK 30 T                                                        |                  |
| * 人員身分              | 公務人員 一般民眾 不明                                                   |                  |
| * 人員性別              | 男女 第三性別 其他                                                     |                  |
|                     |                                                                |                  |
| * 入貝國籍              | 4 國親 中國語 外國語 不明                                                |                  |
| *人員年齡               |                                                                | 歳                |
| * 人員傷亡情形            | ■偏 失蹤 死亡                                                       |                  |
|                     |                                                                |                  |
| 人員傷亡詳情              |                                                                |                  |
|                     | 限 200 字                                                        |                  |
| * 人員傷亡原因            | 選擇人員傷亡原因                                                       | <b>.</b>         |
| $\wedge$            |                                                                |                  |
| * 發生/推估發生時間         | 指定時間 不明                                                        |                  |
|                     | ÊÊ BĂ                                                          | 分                |
|                     | ку<br>Ку                                                       | ~                |

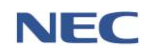

內政部消防署

| 109 年應變管理資訊系統(EMIC2.0)演練委託案-功能應用操作手冊-鄉 | 阝(鎮 | 、市、區) | ) 公所防救災人員 |
|----------------------------------------|-----|-------|-----------|
|----------------------------------------|-----|-------|-----------|

| *發生/推估地點  | 指定地點不明         |   |   |
|-----------|----------------|---|---|
|           | 選擇發生/推估地點      | • |   |
|           |                |   |   |
|           | *請填入詳細地址<br>經度 | 緯 | 度 |
|           |                |   |   |
|           | 從地圖選擇地點        |   |   |
|           |                |   |   |
| * 發生/推估地區 | 選擇發生 / 推估地區    |   | - |
|           |                |   |   |
| 確定取消      |                |   |   |

(三)災害與案件綜合查詢

- 應用時機:綜整統計歷次災害專案期間之人命傷亡原因統計 分析。
- 2、操作流程:災害傷亡原因統計→災害與案件綜合查詢

| 災害傷亡原因統計 / 災害與案件綜合查詢 |                                                                    |
|----------------------|--------------------------------------------------------------------|
| 災害與案件綜合查詢            |                                                                    |
| 專業                   | 2篇 全部 ▼<br>限10字                                                    |
| 災害                   | 重頭 ❷風災 ❸水災 ❸震災 ❸其他                                                 |
| 災害發生                 | 時間 🖀 ~ 🆀                                                           |
| 人員                   | <b>8分 全部</b> 公務人員 一般民家 不明                                          |
| 人員:                  | <b>注別 全部 </b> 男 女 第三性別 其他                                          |
| 人員                   | ■211 全部 <b>▼</b>                                                   |
| 查詢條件 人員:             | F詩 全部 <b>*</b>                                                     |
| 人員傷亡                 | <b>南形 全部</b> 失蹤 重傷 死亡                                              |
| 人員傷亡                 | 葉因 全部 ▼                                                            |
| 案件發生行政               | 屋城 全部 ▼                                                            |
| 發生/推估)               | 也區 全部 ▼                                                            |
| 關                    | 2<br>2<br>2                                                        |
|                      | 可輸入專案名稱、災蓋相關敘述、人員姓名、備亡詳语、備亡原因其他、發生/推估地區其他<br>醫易查詢 這階直該   查詢 回預設值 ^ |
|                      |                                                                    |

九、救災資源資料庫

(一)稽催填報

- 應用時機:各直轄市、縣(市)政府應定期稽核下級填報單位 更新救災資源資料,發出稽催填報的通知,受稽催單位應於 時間內完成更新資源存量更新。
- 2、操作流程:救災資源資料庫平台→填報作業→稽催填報→稽 催填報→更新資源存量→按下確認
- 3、資源存量更新方式如下:
  - (1) 新增資源/保管場所
  - (2) 匯入資源存量
  - (3) 更新現有資源存量
- 4、注意事項:
  - (1) 資源填報應以保管單位實際管理資源為準,非保管單位 所屬或下級單位管理之資源,切勿填入。
  - (2) 資源保管單位係指資源實際存放、保管、維護及使用之 單位,切勿將下級機關或單位之資源合計之後填報進入 系統。

| 救災資源資料庫                                          | 首頁                            | 填報作業                                                                                                    | 救災資源查詢                                                | ③ 使用者<br><sup>登出</sup> |
|--------------------------------------------------|-------------------------------|----------------------------------------------------------------------------------------------------|-------------------------------------------------------|------------------------|
|                                                  |                               | 27.357 2 2 更新<br>福催填報<br>填報化作業<br>27.757<br>27.7577<br>27.7577<br>27.7577<br>27.7577<br>27.7577<br>27.7577<br>27.7577<br>27.7577<br>27.7577<br>27.7577<br>27.7577<br>27.7577<br>27.7577<br>27.7577<br>27.7577<br>27.7577<br>27.7577<br>27.7577<br>27.7577<br>27.7577<br>27.75777<br>27.75777<br>27.7577<br>27.7577<br>27.7577<br>27.757 | 牧 <b>災資源重割</b><br>双資源興動紀錄畫詞<br>双災資源重調與統計<br>各單位填報進度董詞 |                        |
| tps://portal2.emic.gov.tw/EDD2_Develop/EDD202010 | © 內政部消防署 電話 02-8195-911<br>1# | 9 地址 23143 新北市新店區北新路3段200號8樓 政風檢                                                                                                    | ¥電話 02-8911-4752 政風檢舉信箱 新店鄞局第10542號信箱                 |                        |

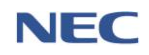

內政部消防署

#### 109年應變管理資訊系統(EMIC2.0)演練委託案-功能應用操作手冊-鄉(鎮、市、區)公所防救災人員

| 救災資源資料庫 | 首頁        | 填報作業          | 管          | 型作業        | 救災資源查詢      | ▲ 使用者            |
|---------|-----------|---------------|------------|------------|-------------|------------------|
| 稽催      | 填報        |               |            |            |             | 每頁 10 🔺 筆 共 46 筆 |
| #       | 稽催單位      | 稽催作業          | 稽催日期       | 填報期限       | 填報狀態        |                  |
| 1       | 內政部消防署    | 每月 週期 11/27-2 | 2020-02-01 | 2020-02-03 | 未填報 (逾期15天) | 稽催壞報             |
| 2       | 內政部消防署    | 每月 週期 11/27-2 | 2020-02-01 | 2020-02-03 | 未填報 (逾期15天) | 稽催填報             |
| 3       | 內政部消防署    | 每月 週期 11/27-2 | 2020-02-01 | 2020-02-03 | 未填報 (逾期15天) | 稽催填報             |
| 4       | 內政部消防署    | 每月 週期 11/27-2 | 2020-02-01 | 2020-02-03 | 未填報 (逾期15天) | 稽催填報             |
| 5       | 內政部消防署    | 每月 週期 11/27-2 | 2020-02-01 | 2020-02-03 | 未填報 (逾期15天) | 稽催填報             |
| 6       | 內政部消防署    | 每月 週期 11/27-2 | 2020-02-01 | 2020-02-03 | 未填報 (逾期15天) | 稽催填報             |
| 7       | 內政部消防署    | 0001          | 2020-01-16 | 2020-01-23 | 未填報 (逾期26天) | 稽催噴報             |
| 8       | 內政部消防署    | 0002          | 2020-01-16 | 2020-01-23 | 未填報 (逾期26天) | 稽催填報             |
| 9       | 內政部消防署    | 0003          | 2020-01-16 | 2020-01-18 | 未填報 (逾期31天) | 稽催填報             |
| 10      | 內政部消防署    | 每月 週期 11/27-2 | 2020-01-01 | 2020-01-03 | 未填報 (逾期46天) | 稽催墳報             |
| < 1     | 2 3 4 5 > |               |            |            |             | 每頁 10 🔺 筆 共 46 筆 |

| 救災資源資料庫 | 首頁                       | 填報作業             | 管理作業         | <b>救災資源</b> 查言 | <sup>옑</sup>           |
|---------|--------------------------|------------------|--------------|----------------|------------------------|
| 稽催填     | 其報                       |                  |              |                |                        |
| ,       | 真報期限 2020-02-03          |                  |              |                | 填報狀態 未填報 (逾期15天)       |
| 稽伯      | 催資訊                      |                  |              |                |                        |
| 稽伯      | <sup>崔單位</sup> 内政部消防署    |                  |              |                |                        |
| 稽伯      | ¥作業 每月 週期 11/27-2        |                  |              |                |                        |
| 稽伯      | ¥內容 每月週期 11/27-2         |                  |              |                |                        |
| 稽伯      | <b></b>                  |                  |              |                |                        |
| 資源      | 原清單 <sup>新增貿務/保管場所</sup> | <b>王人實際存量</b> 匯出 |              |                |                        |
| <       | 李洵條件                     | 實源項目名稱           |              |                |                        |
|         |                          | 呆管場所地區 全部        |              | •              | 査詢 回預設値 へ              |
| "       | 資源項目                     | 保管場所             | 现有存量 更新後存量   | 可調度量 備註        | 最新更新時間                 |
| 1       | 救生圈                      | 內政部端防署           | 1,000 1000   | 1000           | 2020-02-13 18:27:27 删除 |
| 2       | 簡易除污沖淋池                  | 内政部端防署           | <b>發記</b> 取消 | 25 test001     | 2020-02-13 18:27:27 毗陳 |
| 3       | 直線雲梯淌防車(未達30m)           | 內政部消防署           | 900 900      | 10             | 2020-02-13 18:27:27    |

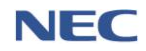
(二)基礎資料維護

- 1、資源存量更新
  - (1)應用時機:平時須定期保管救災資源,並於系統維護更 新存量數字,以利災害發生前或災害發生時,中央及地 方各機關(單位)進行查詢、調度、更新及維護等動作, 強化災害應變效率,降低災害損失。
  - (2) 操作流程: 救災資源資料庫平台→填報作業→資源存量 更新→更新資源存量→按下確認
  - (3) 資源存量更新方式如下:

A. 新增資源/保管場所

- B. 匯入資源存量
- C. 更新現有資源存量
- (4) 注意事項:
  - A. 資源填報應以保管單位實際管理資源為準,非保管 單位所屬或下級單位管理之資源,切勿填入。
  - B. 資源保管單位係指資源實際存放、保管、維護及使 用之單位,切勿將下級機關或單位之資源合計之後 填報進入系統。

| 救災資源資料庫                                    | 首頁                                 | 填報作業                                     | 救災資源查詢                                   | ○ 使用者<br><sup>登出</sup> |
|--------------------------------------------|------------------------------------|------------------------------------------|------------------------------------------|------------------------|
|                                            |                                    | 音楽存星更新<br>宿催填報 遺 報 作 業<br>夏源存量更新<br>宿催填報 | 救災資源查詢       救災資源貢詢與統計       各單位填報進度直詢   |                        |
| tps://portal2.emic.gov.tw/EDD2_Develop/EDD | © 內政部消防署 電話 02-8195-91<br>2020101# | 19 地址 23143 新北市新店區北新路3段200號8樓 政風格        | g舉電話 02-8911-4752   政風檢舉信箱 新店鄄局第10542號信箱 |                        |

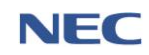

內政部消防署

| 救災資源 | 資料庫                                    | 首員             | 填報作業      |       | 管理作業      |      | 救災資源查詢   | (更)<br>             | 用者 |
|------|----------------------------------------|----------------|-----------|-------|-----------|------|----------|---------------------|----|
|      | 資源存量更新 新 <sub>購買為/保管場所</sub> 医人實務存里 医出 |                |           |       |           |      |          |                     |    |
|      |                                        | 李ຳ修供           | 資源項目名稱    |       |           |      |          |                     |    |
|      | 브레야마                                   | <b>一的</b> 际什 传 | R管場所地區 全部 |       |           |      | •        | 查詢 回預設值 ^           |    |
|      | #                                      | 資源項目           | 保管場所      | 現有存量  | 更新後存量     | 可調度量 | 備註       | 最新更新時間              |    |
|      | 1                                      | 救生圈            | 內政部消防署    | 1,000 | 1000      | 1000 |          | 2020-02-13 18:27:27 | 刪除 |
|      | 2                                      | 簡易除污沖淋池        | 內政部消防署    | 55    | 55        | 25   | test001  | 2020-02-13 18:27:27 | 刪除 |
|      | 3                                      | 直線雲梯淌防車(未達30m) | 內政部消防署    | 900   | 900       | 10   |          | 2020-02-13 18:27:27 | 刪除 |
|      | 4                                      | 汛水             | 內政部消防署    | 200   | 200       | 150  |          | 2020-02-13 18:27:27 | 刪除 |
|      | 5                                      | 小貨車            | 內政部消防署    | 2,000 | 2000      | 200  |          | 2020-02-13 18:27:27 | 刪除 |
|      | 6                                      | LED警示燈         | 內政部消防署    | 200   | 在設<br>200 | 130  | LED警示燈備註 | 2020-02-13 18:27:27 | 刪除 |

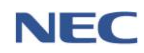